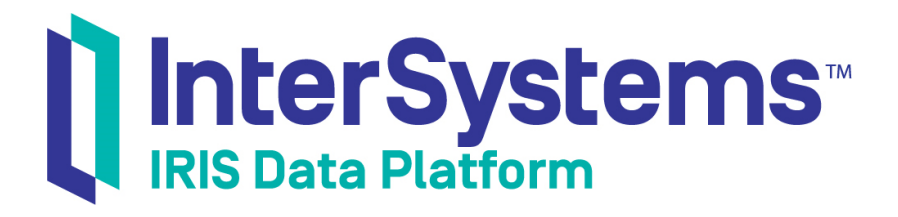

# Web Gateway Configuration Guide

Version 2019.4 2020-01-28

InterSystems Corporation 1 Memorial Drive Cambridge MA 02142 www.intersystems.com

Web Gateway Configuration Guide InterSystems IRIS Data Platform Version 2019.4 2020-01-28 Copyright © 2020 InterSystems Corporation All rights reserved.

InterSystems, InterSystems IRIS, InterSystems Caché, InterSystems Ensemble, and InterSystems HealthShare are registered trademarks of InterSystems Corporation.

All other brand or product names used herein are trademarks or registered trademarks of their respective companies or organizations.

This document contains trade secret and confidential information which is the property of InterSystems Corporation, One Memorial Drive, Cambridge, MA 02142, or its affiliates, and is furnished for the sole purpose of the operation and maintenance of the products of InterSystems Corporation. No part of this publication is to be used for any other purpose, and this publication is not to be reproduced, copied, disclosed, transmitted, stored in a retrieval system or translated into any human or computer language, in any form, by any means, in whole or in part, without the express prior written consent of InterSystems Corporation.

The copying, use and disposition of this document and the software programs described herein is prohibited except to the limited extent set forth in the standard software license agreement(s) of InterSystems Corporation covering such programs and related documentation. InterSystems Corporation makes no representations and warranties concerning such software programs other than those set forth in such standard software license agreement(s). In addition, the liability of InterSystems Corporation for any losses or damages relating to or arising out of the use of such software programs is limited in the manner set forth in such standard software license agreement(s).

THE FOREGOING IS A GENERAL SUMMARY OF THE RESTRICTIONS AND LIMITATIONS IMPOSED BY INTERSYSTEMS CORPORATION ON THE USE OF, AND LIABILITY ARISING FROM, ITS COMPUTER SOFTWARE. FOR COMPLETE INFORMATION REFERENCE SHOULD BE MADE TO THE STANDARD SOFTWARE LICENSE AGREEMENT(S) OF INTERSYSTEMS CORPORATION, COPIES OF WHICH WILL BE MADE AVAILABLE UPON REQUEST.

InterSystems Corporation disclaims responsibility for errors which may appear in this document, and it reserves the right, in its sole discretion and without notice, to make substitutions and modifications in the products and practices described in this document.

For Support questions about any InterSystems products, contact:

#### InterSystems Worldwide Response Center (WRC)

Tel: +1-617-621-0700 Tel: +44 (0) 844 854 2917 Email: support@InterSystems.com

# **Table of Contents**

| About This Book                                                                       | 1    |   |
|---------------------------------------------------------------------------------------|------|---|
| 1 Introduction to the Web Gateway                                                     | 3    |   |
| 1.1 Who Should Read This Document                                                     | 3    |   |
| 1.2 Conventions Used in This Document                                                 | 3    |   |
| 1.2.1 Web Gateway Components and Physical Installation Paths                          | 4    |   |
| 1.3 Supported Web Servers                                                             | 6    | ļ |
| 1.4 Web Gateway Standalone Installers                                                 | 7    |   |
| 1.5 Configuring the Web Server and the Web Gateway                                    | 7    |   |
| 1.5.1 Web Gateway Management Module Configuration                                     | 8    |   |
| 1.5.2 File Types Served by CSP                                                        | 8    |   |
| 1.5.3 Serving Static Files from InterSystems IRIS                                     | 8    |   |
| 1.5.4 Hybrid Multi-Process/Multi-Threaded Web Server Architecture                     | 8    |   |
| 1.5.5 Web Gateway Registry                                                            | 8    |   |
| 1.5.6 Enable Sticky Sessions on Hardware Load Balancer on High Availability Solutions | 9    |   |
| 1.5.7 Enable Script to Reactivate Web Gateway Configuration                           | 9    |   |
| 1.6 Private Web Server and Management Portal                                          | 9    |   |
| 1.6.1 Building the Private Web Server                                                 | . 10 |   |
| 1.6.2 Managing the Private Web Server                                                 | . 11 |   |
| 1.6.3 Limitations of the Private Web Server                                           | . 12 |   |
| 2 Web Application Architecture                                                        | . 13 | , |
| 2.1 What Each Component Does                                                          | . 13 |   |
| 2.2 Information Flow                                                                  | . 14 |   |
| 2.3 Static Files                                                                      | . 14 |   |
| 3 Web Servers for Microsoft Windows                                                   | . 17 |   |
| 3.1 Microsoft IIS All Versions                                                        | . 17 |   |
| 3.1.1 Setting Permissions for the Web Gateway Components                              | . 18 |   |
| 3.1.2 Configuring the Web Application Path                                            | . 19 |   |
| 3.1.3 Enabling URLs with /bin                                                         | . 19 |   |
| 3.1.4 Restarting IIS                                                                  | . 20 |   |
| 3.1.5 Troubleshooting                                                                 | 20   |   |
| 3.2 Microsoft IIS 7 or Later                                                          | . 21 |   |
| 3.2.1 Install Locations for IIS 7                                                     | . 21 |   |
| 3.2.2 Recommended Option: Using Native Modules (CSPms*.dll)                           | . 21 |   |
| 3.2.3 Configuring IIS to Return SOAP Fault Details                                    | . 24 |   |
| 3.3 Apache Servers                                                                    | . 24 |   |
| 3.3.1 Install Locations with Apache Servers (All Options)                             | . 25 |   |
| 3.3.2 Recommended Option: Apache API Modules (CSPa24.dll)                             | . 26 |   |
| 3.4 Nginx Servers                                                                     | . 28 |   |
| 3.4.1 Installation                                                                    | . 28 |   |
| 3.4.2 Building the Nginx web server for CSP                                           | . 29 |   |
| 3.4.3 Using the Universal Web Gateway Modules (CSPx*.dll)                             | . 31 |   |
| 3.4.4 Building Nginx to Work with the CSP NSD Component                               | . 32 |   |
| 4 Web Servers for UNIX, Linux, and macOS                                              | . 35 |   |
| 4.1 Apache Servers                                                                    | . 35 |   |
| 4.1.1 Install Locations Apache UNIX, Linux, Mac OS (Recommended Option)               | . 36 |   |

| 4.1.2 Recommended Option: Apache API Module without NSD (CSPa24.so)                  | 37   |
|--------------------------------------------------------------------------------------|------|
| 4.2 Nginx Web Servers                                                                | 39   |
| 4.2.1 Installation                                                                   | 40   |
| 4.2.2 Building the Nginx Web Server for CSP                                          | 40   |
| 4.2.3 Using the Universal Web Gateway Modules (CSPx*.so)                             | 42   |
| 4.2.4 Building Nginx to Work with the CSP NSD Component                              | 43   |
| 5 Web Gateway Operation and Configuration                                            | 45   |
| 5.1 Web Gateway Management Pages                                                     | 45   |
| 5.1.1 Localization of the Web Gateway Management Pages                               | 46   |
| 5.1.2 Security Considerations with Web Gateway Management Pages                      | 47   |
| 5.1.3 Checking System Status                                                         | 48   |
| 5.1.4 Testing Server Connections                                                     | 50   |
| 5.1.5 Viewing the Event Log                                                          | 50   |
| 5.1.6 Using the HTTP Trace Facility                                                  | 51   |
| 5.1.7 Configuring Default Parameters                                                 | 51   |
| 5.1.8 Configuring Server Access                                                      | 64   |
| 5.1.9 Configuring Application Access                                                 | 68   |
| 5.1.10 About Web Gateway Page                                                        | 72   |
| 5.2 Web Gateway and Security                                                         | 72   |
| 5.2.1 Web Gateway Security Parameters                                                |      |
| 5.2.2 Minimal Connection Security                                                    |      |
| 5.2.3 Simple Username- and Password-based Authentication                             |      |
| 5.2.4 Kerberos-based Authentication and Data Protection                              |      |
| 5.2.5 SSI/TLS-Based Authentication and Data Protection                               |      |
| 5.3 CGI Environment Variables                                                        |      |
| 5.4 HTTP Response Headers                                                            | 78   |
| 5.5 Compressing the Response to Requests for CSP Forms (GZIP/ZLIB)                   | 80   |
| 5.5.1 Installing the GZIP/ZLIB Library                                               | 80   |
| 5.5.2 Using the GZIP/ZLIB Library                                                    | 81   |
| 5.5.3 Specifying Compression for Individual Pages                                    | 82   |
| 5.5.4 Specifying Compression for All Pages within an Application Path                |      |
| 5.5.5 Monitoring                                                                     |      |
| 5.6 Implementing HTTP Authentication for Web Applications                            | 83   |
| 5.6.1 Standard HTTP authentication in Anache (mod. auth)                             | 83   |
| 5.6.2 Authenticating in CSP at the Same Time as the Request is Processed             | 05   |
| 5.6.3 Authenticating in CSP before the Request is Processed                          | 84   |
| 5.7 Mirrored Configurations, Failover, and Load Balancing                            | 86   |
| 5.7.1 Load Balancing and Failover Between Multiple Web Servers                       | 86   |
| 5.7.2 Load Balancing and Failover Between Multiple InterSystems IRIS Server Instance | s 86 |
| 5.7.3 Mirrored Configurations                                                        | 87   |
| 5.8 Process Affinity and State-Aware Mode (Preserve Mode 1)                          | 07   |
| 5.8.1 Launching State-Aware Mode                                                     | 89   |
| 5.8.2 Maintaining State-Aware Mode and Responding to Errors                          | 90   |
| 5.8.3 Terminating State-Aware Mode                                                   | 90   |
| 5.9 Web Gateway Registry in InterSystems IRIS                                        | 91   |
| 5.9.1 Forcing the Web Gateway to Reload Its Configuration                            |      |
| 5.10 Using WebSockets (RFC 6455)                                                     |      |
| 5.10.1 WebSockets Protocol                                                           | 93   |
| 5.10.2 WebSockets Client Code (JavaScript)                                           |      |
| 5.10.3 WebSockets Server Code                                                        | 96   |
|                                                                                      |      |

| 5.10.4 WebSockets Server Example                                                 | 98   |
|----------------------------------------------------------------------------------|------|
| 5.10.5 WebSockets Server Asynchronous Operation                                  | 98   |
| 5.11 Option for Automated Deployment Sites (Such As Cloud)                       | 99   |
| Appendix A. Alternative Configurations for Microsoft Windows                     | 101  |
| A 1 Using the Network Service Deemon (NSD)                                       | 102  |
| A 1 1 When to Use the NSD                                                        | 102  |
| A 1.2 NSD Module Install Leastions                                               | 102  |
| A.1.3 Operating the NSD                                                          | 102  |
| A 2 Alternative Options for IIS 7 or Later                                       | 104  |
| A 2.1 Installing the ISAPI and CGI Services                                      | 104  |
| $\Delta$ 2.2 Alternative Ontion 1: Using the ISAPI Modules (CSPms* dll)          | 105  |
| A 2.3 Alternative Option 2: Using a Native Module with the NSD (CSPcms dll)      | 105  |
| A 2.4 Alternative Option 2: Using an ISAPI Module with the NSD (CSPcms dll)      | 111  |
| A 2.5 Alternative Option 4: Using the CGI Modules with the NSD (https://www.     | 113  |
| A 3 Alternative Ontions for Windows Anache                                       | 116  |
| A 3.1 Install Locations                                                          | 116  |
| A 3.2 Alternative Option 1: Apache and CGI Modules with NSD (nph-CSPcgi exe)     | 117  |
| A 3 3 Alternative Option 2: Apache API Module with NSD (mod csp24 dll)           | 120  |
| A 3 4 Alternative Option 3: Apache and ISAPI Modules (CSPms dll)                 | 121  |
| A.3.5 Locked-down Anache Environments for Microsoft Windows                      | 123  |
|                                                                                  | 120  |
| Appendix B: Alternative Configurations for UNIX, Linux, and macOS                | 125  |
| B.1 Using the NSD on UNIX, Linux, macOS                                          | 125  |
| B.1.1 When to Use the NSD                                                        | 125  |
| B.1.2 NSD Module Install Locations                                               | 125  |
| B.1.3 Operating the NSD                                                          | 125  |
| B.2 Atypical Options for Apache for UNIX®, Linux, Mac OS (All Algorithm Options) | 129  |
| B.2.1 Install Locations Apache on UNIX, Linux, Mac OS (All Alternative Options)  | 129  |
| B.2.2 Alternative Option 1: Apache API Modules with NSD (mod_csp24.so)           | 130  |
| B.2.5 Alternative Option 2: Col Modules with NSD (hph-CSPCgl)                    | 134  |
| B.2.4 Alternative Option 5. Bullt-III Apache AFT Module with NSD (mod_csp.c)     | 130  |
| B.3 1 Recommended Option: Apache API Modules (CSPa24 so)                         | 1/12 |
| B 3.2 Atypical Option 1: Apache API Module with NSD (mod. csp. so)               | 142  |
| B 3 3 Atypical Option 2: CGI Modules with NSD (inou_csp.so)                      | 1/2  |
| B 3 4 Atypical Option 3: Built-in Anache API Module with NSD (mod. csn.c)        | 142  |
| B 4 Troubleshooting                                                              | 143  |
| D.+ Houseshooting                                                                | 175  |
| Appendix C: Apache Considerations UNIX, Linux, and macOS                         | 145  |
| C.1 Apache Process Management and Capacity Planning                              | 145  |
| C.1.1 Apache MPMs and the Web Gateway DSOs                                       | 146  |
| C.2 State-Aware Sessions (Preserve mode 1)                                       | 147  |
| Appendix D: Building Apache for IBM AIX®                                         | 149  |
| Appendix E: IIS Technical Notes                                                  | 159  |
| E.1 IIS Application Pools and Web Gardens                                        | 159  |
| E.1.1 Application Pools                                                          | 159  |
| E.1.2 Web Gardens                                                                | 159  |
| E.1.3 Application Pools, Web Gardens, and CSP                                    | 160  |
| E.1.4 Idle Timeout for Worker Processes                                          | 160  |
| E.1.5 Recycling Worker Processes                                                 | 161  |

| E.2 Bitness — 32-bit Apps on 64-bit Servers for Windows                 | 161   |
|-------------------------------------------------------------------------|-------|
| Appendix F: Using Web Applications with a Remote Web Server             | 163   |
| F.1 Configuring the Web Server and Web Gateway                          | 163   |
| F.1.1 Install the Web Gateway on the Web Server Machine                 | 163   |
| F.1.2 Configure the Web Gateway                                         | 164   |
| F.1.3 If Serving Static Files from the Web Server                       | 165   |
| F.1.4 Configure Web Server Paths                                        | . 165 |
| F.2 Accessing CSP on Multiple InterSystems IRIS Servers                 | 166   |
| F.2.1 Configuring the InterSystems IRIS Server for the Application Path | 166   |
| F.2.2 Changing the InterSystems IRIS Server Name in the URL             | 166   |
| F.3 Configuring Apache Virtual Hosts                                    | . 167 |
| F.3.1 Virtual Hosts Overview                                            | 168   |

# List of Figures

| Figure 2–1: CSP | Components | 13 |
|-----------------|------------|----|
|                 | Componente |    |

# **About This Book**

This book describes how to manually set up a web server and the InterSystems IRIS® Web Gateway to connect to the InterSystems IRIS data platform on supported operating systems. This book contains the following chapters:

- Introduction to the Web Gateway
- Web Servers for Microsoft Windows
- Web Servers for UNIX, Linux, and macOS
- Web Gateway Operation and Configuration

It also contains the following appendices:

- Alternative Configurations for Microsoft Windows
- Alternative Configurations for UNIX, Linux, and macOS
- Apache Considerations UNIX, Linux, and macOS
- Building Apache for IBM AIX
- IIS Technical Notes
- Using Web Applications with a Remote Web Server

There is also a detailed table of contents.

Introduction to the Web Gateway

This chapter covers the following topics:

- Who Should Read This Document
- Conventions Used in This Document
- Supported Web Servers
- Web Gateway Standalone Installers
- Configuring the Web Server and the Web Gateway
- Private Web Server and Management Portal

The Web Gateway provides the communications layer between the hosting web server and InterSystems IRIS data platform for any InterSystems IRIS web applications. The recommended platform for web applications is REST. See "First Look: Developing REST Interfaces in InterSystems Products".

# **1.1 Who Should Read This Document**

The InterSystems IRIS installation includes scripts that perform web server and Web Gateway configuration for production web servers for IIS on Windows and Apache on UNIX®. In these cases, installing the web server and then installing InterSystems IRIS according to the usual InterSystems IRIS instructions provides a system that works with the Web Gateway without the need to consult this document.

However, if you are using different combination of web server and platform, have an atypical web server architecture, or are an advanced user who wants to customize your environment, you may find this document useful. It describes the details of procedures for configuring a web server and the Web Gateway to connect to InterSystems IRIS. It also describes how to use services that the Web Gateway provides.

# **1.2 Conventions Used in This Document**

The installation directory for InterSystems IRIS is documented in the Installation Directory section of the Installation Guide. This guide refers to the InterSystems IRIS installation directory as *install-dir*. When following instructions presented in this document, replace the install directory placeholder with the correct location for your installation.

In code examples, lines terminated with a back-slash (\) are continued to the next line. For example, enter the following line, as shown in this document:

```
Init fn=load-modules shlib=CSPn3.dll \
    funcs=csp_term
```

As:

Init fn=load-modules shlib=CSPn3.dll funcs=csp\_term

# **1.2.1 Web Gateway Components and Physical Installation Paths**

Later sections in this guide describe how the Web Gateway components should be configured with all supported web servers. You should regard installation paths for components as examples rather than taking them literally. Also, the Inter-Systems installers create and maintain separate Web Gateway installations for the Private Web Server and any third-party web server that might be present on the same host. In this context 'third-party web server' refers to a web server that is not part of the software installed by InterSystems.

The precise installation location of Web Gateway components is not particularly critical provided:

- The physical installation paths match those given in the hosting web server configuration where appropriate.
- The security settings, in relation to required access for individual components, are adjusted appropriately. This is particularly important for Web Gateway components that are accessed directly by the web server since web servers are usually locked down to the extent that the files they are able to access (and executables that can be run) are carefully controlled. You should bear in mind that security considerations are also important for any Web Gateway configuration (and log) files that are accessed by Web Gateway binaries that are themselves bound to the web server core executable.
- The security policy of the hosting web server is respected. Some web servers notably those shipped with Secure Linux (SELinux) are configured such that it is not possible for them to access files that lie outside their own file system. This restriction clearly has an impact on where certain web-server-facing Web Gateway components can be installed.

There are four types of Web Gateway component to consider.

1. Binaries to be loaded by the web server (API based extensions).

This includes Windows DLLs, and UNIX Shared Objects:

```
CSPms[Sys].dll
CSPn3[Sys].(dll|so|exe)
CSPa*[Sys].(dll|so)
CSPx[Sys].(dll|so)
mod_csp*.(dll|so)
```

The physical location where these are installed should match the corresponding configuration directives in the hosting web server configuration. This includes directives indicating which third-party modules should be loaded. The web server requires permission to read and load these modules. Modules named CSP\* require permission to read and write to the Web Gateway configuration and log files (CSP.ini, CSP.log). These are usually created in the same location as the Web Gateway binaries.

When considering access control for these modules, bear in mind that it is the web server *worker processes* that need to be able to access the modules together with any dependent configuration and log files. For example, in the case of Apache, the server is usually started with superuser permissions but the worker processes that actually serve web requests run with a much lower level of authority (as indicated by the User and Group directives in the Apache configuration file). It is the User and Group specified for the worker processes that should be granted permission to load the Web Gateway modules and (where appropriate) the ability to read and write to the configuration and log files (CSP.ini and CSP.log).

2. Executables to be called by the web server (*Common Gateway Interface* (CGI) modules). Not all configurations require these executables.

[nph-]CSPcgi[Sys][.exe]

The physical location where these are installed should match the corresponding configuration directives in the hosting web server configuration. This includes directives indicating which web requests should be processed by these CGI modules.

The worker processes of the hosting web server require execute permission for these modules. There are no further dependencies.

- 3. Static files to be returned by the web server.
  - **Note:** With current Web Gateway configurations, CSP is often configured to serve static files directly from Inter-Systems IRIS as opposed to having the web server return them. This section does not apply to such configurations.

JavaScript modules (such as CSPBroker.js, CSPxmlhttp.js, and so on)

Java applets (such as CSPBroker.class, CSPBroker.jar, and so on)

Images (such as created-with-csp.gif, and so on)

The worker processes of the hosting web server require Read permissions for these files.

4. The CSP network service daemon (NSD).

Note: Not all configurations require this facility.

CSPnsd[Sv][.exe]

The NSD can be installed anywhere and the web server does not need to be aware of its physical location since communication between these two points is over TCP, usually port 7038.

The NSD requires permission to read and write to the Web Gateway configuration and log files, CSP.ini and CSP.log, which are usually created in the same location.

**Note:** For security reasons, do *not* install this module in a location that is accessible by the web server. This module should not share a location with the modules listed in steps 1, 2 or 3. Many web server configurations described in this document explicitly exclude this module from the list of accessible files that can be accessed by the web server. However, it is much safer to physically install the NSD elsewhere in the file system.

#### Web Gateway Cache and Permanent Storage

The Web Gateway, where possible, locates the content of large files (such as large JavaScript files) together with the accompanying HTTP response headers in permanent storage. The essential control information (expiry time and so on) and the index of all cached files is in the shared memory sector. With this architecture, each cache entry consumes a small amount of cache space (in terms of memory usage) — quite possibly no more than one cache block per entry.

Cached content is stored in files of type .dat in the Web Gateway's temp directory, placed by the install script directly beneath the Web Gateway's installation directory. For example, in a typical *Internet Information Services* (IIS) installation this is in: C:\Inetpub\CSPGateway\temp. The location needs full read/write/delete permissions for the hosting web server worker processes.

# **1.3 Supported Web Servers**

| Operating System  | Web Servers     |
|-------------------|-----------------|
| Microsoft Windows | Microsoft — IIS |
|                   | Apache          |
|                   | Nginx           |
| UNIX              | Apache          |
|                   | Nginx           |

The following table summarizes the web servers supported by InterSystems IRIS.

More detailed information on supported web servers can be found in the section "Supported Web Servers" in the online *InterSystems Supported Platforms* document for this release.

The Web Gateway provides high-performance connectivity solutions for Microsoft, Apache, and Nginx web servers. In addition to these solutions, connectivity to InterSystems IRIS through the CGI is available for all supported Operating Systems.

Microsoft web servers support a multi-threaded API which allows extensions, in the form of dynamically bound libraries, to be made to the web server's core functionality. Current versions of the Web Gateway make full use of these APIs in order to bring high-performance web connectivity to the InterSystems IRIS system. The Windows version of Apache also operates in an exclusively multi-threaded mode and, as such, can also take advantage of the Web Gateway implemented as a dynamically bound library.

The UNIX versions of Apache are architecturally different from the Microsoft Windows based web servers in that they are not exclusively multi-threaded. Apache version 2.4 is implemented using a hybrid model made up of threads and multiple processes. In this model, each UNIX process is effectively a multi-threaded server in its own right.

The Apache web server publishes a proprietary API in addition to supporting extensions implemented as CGI modules. Extra functionality can be added to Apache by means of user-defined modules (compiled C programs). In fact, a large part of Apache's core functionality is implemented as a set of modules. You can add modules to Apache by one of two methods. First, the source to the module can be compiled directly into the Apache core. This option arguably offers the best performance but, unfortunately, involves reconfiguring and rebuilding the web server. As an alternative to building the module source directly into the Apache core, Apache versions 1.3 onwards support extensions implemented as dynamically linked libraries. This facility allows you to take advantage of the high performance of Apache modules without the need to physically build the module into the core of Apache. The CSP module is distributed as a Windows *Dynamic Link Library* (DLL), and as a UNIX *Dynamic Shared Object* (DSO). UNIX Shared Objects are conceptually similar to a Windows Dynamic Link Library (DLL) and are linked at run time. The overhead involved in linking to a library at run time is very low on modern operating systems.

A more recent addition to the set of web servers supported by CSP is Nginx. Unlike other web servers, Nginx is based on an asynchronous event-driven architecture. With the event-driven architecture, notifications or signals are used to mark the initiation and completion of each individual operation. A consequence of this design is that while web requests are being processed, resources can be temporarily released and used by other operations. Resources can be allocated and released dynamically and are only associated with the processing of a web request while they actually required. This leads to a highly optimized use of memory and CPU. The asynchronous nature of this architecture results in threads executing concurrently without blocking each other, thus further enhancing the sharing of resources that might otherwise be associated with a thread waiting on a blocking operation. Nginx is supplied with an API to allow extensions, such as CSP, to be added to its core functionality. However, unlike other web servers, extension modules must be built into the web server core at compilation time. Nginx does not support dynamically loaded extension modules.

An alternative architecture is also provided in which the functionality of the Web Gateway is implemented as a stand-alone executable, operating in its own process and not directly connected to a web server. This version of the Web Gateway is known as the NSD. In this context, the NSD is responsible for providing the Web Gateway's core functionality and main-taining persistent connections to InterSystems IRIS. The web server communicates with the NSD via small modules of which there are two types: modules that work to the hosting web server's proprietary API and modules implemented as CGI executables. The NSD-based architecture is therefore used in cases where there is a requirement to extend the web server by means of the CGI standard, or in cases where it is desirable to disengage the functionality of the Web Gateway from that of the hosting web server.

# **1.4 Web Gateway Standalone Installers**

In addition to installing the Web Gateway as part of the InterSystems IRIS install, you can install the Web Gateway independently using a standalone installer. The standalone installers for UNIX® and Windows are available on the WRC distribution site under **Components**.

Important: If the CSP Gateway is installed on your system, you must uninstall it before installing the Web Gateway

The Web Gateway Windows standalone installer is provided as an executable and the UNIX standalone installer is provided as a command line script.

The defaults for the Windows standalone installer assume that you are using the IIS web server, and the defaults for the UNIX standalone installer assume you are using the Apache web server. If you have an atypical web server architecture, or want to customize your environment you should read this document carefully to understand the configuration options.

# 1.5 Configuring the Web Server and the Web Gateway

After installing InterSystems IRIS and the Web Gateway, consult the sections in this book relevant to your system to map file extensions for your system. The appendices in this book have configuration information for atypical Web Gateway configurations.

Note that you need a separate installation of the Web Gateway for each web server installation.

To install the Web Gateway on a remote server, one that is not running an instance of InterSystems IRIS, you can use one of the following methods. On the remote server, you can:

- Run the InterSystems IRIS installation script and select Web Server on the Setup Type page.
- On UNIX platforms, run the standalone WebGateway installation script. The script asks for information about the remote InterSystems IRIS server: name, address, port, and optional password. The script automatically configures CSP.ini based on this information.

For more information on configuring a remote web server, see the appendix "Using Web Applications with a Remote Web Server" in this book.

**Note:** To prevent runtime errors, for High Availability configurations running over CSP, InterSystems recommends that you use a hardware load balancer with sticky session support enabled. For more information, see the section "Enable Sticky Sessions on Hardware Load Balancer on High Availability Solutions".

If you need to upgrade the Web Gateway to a more recent version, you can replace the \*.dll or \*.so files and restart the web server, or use the standalone installer. If using the installer, stop the server before running the installer, and start it again after installation is complete.

# **1.5.1 Web Gateway Management Module Configuration**

Web Gateway architectures that work directly to a hosting web server's API typically consist of two modules: A Management Module (for example, CSPmsSys.dll) and a runtime module (for example, CSPms.dll). The runtime Module is responsible for processing requests for CSP files and the Management Module provides the Web Gateway's Management interface. In the Web Gateway, the runtime Module assumes responsibility for loading and routing management requests to the Management Module. All requests for the Web Gateway (CSP and management) are processed by the Runtime Module. The Management Module must be installed in the same location as the Runtime Module.

# 1.5.2 File Types Served by CSP

Files of type .csp, .cls and .zen are processed in InterSystems IRIS by CSP. All other files (static files) can be served by the web server or CSP. CSP can serve any type of file that is placed in the web applications path (including static files). Setting up CSP to serve static files simplifies the web server configuration for web applications because you, thus, do not need to create aliases in the web server configuration to represent the locations where an application's static files are held. Setting up CSP to serve static files resolves issues of contention when a single (that is, common) web server serves two different versions of InterSystems IRIS, each requiring different versions of certain static files (for example, hyperevent broker components).

To have CSP serve static files for a particular web application, place the static files in the web application's file system in the correct location relative to the CSP files that make up the application (not in the web server's own documents file system). (Note that if you are serving files containing Unicode text, CSP uses the *byte-order mark* (BOM) to determine the correct encoding to use. The BOM must be present in Unicode text files.)

Consult the sections in this book for your platform.

Note: To run Zen-based applications, you must enable the Serve Files option and properly configure your web server.

# 1.5.3 Serving Static Files from InterSystems IRIS

You can configure web servers and Web Gateway installations so that InterSystems IRIS assumes responsibility for serving static files. The Management Portal is configured for InterSystems IRIS to serve all components in the application. However, it is still possible to configure the web server so that it retains responsibility for serving statics.

# 1.5.4 Hybrid Multi-Process/Multi-Threaded Web Server Architecture

The Web Gateway contains enhanced support for the hybrid multi-process/multi-threaded web server architecture. Apache version 2.4 under UNIX is an example of a web server implemented according to this architecture.

The core Web Gateway resources are held in the shared memory sector. All web server worker processes hare a common running configuration, connection table and form cache. The Web Gateway System Status form shows the status for the whole web server installation instead of just that of a single worker process. The status form's connection table includes an extra column with the web server process ID with respect to each connection to InterSystems IRIS.

Finally, state-aware sessions are supported in the multi-process architecture. Although the connection pool (to InterSystems IRIS) is distributed amongst several web server processes, the Web Gateway uses an InterProcess Communications (IPC) protocol to route requests for state-aware sessions to the correct hosting process in the web server environment.

# 1.5.5 Web Gateway Registry

The Web Gateway is supplied with the InterSystems IRIS Gateway Registry. All web server and Web Gateway installations are registered with InterSystems IRIS as they connect. The registry contains the infrastructure to allow InterSystems IRIS

code to interact with connected Web Gateway installations for the purpose of reading and writing the configuration and monitoring the system status and Event Log.

# 1.5.6 Enable Sticky Sessions on Hardware Load Balancer on High Availability Solutions

For High Availability solutions running over CSP, InterSystems recommends that you use a hardware load balancer for load balancing and failover. InterSystems requires that you enable sticky session support in the load balancer; this guarantees that -- once a session has been established between a given instance of the Web Gateway and a given application server -- all subsequent requests from that user run on the same pair. This configuration assures that the session ID and server-side session context are always in sync; otherwise, it is possible that a session is created on one server but the next request from that user runs on a different system where the session is not present, which results in runtime errors (especially with hyperevents, which require the session key to decrypt the request). See your load balancer documentation for directions on how to enable sticky session support.

**Note:** It is possible to configure a system to work without sticky sessions but this requires that the web session global be mapped across all systems in the enterprise and can result in significant lock contention so it is not recommended.

### 1.5.7 Enable Script to Reactivate Web Gateway Configuration

You can enable an external (external to InterSystems IRIS) script to reactivate the Web Gateway's configuration.

Scripts should add the following line (case-sensitive) to the SYSTEM section of the Web Gateway configuration file:

[SYSTEM] RELOAD=1

The Web Gateway caretaker daemon checks the RELOAD flag approximately every minute and, if correctly set, reloads and reactivates its configuration and removes the flag from the file. The following message is written to the Event Log after a successful reload operation:

```
Gateway Management
Gateway Configuration Reloaded and Reactivated
```

# **1.6 Private Web Server and Management Portal**

A minimal build of the Apache web server is supplied for the purpose of running the Management Portal. This server is known as the *Private Web Server* (PWS) and is built and configured to meet the management needs of InterSystems server products and is configured to only connect to InterSystems IRIS. The options selected to create the PWS are not, in general, suitable for production use. In particular, security is minimal and the configuration deployed is generally unsuitable for applications for which a high volume of HTTP requests is anticipated. Testing (by InterSystems) of the PWS only covers the use of this server for managing InterSystems IRIS. However many developers find it useful to use the PWS for testing their own CSP and Zen applications.

To access the Management Portal, enter the following URL, which resolves to the port number on your private web server for the current InterSystems IRIS instance:

http://localhost:52773/csp/sys/UtilHome.csp

If you are using a web server other than the PWS to manage an instance of InterSystems IRIS, you must configure the web server so that links to the documentation continue to work. To do this, configure the web server so that it includes a redirection from /csp/docbook/ to the correct URL for the documentation. You can find this information in the file

*install\_dir*/httpd/conf/httpd-doc.conf, which Apache uses to redirect /csp/docbook/. For information on creating a redirection, consult the documentation for the web server that you are using.

Note: When installing InterSystems IRIS, this private version of Apache is installed to ensure that:

- 1. The Management Portal runs out of the box.
- 2. An out-of-the-box testing capability is provided for development environments.

The PWS is not supported for any other purpose.

For deployments of http-based applications, including REST, CSP, Zen, and SOAP over http or https, you should not use the private web server for any application other than the Management Portal; instead, you must install and deploy one of the supported web servers. For information, see the section "Supported Web Servers" in the online *InterSystems Supported Platforms* document for this release.

The PWS is responsible for supporting the Management Portal for InterSystems IRIS. However, customers are not required to use this web server to manage InterSystems products: customers may run the Management Portal through a web server of their own choosing.

Finally, the PWS is self contained and configured to listen on a TCP port other than the usual, well known, HTTP server port of 80. It does not interfere with any other web server installation operating on the same host.

**Note:** The PWS is available for UNIX, Linux, macOS and Windows. See the section "Building the Private Web Server" for more information.

The entry point for the Management Portal is normally via the following CSP path and file: /csp/sys/UtilHome.csp. For example: http://127.0.0.1:8972/csp/sys/UtilHome.csp

### 1.6.1 Building the Private Web Server

The (default) full Apache server is usually created with the following sequence of commands:

```
./configure --prefix=<install-dir>
make
make install
```

The minimal Apache build is typically created as follows:

```
./configure --prefix=/usr/iris/httpd --with-port=57773 \
          --with-pcre=$srcdir/pcre \
          --enable-mods-static="log_config mime alias unixd authz_core" \
          --disable-ssl \
          --enable-so --without-gdbm --without-ndbm \
          --without-berkeley-db --with-included-apr --with-expat=builtin \
          --with-mpm=prefork --disable-shared
make
make install
```

Notice that many of the services that are normally required for a production grade installation are excluded.

While this server can be used to host other web applications it is strongly recommended that a full, independent web server installation is used for this purpose. It should be remembered that any changes made to the configuration of the Management Portal Apache installation are overwritten when the hosting InterSystems IRIS installation is upgraded.

The Management Portal Apache installation uses the following Web Gateway modules for communicating with InterSystems IRIS:

- Windows: CSPa24.dll and CSPa24Sys.dll
- UNIX: CSPa24.so and CSPa24Sys.so

### 1.6.2 Managing the Private Web Server

Under normal operational conditions, the Management Portal Web Server for a particular instance of InterSystems IRIS is started when InterSystems IRIS is started and closed down when InterSystems IRIS is closed down. Occasionally it may be necessary to restart the Management Portal Web Server without disrupting the corresponding InterSystems IRIS server. For example, a web server restart is necessary if a configuration change is made to the web server (httpd.conf).

Use the following commands to start and stop the Management Portal Web Server.

### Windows

Start the Management Portal Web Server:

```
<install-dir>\httpd\bin\httpd -k start -n <instname>httpd \
-c "Listen port"
```

Stop the Management Portal Web Server:

<install-dir>\httpd\bin\httpd -k stop -n <instname>httpd

#### For example:

InterSystems IRIS installed in: C:\iris

InterSystems IRIS instance name: IRIS

TCP port for Apache: 57773

Start:

C:\iris\httpd\bin\httpd -k start -n IRIShttpd -c "Listen 57773"

Stop:

C:\iris\httpd\bin\httpd -k stop -n IRIShttpd

#### UNIX

Start the Management Portal Web Server:

```
<install-dir>/httpd/bin/httpd -d <install-dir>/httpd \
-c "Listen port"
```

#### Stop the Management Portal Web Server:

kill `cat <install-dir>/httpd/logs/httpd.pid`

#### For example:

InterSystems IRIS installed in: /usr/iris

TCP port for Apache: 8972

Start:

/usr/iris/httpd/bin/httpd -d /usr/iris/httpd -c "Listen 8972"

Stop:

kill `cat /usr/iris/httpd/logs/httpd.pid`

**Note:** On AIX, *LD\_LIBRARY\_PATH* must include the *install-dir/*bin directory in order to manually run httpd in this way.

# 1.6.3 Limitations of the Private Web Server

This section discusses the differences between the configuration of the PWS and that of a typical production grade Apache installation.

### Windows

Windows-based Apache installations use a special multi-threaded form of the Apache Multi-Processing Module (MPM) which is better suited to the way the operating system is optimized. Therefore, the behavior of the PWS under Windows is similar to that of a production grade Apache build as far as the ability to handle concurrent load is concerned.

If high availability and production-grade security is a requirement, or there is a need to integrate with other sources of web information, or a need for a high degree of control over the web server, a separate production-grade build of Apache is recommended - ideally operating on its own server. If, on the other hand, low volumes of HTTP traffic are expected, and there are limited demands for high availability and security, then the PWS may be suitable for deployment under these circumstances.

### UNIX

The PWS defaults to using the Apache Group's prefork Multi-Processing Module (MPM). This is a non-threaded server model: the number of requests that can be concurrently served is directly related to the number of Apache worker processes in the pool.

The PWS is configured to occupy the smallest possible footprint by allowing a maximum of two worker processes to be created for the pool. The following settings are found in the Apache configuration (httpd.conf) for the PWS:

MinSpareServers 1 MaxSpareServers 2

By contrast, the default Apache configuration for a production grade build is usually as follows:

```
StartServers5MinSpareServers2MaxSpareServers20ServerLimit256MaxRequestWorkers256
```

This configuration allows Apache to create 5 worker processes at start-up, increasing to a maximum of 256 as the concurrent load increases. Because of these differences in configuration, the performance of the PWS is noticeably inferior to that of a production grade Apache build. This performance deficit becomes more noticeable as the concurrent load increases. However, it is possible to change the configuration of the PWS to match that of a full Apache installation (shown above). Apache must be completely restarted after changing these parameters.

2 Web Application Architecture

This chapter covers the following topics:

- What Each Component Does
- Information Flow
- Static Files

InterSystems IRIS web applications are supported by three software components: a web server, the Web Gateway, and a CSP server, which runs on an InterSystems IRIS server:

### Figure 2–1: CSP Components

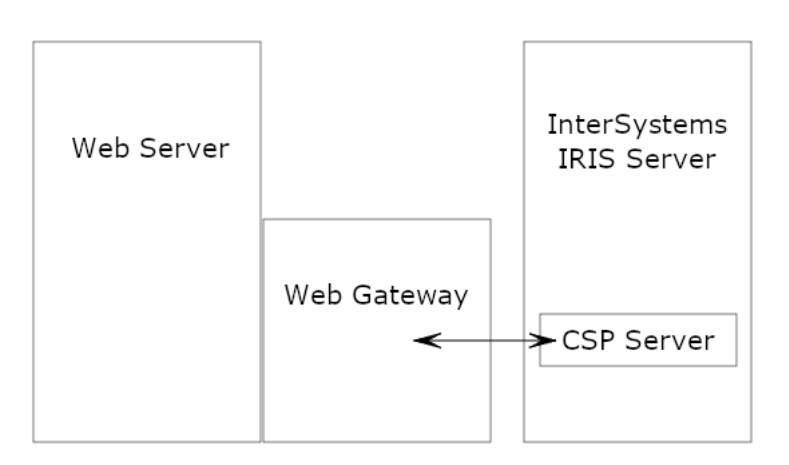

The web server and the CSP server may be implemented by one or many computers. During development, all three components (web server, Web Gateway, and CSP server) may be on a single machine. In a large scale deployment, there may be multiple web servers and CSP servers in two- or three-tier configurations.

# 2.1 What Each Component Does

The web server is a software utility that does the following:

- Accepts incoming HTTP requests, usually from browsers
- Checks permissions

- Possibly serves static content
- Sends requests for CSP content, URLs ending in .csp or .cls, to the Web Gateway

The Web Gateway is a shared library, a .dll file, or a CGI script that does the following:

- Determines which InterSystems IRIS server to send a request to
- Sends requests to the correct InterSystems IRIS server
- Maintains connections to the InterSystems IRIS server (to avoid having to continually open new connections)

The CSP server is a process running on an InterSystems IRIS server that is dedicated to serving requests from the Web Gateway. It does the following:

- Receives an HTTP request for an application
- Checks the Application Configuration Settings, which are set in the Management Portal and saved in the .cpf file
- Runs the associated class, either written directly or generated from a CSP page, which sends HTML back to the Web Gateway which sends it to the web server and back to the browser

# **2.2 Information Flow**

The flow of information when a client requests information from a Web Application is as follows:

- 1. An HTTP client, typically a web browser, requests a page from a web server using the standard HTTP protocol. All the leading servers are supported.
- 2. The web server recognizes this as a CSP request and forwards it to the Web Gateway using a fast server API.
- 3. The Web Gateway determines the InterSystems IRIS server to talk to and forwards requests to the CSP server on that target system.
- 4. The CSP server running in InterSystems IRIS processes the request and returns a page to the Web Gateway, which passes it back to the web server.
- 5. The web server sends it to the browser for display.

# 2.3 Static Files

The InterSystems IRIS database server serves all of CSP. It can also serve any kind of static file for a web application via the Web Gateway. In standard web applications, web servers (not database servers) typically serve static content.

**Note:** If you are serving files containing Unicode text, CSP uses the BOM to determine the correct encoding to use. The BOM must be present in Unicode text files.

### **Enabling the Serve Files Option**

The Serve Files option for a Web Application has the following values:

- Always Serve Files is on.
- No Serve Files is off.

• Always and cached — The Web Gateway can cache static files on the web server. This setting improves efficiency as the system can serve a cached static page without going back to the InterSystems IRIS server.

### Configuring the Web Server to Allow Static Files to be Served by the InterSystems IRIS Server

By default, the installation script provided by InterSystems does not look for or configure an external web server. If you run a custom install, you can choose the option to configure any previously-installed IIS or Apache web server to enable CSP support. The installation script creates the /csp virtual directory and creates mappings for the .csp, .cls, .zen and .cxw extensions to be handled by the Web Gateway. This is sufficient for CSP to function normally via that web server. It does *not* enable support for the **Serve Files** feature. You must manually configure your web server to map specific file extensions to be handled via the Web Gateway. This is by design because opening the database server up to exposure via this mechanism is a security risk and should not be done invisibly.

See the section "Registering Additional File Types with CSP" in this book for instructions for your web server.

### Serving Static Files from the Web Server

You can use a traditional configuration of serving static pages from the web server. In this case, the setting of the **Static Files** option is irrelevant. This eliminates contention when a common web server serves two different versions of InterSystems IRIS, each requiring different versions of certain static files, for example, hyperevent broker components.

If you have configured the web server itself to serve static files, be sure that the static content is present on every single web server.

3

# **Web Servers for Microsoft Windows**

This chapter describes how to manually configure web servers from Microsoft and Apache on systems running Windows. and describes the most common configuration for IIS 7 and later, and Apache. It contains the following sections:

- Microsoft IIS All Versions
- Microsoft IIS 7 or Later
- Apache Servers
- Nginx Servers

The Appendix, "Alternative Configurations for Microsoft Windows", describes other atypical configuration options.

- If you are using an IIS web server, follow the directions in this chapter for your configuration. First follow the steps in the section "Microsoft IIS All Versions" then "Microsoft IIS 7".
- If you are using an Apache web server, follow the directions in this chapter to configure Apache using Native Modules. Native Modules are extensions implemented as dynamically-linked modules (DLLs). They enable you to utilize the Internet Server Application Programming Interface (*ISAPI*) extensions. ISAPI is a high-performance API developed for Microsoft's web servers.

When you install the Web Gateway using the Web Gateway standalone installer, you can select the option to automatically configure a Microsoft IIS web server to work with CSP. If you do not choose this option, you can configure your web server manually. If you installed the Web Gateway through the InterSystems IRIS installer or if you want to configure an Apache server to work with CSP, you must do so manually as described in this chapter.

# 3.1 Microsoft IIS All Versions

If you are using IIS as your web server, follow these steps to configure your web server for all versions of IIS.

- 1. Set permissions for the Web Gateway components. For details, see the section "Setting Permissions for the Web Gateway Components".
- 2. Configure the web application path. For details, see the section "Configuring the Web Application Path".
- 3. Enable URLs with /bin. For details, see the section "Enabling URLs with /bin".
- 4. If you are using IIS 7 or later, see the section "Microsoft IIS 7". If you have an atypical configuration, see the appendix "Alternative Configurations for Microsoft Windows."

# 3.1.1 Setting Permissions for the Web Gateway Components

Regardless of which Web Gateway configuration option you choose, you need to assign appropriate permissions to web resources held outside the standard IIS documents root (for example, C:\inetpub\wwwroot).

IIS 7 does not, by default, allow the user of a web application to access anything outside the scope of the pre-configured documents root unless you assign Read & Execute and Write permissions for those external resources to the following user or groups:

#### [machine\_name]\IIS\_IUSRS

And:

#### [machine\_name]\Users

Note that **IIS\_IUSRS** represents the user (group) under which IIS worker processes operate. It replaces the **IUSR\_[machine\_name]** user group found in IIS versions earlier than version 7. Applications controlled through IIS (such as the Web Gateway) operate with the level of privilege assigned to **IIS\_IUSRS**.

For CSP, resources external the web server's root usually include the following:

Web Gateway binary components:

C:\Inetpub\CSPGateway

Static file components:

*install-dir*\CSP\

Permissions can be manually assigned to these folders via Windows Explorer as follows:

- 1. Right select the folder name and select Properties.
- 2. Select the **Security** tab.
- 3. Select Edit.
- 4. Select Add.
- 5. In the Enter the object names to select text box enter:

[machine\_name]\IIS\_IUSRS

- 6. Select Check Names and OK.
- 7. Select [machine\_name]\IIS\_IUSRS in the Group or Usernames window, then:
- 8. Assign Read & Execute and Write permissions in the Permissions window.
- 9. Select Apply and OK.
- 10. Repeat the above process for the [machine\_name]\Users user group.

Full read and write permissions for the Web Gateway configuration and event log files (CSP.ini and CSP.log) should be assigned to the IIS user group. For example, at the Windows command prompt, enter:

cacls CSP.ini /E /G IIS\_IUSRS:F

cacls CSP.log /E /G IIS\_IUSRS:F

Of course, this can also be done via Windows Explorer.

# 3.1.2 Configuring the Web Application Path

This section describes the procedure for configuring the web application path (such as csp) for IIS. These procedures are common to all Web Gateway configuration options for IIS.

IIS is configured in the Internet Information Services (IIS) Manager control panel. Subdirectories configured under the documents root can be classed as either Virtual or Applications. Virtual subdirectories (or aliases) are mapped to physical equivalents (Windows directories). The same applies to subdirectories classed as Applications except that, in addition to defining the physical equivalent, you can associate the application with a particular application pool. The default is DefaultAppPool.

Since web applications are served through the Web Gateway, the hosting subdirectories (such as /csp) should be configured as **Applications**.

In a default CSP configuration, the /csp application path is mapped to the physical location *install-dir*\CSP. All the static files are located under this root (\csp\broker...).

- 1. Open the Internet Information Services (IIS) Manager.
- 2. In the left panel, expand the top level to reveal the **Web Sites** section, then the **Default Web Site** section. Highlight the **Default Web Site** section:

```
[MACHINE_NAME] ([machine_name]\[user_name])
Web Sites
Default Web Site
```

- 3. In the right panel, select View Applications.
- 4. Again in the right panel, select Add Application.
- 5. In the Add Application dialogue, enter:

Alias: csp

Physical path: install-dir\CSP\

6. Select OK.

If you are using a Web Gateway solution based on an atypical option, set up an application called /bin under the /csp application. Map this to the physical directory holding the Web Gateway binaries. For example:

Map application /csp/bin to C:\Inetpub\CSPGateway

# 3.1.3 Enabling URLs with /bin

If you installed the Web Gateway using the InterSystems IRIS installer, this step was done automatically for you. If you are installing the Web Gateway manually, you need to do this step. (See this external web site for more details and alternative ways to accomplish this http://weblogs.asp.net/owscott/archive/2008/03/05/iis7-blocks-viewing-access-to-files-in-bin-and-other-asp-net-folders.aspx.) To enable URLs that contain /bin, add the following location tag to your applicationHost.config file:

```
<lecation path="sitename.com/subfolder/bin/debug">
<system.webServer>
<security>
<requestFiltering>
<hiddenSegments>
<remove segment="bin" />
</hiddenSegments>
</requestFiltering>
</security>
</system.webServer>
</location>
```

# 3.1.4 Restarting IIS

This section describes what happens when IIS is restarted via the various control panels:

Most configuration changes can be made in real-time to an active IIS installation. However, the **Internet Information Services (IIS) Manager** control panel provides stop, start, and restart options. These are useful for the refreshing the web server configuration but does not result in an active Web Gateway installation being reinitialized (the Web Gateway DLLs are not reloaded).

To force IIS to restart, so that the Web Gateway modules are reloaded, then restart the **World Wide Web Publishing** service via the main Windows **Services** control panel.

# 3.1.5 Troubleshooting

This section describes problems that commonly occur in configuring third-party modules (both Native and ISAPI) to work with IIS.

The most common problem likely to be encountered is that, after reconfiguring, requests to IIS fail with the following error:

Service Unavailable

HTTP Error 503. The service is unavailable.

This usually indicates that the default Application Pool has terminated.

- 1. Open the Internet Information Services (IIS) Manager window.
- 2. In the left panel expand the top level to reveal the Application Pools section.

### [MACHINE\_NAME] ([machine\_name]\[user\_name])

#### **Application Pools**

- 3. Check that the Default Application Pool (DefaultAppPool), or whatever application pool your server is configured to use, is marked with a Status of **Started**.
- 4. Restart the application pool if necessary (using the options in the right panel).
- 5. If problems persist, look for clues in the main **Windows Event Log**: the **Applications** section. In particular, check for the following error message:

Failed to find the RegisterModule entrypoint in the module DLL C:\Inetpub\CSPGateway\CSPms.dll. The data is the error.

This, for example, indicates that the version of Web Gateway DLLs that you are using do not implement the Native Modules interface. Either obtain later DLLs from InterSystems or configure the Web Gateway to work through the conventional ISAPI interface.

As with all software, restarting often clears transient problems: To completely restart IIS, restart the **World Wide Web Publishing** service via the main Windows Services control panel.

Do not use the Add Wildcard Script Map utility to map file extensions. If you do, you may see this error: The specified module required by the handler is not in the modules list. If you are adding a script map handler mapping, the IsapiModule or the CgiModule must in the modules list. Instead use Add Module Mapping for \* to map file extensions using a wildcard.

If URLs with /bin in them are not working, see the section "Manual Step for Enabling URLs with /bin"

# 3.2 Microsoft IIS 7 or Later

The Microsoft ISAPI extensions (CSPms.dll, CSPmsSys.dll and CSPcms.dll) have been adapted such that they can work directly to the Native Modules interface in IIS 7 and later.

The Web Gateway modules supplied with InterSystems IRIS can work with the Native Modules in IIS 7. They can also be used with ISAPI extensions. There are additional configuration options for customers who are using the NSD. This section describes how to configure your IIS 7 web server to work with the Native Modules. The appendix "Alternative Configurations for Microsoft Windows" contains information on configuring IIS 7 for other configurations.

# 3.2.1 Install Locations for IIS 7

Install the Web Gateway components and the CSP static files as follows:

- 1. The default location for the Native Modules
  - CSPms.dll (Runtime module)
  - CSPmsSys.dll (Systems Management module)

The default location for these modules is:

#### C:\Inetpub\CSPGateway

The configuration file (CSP.ini) and Event Log (CSP.log) are written in this directory for non NSD-based connectivity options.

- 2. HyperEvents Components
  - CSPBroker.js
  - CSPxmlhttp.js

The default location for these files is:

install-dir\csp\broker

3. Miscellaneous static resources used by the Management Portal

A number of static web resources (such as image files) are required by the Management Portal. The default location for these files is:

install-dir\csp\sys

# 3.2.2 Recommended Option: Using Native Modules (CSPms\*.dll)

This is the recommended and most-used configuration option. It uses the Native Modules interface introduced with IIS 7. This option provides the best performance.

For other configuration options using ISAPI or NSD, see the appendix "Alternative Configuration Options for Microsoft Windows".

Register the Native Modules and configure the web server so that it recognizes CSP requests (files of type .csp, .cls, and .zen) and passes them to the Web Gateway for processing. Include any additional files that might be required for your installation (such as, for example, special CSP resources needed for DeepSee).

### 3.2.2.1 Registering the Native Modules

### DLLs: CSPms.dll and CSPmsSys.dll

Before these modules can be used they must be registered with IIS. This is done in the Internet Information Services (IIS) Manager control panel.

- 1. Open the Internet Information Services (IIS) Manager window.
- 2. In the left panel, highlight: [MACHINE\_NAME] ([machine\_name])[user\_name])
- 3. In the middle panel, double-click the Modules icon.
- 4. In the right panel, select Add Native Module (or Configure Native Modules). The precise wording depends on the build of IIS in use.
- 5. Select Register and enter the following in the Register Native Module dialogue:

Name: CSPms

Path: C:\Inetpub\CSPGateway\CSPms.dll

Select OK.

6. In the left panel, expand the top level and expand Web Sites, and Default Web Site. Highlight Default Web Site:

```
[MACHINE_NAME] ([machine_name]\[user_name])
Web Sites
Default Web Site
```

- 7. In the right panel, select Add Native Module.
- 8. Select **CSPms** and select **OK**.

### 3.2.2.2 Mapping the CSP File Extensions

**Note:** Do NOT use Add Wildcard Script Mapping utility for this file extension mapping process; it gives you an error! Instead, use the utility called Add Module Mapping for \*.

Map the CSP file extensions to the Web Gateway Native Modules as follows:

| Extension | Native Module | Binary                          |
|-----------|---------------|---------------------------------|
| *.csp     | CSPms         | C:\Inetpub\CSPGateway\CSPms.dll |
| *.cls     | CSPms         | C:\Inetpub\CSPGateway\CSPms.dll |
| *.zen     | CSPms         | C:\Inetpub\CSPGateway\CSPms.dll |
| *.cxw     | CSPms         | C:\Inetpub\CSPGateway\CSPms.dll |

- 1. Open the Internet Information Services (IIS) Manager window.
- 2. In the left panel, expand the top level and expand Web Sites, then the Default Web Site section. Highlight Default Web Site:

```
[MACHINE_NAME] ([machine_name]\[user_name])
Web Sites
Default Web Site
```

**Note:** This activates CSP for the whole web site. To restrict the use of CSP to specific virtual sub-directories (such as /csp/) focus control on the appropriate subdirectory (under **Default Web Site**) before creating the mappings. Repeat the process for each virtual subdirectory from which CSP content is to be served.

- 3. In the middle panel, double-click the Handler Mappings icon.
- 4. In the right panel, select Add Module Mapping.
- 5. In the Add Module Mappings dialogue, enter the following details:

Request Path: \*.csp

Module: (select CSPms from the dropdown)

Name: WebGateway\_csp

- 6. Select **Request Restrictions** and ensure that the box is *not* checked next to **Invoke handler only if request is mapped to**. This action sets the value of **Path Type** to **Unspecified**, as shown in the **Handler Mappings** table.
- 7. Select OK to return to the Add Module Mappings dialogue and select OK again.
- 8. Repeat the above process to add the following Module Mappings:

Request Path: \*.cls Module: (select CSPms from the list) Name: WebGateway\_cls Request Path: \*.zen Module: (select CSPms from the list) Name: WebGateway\_zen Request Path: \*.cxw Module: (select CSPms from the list) Name: WebGatewayManagement

### 3.2.2.3 Registering Additional File Types with CSP

To configure additional file types to be processed by CSP, replicate the configuration created for the usual file extensions (that is, .csp, .cls, .zen) for the new file extension(s).

If you need to serve other static files through the Web Gateway or need to access the Management Portal through this web server, add mappings for file types .jpg, .gif, .png, .css, and .js.

To map requests for all files to CSP for a given path, set up the following wildcard entry for that path:

| Extension | Native Module | Binary                          |
|-----------|---------------|---------------------------------|
| *         | CSPms         | C:\Inetpub\CSPGateway\CSPms.dll |

### 3.2.2.4 Operating and Managing the Web Gateway

To access the Web Gateway's systems management suite, point your browser at the following location:

http://<ip\_address>/csp/bin/Systems/Module.cxw

The CSP engine is automatically invoked for requested files that contain a .csp, .cls, or .zen extension. For example:

http://<ip\_address>/csp/samples/menu.csp

If you see an unauthorized user error message, refer to the security notes in the section "Web Gateway and Security".

# 3.2.3 Configuring IIS to Return SOAP Fault Details

An InterSystems IRIS web service that encounters an error may return an HTTP 500 error without the associated SOAP fault details. By default, IIS returns extended error information only to local clients. However, you can modify this behavior in the <httpErrors> element within the configuration file web.config. To do so, add the following section to instruct IIS to dispatch detailed error information to all clients.

```
<configuration>
<system.webServer>
<httpErrors errorMode="Detailed" />
</system.webServer>
</configuration>
```

Use caution with this approach as sensitive information about the hosting environment may be revealed to clients. An alternative approach that avoids the security concerns of using errorMode="Detailed" is to instead use the existingResponse="PassThrough" directive.

```
<configuration>
<system.webServer>
<httpErrors existingResponse="PassThrough" />
</system.webServer>
</configuration>
```

Restart IIS after making changes to the configuration.

You can make these changes manually to the IIS web.config file. Or, for a better, less error prone, approach, use the **Configuration Editor** built into the **IIS Manager**.

- 1. In the IIS Manager, from the **Connections** panel on the left, select the path which corresponds to the web service. For example: **Default Web Site**, then csp.
- 2. In the middle panel, under the section heading Management at the bottom, double-click on Configuration Editor.
- 3. In the Configuration Editor dropdown at the top labeled Section, expand system.webServer and click httpErrors.
- 4. Click on the value next to existingResponse and use the dropdown to view the options. Select PassThrough.
- 5. In the Actions pane on the right, click Apply.
- 6. Restart IIS after making changes to the configuration.

Further information about error handling in IIS can be found at:

http://www.iis.net/configreference/system.webserver/httperrors

# 3.3 Apache Servers

Apache is supplied by the Apache Group and can be downloaded free of charge from: http://www.apache.org.

The complete source code to Apache is available from Apache for download together with clear instructions for building the server. To build Apache under Windows, you must have the Microsoft C compiler (Visual C++) version 5.0 or later. Instead of building the server yourself, you can instead download prebuilt kits for Windows. The prebuilt kits are, generally, a few builds behind the latest Apache source code.

This guide assumes that the Web Gateway components are installed in the following directory:

C:\Program Files\Apache Group\Apache\WebGateway

It is assumed that the web server is installed under:

C:\Program Files\Apache Group\Apache\

If the layout is different on your system, amend the configuration directives in the following sections, as appropriate.

First follow the directions in the section "Install Locations with Apache Servers (All Options)", then follow the directions in the section "Recommended Option: Apache API Modules (CSPa4.dll)" that follows or, if you are installing an atypical configuration, see the appendix "Alternative Configurations for Microsoft Windows".

### 3.3.1 Install Locations with Apache Servers (All Options)

All users of the Apache server should follow the directions in this section.

Install the Web Gateway components and the CSP static files as follows:

1. CGI and other dynamically-linked modules:

The common files for all Apache versions are:

- CSPcgi.exe (Runtime module)
- nph-CSPcgi.exe (Copy of CSPcgi.exe)
- CSPcgiSys.exe (Systems-Management module)
- nph-CSPcgiSys.exe (Copy of CSPcgiSys.exe)

Separate binaries for Apache Version 2.4.x are:

- mod\_csp24.dll (Apache built-in module as a DLL, if supplied)
- CSPa24.dll (Runtime module, if supplied)
- CSPa24Sys.dll (Gateway Systems Management module, if supplied)

The default location for these binaries is:

C:\Program Files\Apache Group\Apache\WebGateway\bin

The original location (*install-dir*\csp\bin) is used to hold the Web Gateway components required for serving the Management Portal for the specific instance of InterSystems IRIS.

The configuration file (CSP.ini) and Event Log (CSP.log) are written in this directory for non NSD-based connectivity options.

The modules with Sys appended are special modules for accessing the Web Gateway Management pages. The runtime modules (that is, those without Sys) have no access to the systems management forms.

- 2. HyperEvents Components
  - CSPBroker.js
  - CSPxmlhttp.js

The default location for these files is:

install-dir\csp\broker

3. Miscellaneous static resources used by the CSP Samples

A number of static web resources (such as image files) are required by the CSP Samples. The default location for these files is:

#### install-dir\csp\samples

4. Miscellaneous static resources used by the Management Portal

A number of static web resources (such as image files) are required by the Management Portal. The default location for these files is:

install-dir\csp\sys

### 3.3.2 Recommended Option: Apache API Modules (CSPa24.dll)

This is the option that is used by the Private Web Server that serves the Management Portal.

This connectivity option is relatively new and offers the best performance as well as being the easiest to configure. Apache under Windows is entirely multi-threaded and its modules persist in memory from the time Apache is started. These two essential characteristics make it possible to implement the Web Gateway's functionality as a set of stand-alone modules.

If you are installing an atypical configuration, see the appendix "Alternative Configurations for Microsoft Windows"

The modules CSPap\*.dll (Runtime) and CSPapSys\*.dll (Web Gateway systems management) are dynamically-linked modules that are designed to work the same way as the corresponding Microsoft ISAPI DLLs. For Apache 2.4.x, these modules are named: CSPa24.dll and CSPa24Sys.dll.

Configure the web server so that it recognizes CSP requests (files of type .csp, .cls, and .zen) and passes them to the Web Gateway module for processing.

The web server configuration file (httpd.conf) is in the following directory:

C:\Program Files\Apache Group\Apache\conf

1. Apache 2.4.x: Add the section below to the end of httpd.conf.

```
LoadModule csp_module_sa c:/iris/csp/bin/CSPa24.dll
<Location "/csp/bin/Systems/">
SetHandler csp-handler-sa
</Location>
<Location>
CSPFileTypes csp cls zen cxw
Alias /csp/ c:/iris/csp/
<Directory "c:/iris/csp">
AllowOverride None
Options MultiViews FollowSymLinks ExecCGI
Require all granted
<FilesMatch "\.(log|ini|pid|exe)$">
Require all denied
</FilesMatch>
</Directory>
```

Apache 2.2.x: Add the section below to the end of httpd.conf

```
LoadModule csp_module_sa c:/iris/csp/bin/CSPa22.dll
<Location "/csp/bin/Systems/">
SetHandler csp-handler-sa
</Location>
<Location "/csp/bin/RunTime/">
SetHandler csp-handler-sa
</Location>
CSPFileTypes csp cls zen cxw
Alias /csp/ c:/iris/csp/
<Directory "c:/iris/csp">
    AllowOverride None
    Options MultiViews FollowSymLinks ExecCGI
    Order allow, deny
                Allow from all
    <FilesMatch "\.(log|ini|pid|exe)$">
    Deny from all </FilesMatch>
</Directory>
```

Apache 2.0.x: Add the section above using CSPa2.dll to the end of httpd.conf

2. Restart Apache after making changes to httpd.conf.

### 3.3.2.1 Registering Additional File Types with CSP

Apache API modules always recognize the following reserved file extensions:

.csp .cls .zen .cxw

You may have other files that you want to send to CSP for processing. For example, if you need to serve other static files through the Web Gateway or need to access the Management Portal through this web server, add mappings for file types .jpg, .gif, .png, .css, and .js.

You can configure Apache to recognize what files to pass on to CSP in any of the following ways:

- By CSP location directive
- By file extension—CSPFileTypes directive
- By MIME type

#### By CSP location directive

Use the CSP directive to request that all files within a certain location be processed by CSP. The following requests that all files and directories under the /csp path be processed by CSP.

```
<Location /csp>
CSP On
SetHandler csp-handler-sa
</Location>
```

For example, all the following would be sent to CSP for processing:

```
/csp/
/csp/samples/menu.csp
/csp/sys/
```

#### By file extension — CSPFileTypes directive

The CSPFileTypes directive works for requests for files that have extensions (such as /csp/menu.csp). It does not work for requests for files that do not have file extensions (such as /csp/menu).

This parameter is processed by the Web Gateway's Apache modules and can be globally defined at the server definition level (in httpd.conf) or restricted within the definition for a location or directory block.

By file type: The following directive requests that files of type xxx and yyy be processed by CSP.

CSPFileTypes xxx yyy

By location: The following requests that files of type xxx and yyy be processed by CSP but only for locations under /csp (including subdirectories, such as /csp/samples and so on).

```
<Location /csp/>
CSPFileTypes xxx yyy
</Location>
```

Using the wildcard character, the following requests that all files under path /csp (and /csp/samples and so on) be processed by CSP.

```
<Location /csp/>
CSPFileTypes *
</Location>
```

#### By MIME type

In addition to recognizing the file extensions listed above, CSP can also recognize files for the following MIME types:

application/x-csp

and

text/csp

For example, to add the file extension xxx to the list of files processed by CSP, use:

```
LoadModule csp_module_sa /iris/csp/bin/CSPa24.dll
AddType application/x-csp csp cls zen xxx
```

One of the problems with using MIME types to associate types of file with CSP is that Apache checks to ensure that the path to the resource (that is, the hosting directory) physically exists, and returns a file not found error if it does not. It does not, however, check to ensure that the file requested physically exists – which is appropriate for resources served by CSP since they are served by InterSystems IRIS and are virtual as far as the web server is concerned. The "By MIME type" approach is therefore only suitable for cases where the application's path structure can be replicated on the web server.

### 3.3.2.2 Operating and Managing the Web Gateway with Apache API

To access the Web Gateway Management pages, point your browser at:

http://localhost:<port\_no>/csp/bin/Systems/Module.cxw

Notice the use of the cxw file extension. This extension prevents Apache attempting to load and run these DLLs through the Apache Group ISAPI interface. Also, remember that URL paths and files names are case-sensitive under Apache.

If you see an Unauthorized User error message, refer to the section on security considerations.

The CSP engine is automatically invoked for requested files that contain a .csp, .cls, or .zen extension. For example:

http://localhost:<port\_no>/csp/samples/menu.csp

# 3.4 Nginx Servers

Nginx is an Open Source product. The source code can be downloaded free of charge from:

### http://nginx.org/

Some prebuilt kits are available for Windows which are, generally, a few builds behind the latest Nginx build. However, given that extensions must be compiled into the Nginx core, it is necessary to build the web server locally from the source code in order to include support for CSP.

This guide is assumes that the CSP/Web Gateway components are installed in the following location:

install-dir\csp\

It is assumed that the web server is installed in:

C:\nginx\

If the layout is different on your system, be sure to amend the configuration directives described in the following sections, as appropriate.

# 3.4.1 Installation

The Web Gateway components and the CSP static files should be installed as follows:

- 1. Dynamically linked Universal Web Gateway Modules
  - CSPx.dll (Run-time module)
  - CSPxSys.dll (Web Gateway Systems Management module)
The default location for these binaries is:

install-dir\csp\bin

The configuration file (CSP.ini) and Event Log (CSP.log) are written in this directory.

The modules with Sys appended are special modules for accessing the CSP systems management suite. The runtime modules (that is, those without Sys) have no access to the systems management forms.

- 2. HyperEvents Components
  - CSPBroker.js
  - CSPxmlhttp.js

The default location for these files is:

install-dir\csp\broker

If these files are to be served as static components directly by the web server they should be copied to the following location:

C:\nginx\html\csp\broker

3. Miscellaneous static resources used by the Management Portal

A number of static web resources (such as image files) are required by the Management Portal. The default location for these files is:

install-dir\csp\sys

Copy these to the following location if they are to be served directly by the web server:

C:\nginx\html\csp\sys

## 3.4.2 Building the Nginx web server for CSP

Most of the Web Gateway functionality is provided by the Universal Modules (CSPx[Sys].dll). For CSP access, Nginx can be built and configured to communicate with these Universal Modules through a small compiled-in module:

ngx\_http\_csp\_module\_sa.c

Prerequisites for building Nginx:

• Microsoft Visual Studio (preferably version 10).

http://www.microsoft.com

• MSYS (from MinGW).

http://www.mingw.org/wiki/MSYS

- Perl (preferably ActivePerl). http://www.activestate.com/activeperl
- Mercurial source control client.

https://www.mercurial-scm.org/

The build instructions given here are based on the official documentation for building Nginx under Windows:

http://nginx.org/en/docs/howto\_build\_on\_win32.html

The Nginx documentation stipulates that the following third party add-ons are also required:

- PCRE
  - http://www.pcre.org/
- OpenSSL (for SSL/TLS)

http://www.openssl.org/

Zlib

http://zlib.net/

However, it is possible to create a fully functional server without these components, provided the final installation doesn't require the functionality that would otherwise be provided by them.

The default configuration script for building Nginx, including all optional modules listed above, is as follows:

```
auto/configure --with-cc=cl --builddir=objs --prefix= \
--conf-path=conf/nginx.conf --pid-path=logs/nginx.pid \
--http-log-path=logs/access.log --error-log-path=logs/error.log \
--sbin-path=nginx.exe \
--http-client-body-temp-path=temp/client_body_temp \
--http-fastcgi-temp-path=temp/fastcgi_temp \
--with-cc-opt=-DFD_SETSIZE=1024 --with-pcre=objs/lib/pcre-8.32 \
--with-penssl=objs/lib/openssl-1.0.1e \
--with-select_module --with-http_ssl_module --with-ipv6
```

The build process can be modified to exclude optional modules:

• OpenSSL - Remove SSL/TLS capability:

*Remove directive*: --with-http\_ssl\_module

• Zlib - Remove GZIP capability:

Add directive: --without-http\_gzip\_module

• PCRE - Remove HTTP rewrite capability:

Add directive: --without-http\_rewrite\_module

## 3.4.2.1 Procedure for building Nginx for CSP

- Working in a MSYS shell, create the working directory structure suggested in the Nginx documentation: /opt/
- 2. Working in /opt, check-out the Nginx source code using the following command:

hg clone http://hg.nginx.org/nginx

This places the Nginx source code under: /opt/nginx/

3. Create a directory for the CSP extension:

/opt/nginx/objs/lib/csp/

- 4. Copy the module source code (ngx\_http\_csp\_module\_sa.c and cspapi.h) to the directory created in the previous step.
- 5. In the same directory, create a configuration file called config. This file should contain the following lines:

ngx\_addon\_name=ngx\_http\_csp\_module\_sa HTTP\_MODULES="\$HTTP\_MODULES ngx\_http\_csp\_module\_sa" NGX\_ADDON\_SRCS="\$NGX\_ADDON\_SRCS \$ngx\_addon\_dir/ngx\_http\_csp\_module\_sa.c"

6. Working in /opt/nginx/, configure the Nginx build environment:

```
auto/configure --with-cc=cl --builddir=objs --prefix= \
--conf-path=conf/nginx.conf --pid-path=logs/nginx.pid \
--http-log-path=logs/access.log --error-log-path=logs/error.log \
--sbin-path=nginx.exe \
--http-client-body-temp-path=temp/client_body_temp \
--http-fastcgi-temp-path=temp/fastcgi_temp \
--http-fastcgi-DFD_SETSIZE=1024 --without-http_rewrite_module \
--with-select_module --with-ipv6 \
--add-module=objs/lib/csp
```

Note the final line containing the instructions to include the CSP module.

7. Compile Nginx:

nmake -f objs/Makefile

If successful, you should find the server (nginx.exe) in: /opt/nginx/objs/

8. Install Nginx:

The easiest way to do this is to first download and install a pre-built version of Nginx for Windows to obtain the directory structure (usually under C:\nginx\) then replace the nginx.exe file in that installation with the one created locally.

The typical directory structure for an operational Nginx installation is as follows:

Directory of C:\nginx

| 03/07/2017 | 09:09 | <dir></dir> |         |            |  |
|------------|-------|-------------|---------|------------|--|
| 03/07/2017 | 09:09 | <dir></dir> |         |            |  |
| 26/06/2017 | 10:14 | <dir></dir> |         | conf       |  |
| 26/06/2017 | 10:14 | <dir></dir> |         | contrib    |  |
| 10/05/2018 | 12:53 | <dir></dir> |         | csp        |  |
| 26/06/2017 | 10:14 | <dir></dir> |         | docs       |  |
| 26/06/2017 | 10:14 | <dir></dir> |         | html       |  |
| 10/05/2018 | 15:57 | <dir></dir> |         | logs       |  |
| 04/07/2017 | 15:52 |             | 715,264 | nginx.exe  |  |
| 26/06/2017 | 10:17 | <dir></dir> |         | scgi_temp  |  |
| 26/06/2017 | 10:17 | <dir></dir> |         | temp       |  |
| 26/06/2017 | 10:17 | <dir></dir> |         | uwsgi_temp |  |

Replace the copy of *nginx.exe* in this directory with the version created by the build procedure.

## 3.4.3 Using the Universal Web Gateway Modules (CSPx\*.dll)

The Universal Modules CSPx.dll (Run-time) and CSPxSys.dll (Web Gateway systems management) are dynamically linked modules that are designed to be loaded by a CSP-enabled Nginx installation.

The web server should be configured such that it recognizes CSP requests (files of type .csp, .cls, and .zen) and passes them to the Web Gateway module for processing

The web server configuration file (nginx.conf) is found in the following directory:

C:\nginx\conf

The following configuration directives are provided for the CSP extension:

CSPModulePath

http section: Path to the Universal Gateway Modules

CSP

server section: Enable CSP for an entire path

CSPFileTypes

server section: Enable CSP for specific file types

For Windows, the thread stack size must be increased to 2MB. To do this, add the following directive to the top of the Nginx configuration file (before the **http** section):

thread\_stack\_size 2000000;

Place the following directive within the http configuration block:

```
CSPModulePath C:/iris/csp/bin/;
```

This directive enables Nginx to find the Universal Gateway Modules (CSPx[Sys].dll) and the associated configuration (CSP.ini).

Nginx can now be configured to pass all requests for a certain path to CSP or just certain file types.

## 3.4.3.1 Enabling CSP for a Particular Path

Place the following section within the appropriate server configuration block:

```
location /csp {
CSP On;
}
```

## 3.4.3.2 Registering Specific File Types with CSP

Place the following section within the appropriate server configuration block:

```
location /csp {
CSPFileTypes csp cls zen cxw;
}
```

## 3.4.3.3 Starting and Stopping Nginx

First, ensure that Nginx has read/write permissions to the location holding the Universal Gateway Modules (C:/iris/csp/bin/). This is the location where the Web Gateway configuration and Event Log files are maintained (CSP.ini and CSP.log).

To start Nginx:

C:\nginx\nginx

To stop Nginx:

C:\nginx\nginx -s stop

## 3.4.3.4 Operating and Managing the Web Gateway

To access the Web Gateway's systems management suite, point your browser:

http://<ip\_address>/csp/bin/Systems/Module.cxw

Notice the use of the cxw file extension.

The CSP engine is automatically invoked for requested files containing the .csp, .cls, or .zen extensions. For example:

http://<ip\_address>/csp/samples/menu.csp

If you see an Unauthorized User error message, refer to the section on security considerations in this book.

## 3.4.4 Building Nginx to Work with the CSP NSD Component

Nginx can be built to work with the Web Gateway's network service daemon component (CSPnsd[Sv].exe), as opposed to the Universal Modules (CSPx[Sys].dll). To do this, modify the build and configuration procedure as follows:

• Build Nginx with source code module ngx\_http\_csp\_module.c instead of ngx\_http\_csp\_module\_sa.c

• The configuration file for CSP (/opt/nginx/objs/lib/csp/config) should read as follows:

ngx\_addon\_name=ngx\_http\_csp\_module HTTP\_MODULES="\$HTTP\_MODULES ngx\_http\_csp\_module" NGX\_ADDON\_SRCS="\$NGX\_ADDON\_SRCS \$ngx\_addon\_dir/ngx\_http\_csp\_module.c"

- Remove the CSPModulePath directive from the Nginx configuration.
- Start the NSD component.

The usual reason for preferring to use the NSD component is to obtain full and reliable support for CSP state-aware mode (Preserve mode). However, in order to get the best results with Nginx, it is recommended that applications should be entirely stateless.

# 4

## Web Servers for UNIX, Linux, and macOS

This section describes the web servers used with InterSystems IRIS running on UNIX®, Linux, and macOS. It contains the following sections:

- Apache Servers
- Nginx Web Servers

Several connectivity options are available for Apache. The Apache Group provides support for extensions implemented as dynamically linked modules (DSOs). Extensions, written as Apache modules, can be built directly into the Apache core. This is the recommended option. Other, atypical, configuration options are in the appendix "Alternative Configurations for UNIX, Linux, and macOS"

## 4.1 Apache Servers

Apache is supplied by the Apache Group and can be downloaded free of charge from http://www.apache.org.

Pre-built kits are available for some UNIX systems which are, generally, a few builds behind the latest version. The complete source code to Apache is available for download together with clear instructions for building the Apache server. The freely available GNU C compiler (gcc) can be obtained for this purpose, though the Apache build procedure attempts to use the indigenous C compiler.

Many systems are shipped with Apache pre-installed, configured and ready to go. Most distributions of Linux include Apache. IBM distributes Apache with their UNIX implementation: AIX.

**Note:** The build of Apache that IBM supplies with AIX is not compatible with the recommended Apache API modules. Follow the instructions in the appendix "Building Apache for IBM AIX®" to build a compatible version of Apache on AIX. The configurations using NSD do not require this step. For more information, see the appendix "Alternative Configurations for UNIX, Linux, and macOS".

This guide refers to the directory that Web Gateway components are installed in as: /opt/webgateway/bin/. It refers to the directory that Apache is installed in as /usr/apache/. Your Apache install directory may be different. If the layout is different on your system, be sure to amend the configuration directives described in the following sections, as appropriate.

This section describes the recommended option for installing the Web Gateway.

- 1. Everyone should follow the directions in the section "Install Locations with Apache Servers on UNIX (All Options)".
- 2. Then follow the directions in the section "Recommended Option: Apache API Module without NSD (CSPa24.so)". Or, if you are using an atypical option, see the appendix "Alternative Configurations for UNIX, Linux, and Mac OS."

## 4.1.1 Install Locations Apache UNIX, Linux, Mac OS (Recommended Option)

This section describes directory locations for Web Gateway files and CSP static files. The installation directory is /iris.

1. Dynamically-linked modules CSPa24.so for Apache Version 2.4.x.

In order to avoid disrupting existing Web Gateway installations on upgrading InterSystems IRIS, the installation procedures place these modules in the following common location. This location is not related to a particular InterSystems IRIS instance.

/opt/webgateway/bin

The original location (/iris/csp/bin) is used to hold the Web Gateway components required for serving the Management Portal for the specific instance of InterSystems IRIS.

The modules with Sys appended access the Web Gateway Management pages. The runtime modules (that is, those without Sys) have no access to the Web Gateway Management pages.

- 2. HyperEvents Components
  - CSPBroker.js
  - CSPxmlhttp.js

The default location for these files is:

/iris/csp/broker

3. Miscellaneous static resources used by the CSP Samples

A number of static web resources (such as image files) are required by the CSP Samples. The default location for these files is:

/iris/csp/samples

4. Miscellaneous static resources used by the Management Portal.

A number of static web resources (such as image files) are required by the Management Portal. The default location for these files is:

/iris/csp/sys

## Requirements for using Apache API Modules (Recommended Option and Alternative Option 1)

Before following instructions for either Recommended Option and Alternative Option 1, check that your build of Apache includes the built-in module for managing shared objects (mod\_so). To perform this check, run the following command which lists the modules currently available within Apache:

httpd -l

The shared object module (mod\_so) should appear in the list of modules displayed. The following shows a typical module listing (with mod\_so included):

```
Compiled in modules:
core.c
mod_access.c
mod_auth.c
mod_include.c
mod_log_config.c
mod_env.c
mod_setenvif.c
prefork.c
http_core.c
mod_mime.c
mod_status.c
```

```
mod_autoindex.c
mod_asis.c
mod_cgi.c
mod_dir.c
mod_dir.c
mod_actions.c
mod_userdir.c
mod_userdir.c
mod_alias.c
mod_so.c
```

If mod\_so is not included in the list for your Apache installation, refer to your Apache documentation and follow the procedure for rebuilding Apache to include this module.

## 4.1.2 Recommended Option: Apache API Module without NSD (CSPa24.so)

This option is used in the configuration of the Private Web Server in the Management Portal.

This connectivity option offers the best performance as well as being the easiest to configure.

Before using this option you should bear in mind that Apache v2.4 is partially multi-threaded, implemented as a hybrid multi-process and multi-threaded server. In practice, this means that there is one instance of the Web Gateway per Apache child process. This is not a problem in itself but this architecture makes it difficult to control the number of connections to InterSystems IRIS (and InterSystems IRIS processes) used by the Web Gateway since each instance of the Web Gateway independently manages its own pool of InterSystems IRIS connections.

State-aware connectivity (preserve mode 1) should not be used with these modules.

The modules CSPa24.so (Runtime) and CSPa24Sys.so (Web Gateway systems management) are dynamically linked modules (DSOs).

Configure the web server to recognize CSP requests (files of type .csp, .cls, and .zen) and pass them to the Web Gateway module for processing. Apache 2.4.x: Use modules CSPa24.so and CSPa24Sys.so.

The web server configuration file (httpd.conf) is in the following directory:

```
/usr/apache/conf
```

For Red Hat Linux, the runtime version of httpd.conf is found in:

```
/etc/httpd/conf
```

For Suse, the runtime version of httpd.conf is found in:

/etc/apache2/conf

1. Apache 2.4.x: Add the section below to the end of httpd.conf.

```
LoadModule csp_module_sa /opt/webgateway/bin/CSPa24.so
CSPModulePath /opt/webgateway/bin/
<Location "/csp/bin/Systems/">
SetHandler cspsys-handler-sa
</Location>
<Location "/csp/bin/RunTime/">
SetHandler csp-handler-sa
</Location>
CSPFileTypes csp cls zen cxw
Alias /csp/ /opt/webgateway/csp/
<Directory "/opt/webgateway/csp/
<Directory "/opt/webgateway/csp">
AllowOverride None
Options MultiViews FollowSymLinks ExecCGI
Require all granted
<FilesMatch "\.(log|ini|pid|exe)$">
Require all denied
</FilesMatch>
</Directory>
```

2. Restart Apache after making changes to httpd.conf.

## 4.1.2.1 Registering Additional File Types with CSP

Apache API modules always recognize the following reserved file extensions:

.csp .cls .zen .cxw

You may have other files that you want to send to CSP for processing. For example, if you need to serve other static files through the Web Gateway or need to access the Management Portal through this web server, add mappings for file types .jpg, .gif, .png, .css, and .js.

You can configure Apache to recognize what files to pass on to CSP in any of the following ways:

- By CSP location directive
- By file extension—CSPFileTypes directive
- By MIME type

## By CSP location directive

Use the CSP directive to request that all files within a certain location be processed by CSP. The following requests that all files and directories under the /csp path be processed by CSP.

```
<Location /csp>
CSP On
SetHandler csp-handler-sa
</Location>
```

For example, all the following would be sent to CSP for processing:

```
/csp/
/csp/samples/menu.csp
/csp/sys/
```

## By file extension — CSPFileTypes directive

The CSPFileTypes directive works for requests for files that have extensions (such as /csp/menu.csp). It does not work for requests for files that do not have file extensions (such as /csp/menu).

This parameter is processed by the Web Gateway's Apache modules and can be globally defined at the server definition level (in httpd.conf) or restricted within the definition for a location or directory block.

By file type: The following directive requests that files of type xxx and yyy be processed by CSP.

CSPFileTypes xxx yyy

By location: The following requests that files of type xxx and yyy be processed by CSP but only for locations under /csp (including subdirectories, such as /csp/samples and so on).

```
<Location /csp/>
CSPFileTypes xxx yyy
</Location>
```

Using the wildcard character, the following requests that all files under path /csp (and /csp/samples and so on) be processed by CSP.

```
<Location /csp/>
CSPFileTypes *
</Location>
```

#### By MIME type

In addition to recognizing the file extensions listed above, CSP can also recognize files for the following MIME types:

```
application/x-csp
```

and

text/csp

For example, to add the file extension xxx to the list of files processed by CSP, use:

```
LoadModule csp_module_sa /opt/webgateway/bin/CSPa24.so AddType application/x-csp csp cls zen xxx
```

One of the problems with using MIME types to associate types of file with CSP is that Apache checks to ensure that the path to the resource (that is, the hosting directory) physically exists, and returns a file not found error if it does not. It does not, however, check to ensure that the file requested physically exists – which is appropriate for resources served by CSP since they are served by InterSystems IRIS and are virtual as far as the web server is concerned. The "By MIME type" approach is therefore only suitable for cases where the application's path structure can be replicated on the web server.

## 4.1.2.2 Operating and Managing the Web Gateway with Apache API

To access the Web Gateway Management pages, point your browser to:

http://localhost:<port\_no>/csp/bin/Systems/Module.cxw

Notice the use of the cxw file extension. This extension prevents Apache attempting to load and run these DLLs through the Apache Group ISAPI interface. Also, remember that URL paths and files names are case-sensitive under Apache.

If you see an Unauthorized User error message, refer to the section on security considerations.

The CSP engine is automatically invoked for requested files that contain a .csp, .cls, or .zen extension. For example:

http://localhost:<port\_no>/csp/samples/menu.csp

If you see an Unauthorized User error message, refer to the section on security considerations.

## 4.2 Nginx Web Servers

Nginx is an Open Source product and the source code can be downloaded free of charge from:

#### http://nginx.org/

Some prebuilt kits are available for Linux which are, generally, a few builds behind the latest Nginx build. However, given that extensions must be compiled into the Nginx core, it is necessary to build the web server locally from the source code in order to include support for CSP.

This guide assumes that CSP/Web Gateway web server components are installed under the following directory:

/opt/webgateway/bin/

It assumes that InterSystems IRIS, if installed locally, is under:

/opt/iris/

It assumes that the web server is installed under:

/opt/nginx/

If the layout is different on your system, be sure to amend the various configuration directives described in the following sections, as appropriate.

## 4.2.1 Installation

The Web Gateway components and the CSP static files should be installed as follows:

- 1. Dynamically linked Universal Web Gateway Modules
  - CSPx.so (Run-time module)
  - CSPxSys.so (Web Gateway Systems Management module)

The default location for these binaries is:

/opt/webgateway/bin/

The configuration file (CSP.ini) and Event Log (CSP.log) are written in this directory.

The modules with Sys appended are special modules for accessing the CSP systems management suite. The runtime modules (that is, those without Sys) have no access to the systems management forms.

2. HyperEvents Components

CSPBroker.js

CSPxmlhttp.js

The default location for these files is:

/opt/iris/csp/broker

If these files are to be served as static components directly by the web server they should be copied to the following location:

/opt/nginx/html/csp/broker

3. Miscellaneous static resources used by the Management Portal

A number of static web resources (such as image files) are required by the Management Portal. The default location for these files is:

/opt/iris/csp/sys

Copy these to the following location if they are to be served directly by the web server:

/opt/nginx/html/csp/sys

## 4.2.2 Building the Nginx Web Server for CSP

Most of the Web Gateway functionality is provided by the Universal Modules (CSPx[Sys].so). For CSP access, Nginx can be built and configured to communicate with these Universal Modules through a small compiled-in module:

ngx\_http\_csp\_module\_sa.c

The build instructions given here are based on the official documentation for building Nginx under UNIX systems:

http://nginx.org/en/docs/configure.html

The Nginx documentation stipulates that the following third party add-ons are also required:

• PCRE

http://www.pcre.org/

• OpenSSL (for SSL/TLS)

http://www.openssl.org/

Zlib

#### http://zlib.net/

However, it is possible to create a fully functional server without these components, provided the final installation doesn't require the functionality that would otherwise be provided by them.

A typical configuration script for building Nginx, including all optional modules listed above, is as follows:

./configure --prefix=/opt/nginx --with-http\_ssl\_module

This results in a default Nginx build installed under: /opt/nginx

The build process can be modified to exclude optional modules:

• OpenSSL - Remove SSL/TLS capability:

*Remove directive*: --with-http\_ssl\_module

• Zlib - Remove GZIP capability:

Add directive: --without-http\_gzip\_module

• PCRE - Remove HTTP rewrite capability:

Add directive: --without-http\_rewrite\_module

## 4.2.2.1 Procedure for building Nginx for CSP

1. Unpack the source distribution under a location of your choice. For example:

/opt/

After unpacking, if you specify /opt/, the source code distribution is under:

/opt/nginx-n.n.n/

2. Create a directory for the CSP extension:

/opt/nginx-n.n.n/csp/

- 3. Copy the module source code (ngx\_http\_csp\_module\_sa.c and cspapi.h) to the directory created above.
- 4. In that same directory, create a configuration file called config. This file should contain the following lines:

```
ngx_addon_name=ngx_http_csp_module_sa
HTTP_MODULES="$HTTP_MODULES ngx_http_csp_module_sa"
NGX_ADDON_SRCS="$NGX_ADDON_SRCS $ngx_addon_dir/ngx_http_csp_module_sa.c"
CORE_LIBS="$CORE_LIBS -ldl"
```

5. Working in /opt/nginx-n.n.n/, configure the Nginx build environment:

```
./configure --prefix=/opt/nginx \
--with-http_ssl_module \
--add-module=/opt/nginx-n.n.n/csp
```

Alternatively, without the optional functionality provided by OpenSSL, ZLIB and PCRE:

```
./configure --prefix=/opt/nginx \
--without-http_rewrite_module \
--without-http_gzip_module \
--add-module=/opt/nginx-n.n.n/csp
```

Note the final line containing the instructions to include the CSP module.

6. Compile Nginx:

make

7. Install Nginx:

make install

If successful, you should find the complete server installation under:

/opt/nginx/

## 4.2.3 Using the Universal Web Gateway Modules (CSPx\*.so)

The Universal Modules CSPx.so (Run-time) and CSPxSys.so (Web Gateway systems management) are dynamically linked modules that are designed to be loaded by a CSP-enabled Nginx installation.

The web server should be configured such that it recognizes CSP requests (files of type .csp, .cls, and .zen) and passes them to the Web Gateway module for processing

The web server configuration file (nginx.conf) is found in the following directory:

#### /opt/nginx/conf

The following configuration directives are provided for the CSP extension:

CSPModulePath

http section: Path to the Universal Gateway Modules

• CSP

server section: Enable CSP for an entire path

CSPFileTypes

server section: Enable CSP for specific file types

Place the following directive within the http configuration block:

```
CSPModulePath /opt/webgateway/bin/;
```

This directive enables Nginx to find the Universal Gateway Modules (CSPx[Sys].so) and the associated configuration (CSP.ini).

Nginx can now be configured to pass all requests for a certain path to CSP or just certain file types.

## 4.2.3.1 Using the Universal Web Gateway Modules (CSPx\*.dll)

## **Enabling CSP for a Particular Path**

Place the following section within the appropriate server configuration block:

```
location /csp {
CSP On;
}
```

## **Registering Specific File Types with CSP**

Place the following section within the appropriate server configuration block:

```
location /csp {
CSPFileTypes csp cls zen cxw;
}
```

## **Starting and Stopping Nginx**

First, ensure that Nginx has read/write permissions to the location holding the Universal Gateway Modules (/opt/webgateway/bin/). This is the location where the Web Gateway configuration and Event Log files are maintained (CSP.ini and CSP.log).

To start Nginx:

/opt/nginx/sbin/nginx

To stop Nginx:

```
/opt/nginx/sbin/nginx -s stop
```

## **Operating and Managing the Web Gateway**

To access the Web Gateway's systems management suite, point your browser:

```
http://<ip_address>/csp/bin/Systems/Module.cxw
```

Notice the use of the cxw file extension.

The CSP engine is automatically invoked for requested files containing the .csp, .cls, or .zen extensions. For example:

http://<ip\_address>/csp/samples/menu.csp

If you see an Unauthorized User error message, refer to the section on security considerations in this book.

## 4.2.4 Building Nginx to Work with the CSP NSD Component

Nginx can be built to work with the Web Gateway's network service daemon component (CSPnsd[Sv].exe), as opposed to the Universal Modules (CSPx[Sys].dll). To do this, modify the build and configuration procedure as follows:

- Build Nginx with source code module ngx\_http\_csp\_module.c instead of ngx\_http\_csp\_module\_sa.c
- The configuration file for CSP (/opt/nginx/objs/lib/csp/config) should read as follows:

ngx\_addon\_name=ngx\_http\_csp\_module HTTP\_MODULES="\$HTTP\_MODULES ngx\_http\_csp\_module" NGX\_ADDON\_SRCS="\$NGX\_ADDON\_SRCS \$ngx\_addon\_dir/ngx\_http\_csp\_module.c"

- Remove the CSPModulePath directive from the Nginx configuration.
- Start the NSD component.

The usual reason for preferring to use the NSD component is to obtain full and reliable support for CSP state-aware mode (Preserve mode). However, in order to get the best results with Nginx, it is recommended that applications should be entirely stateless.

## **5** Web Gateway Operation and Configuration

This topic describes how to configure the InterSystems IRIS Web Gateway and exploit its functionality in web applications. It contains the following sections:

- Web Gateway Management Pages
- Web Gateway and Security
- CGI Environment Variables
- HTTP Response Headers
- Compressing the Response to Requests for CSP Forms (GZIP/ZLIB)
- Implementing HTTP Authentication for Web Applications
- Mirrored Configurations, Failover and Load Balancing
- Process Affinity and State-Aware Mode (Preserve Mode 1)
- Using WebSockets (RFC 6455)
- Option for Automated Deployment Sites (Such As Cloud)

## 5.1 Web Gateway Management Pages

The Web Gateway Management pages allow you configure and manage the Web Gateway, including monitoring its operational status. The following table shows the options available on the Web Gateway Management Main Menu page.

| Menu Item         | Action                                                                                                    |
|-------------------|----------------------------------------------------------------------------------------------------|
| About Web Gateway | Shows information about the Web Gateway, including the version of the<br>InterSystems IRIS distribution, the Web Gateway build number, the version<br>of the hosting web server, the active interface, the name and location of the<br>Web Gateway configuration file (CSP.ini), and the name and location of the<br>event log (CSP.log). The Web Gateway build number is made up of two<br>numeric components. The first number indicates the version of InterSystems<br>IRIS. The second number is the internal Web Gateway build number. |
| System Status     | Displays the status of active server connections. Also allows you to close connections and clear the Web Gateway cache.                                                                                                    |

| Menu Item                 | Action                                                                                                    |
|---------------------------|----------------------------------------------------------------------------------------------------|
| Test Server Connection    | Tests the connection to an InterSystems IRIS server by opening a stateless session. There is also an option to display the server-side Event Log.              |
| View Event Log            | Allows you to view information in the Web Gateway Event Log, as well as clear its contents. The Event Log is maintained on the web server host.                |
| View HTTP Trace           | Provides an interactive view of the HTTP requests and responses processed by the Web Gateway.                                                                  |
| Default Parameters        | Allows you to configure the Web Gateway on a specific web server. Also, it allows you to customize CSP responses to errors and other conditions.               |
| Server Access             | Configures Web Gateway access to a specific InterSystems IRIS server.                                                                                          |
| Application Access        | Configures the access to an application according to the application path.<br>Path, in this context, refers to the path contained within the application URLs. |
| Back to Management Portal | Returns to the Management Portal page.                                                                                                    |

The Web Gateway Documentation, which provides online help on configuring the Web Gateway, is available through the Help button on the Web Gateway Management pages. Navigate to System Administration > Configuration > Web Gateway Management. The URL for this page is http://localhost:port\_no/csp/bin/Systems/Module.cxw. If the page asks you to log in, enter your username and password (see below). Then select Help.

By default, the navigation path in the previous paragraph takes you to pages for the private web server. To see the Web Gateway Management pages for your production web server, substitute localhost for localhost:*port\_no* in the URL, as http://localhost/csp/bin/Systems/Module.cxw.

For more information on default InterSystems IRIS web service server port numbers, see the WebServerPort entry of the *Configuration Parameter File Reference*.

The first time you try to access the Web Gateway Management pages, you are asked for a username and password. Look for the username in the *install-dir*\CSP\bin\CSP.ini file. The password is the one that you entered during the InterSystems IRIS installation. If you forget the password, see the section "Security".

## 5.1.1 Localization of the Web Gateway Management Pages

Localization of the Web Gateway Management pages is based on the contents of the file CSPres.xml, if it is installed. If no localization file is present then the Web Gateway Management pages default to using the embedded English text. The language settings of the browser have no influence on this mechanism.

You can support alternative languages by installing the appropriate text resource file as a file named *CSPres.xml* in the Web Gateway's home directory. When the Web Gateway starts or restarts, it loads the text resources found in *CSPres.xml* and the Management forms then appear in the chosen language.

To create a CSPres.xml file, rename the appropriate CSPres\_xx.xml file in the InterSystems IRIS bin directory to CSPres.xml.

For example, to convert to Spanish:

- 1. Rename CSPres\_es.xml to CSPres.xml
- 2. Restart the web server. You must restart because the language text affects the CSP module for the given web server.

To convert back to English (Default):

- 1. Rename CSPres.xml back to CSPres\_es.xml
- 2. Restart the web server.

## 5.1.2 Security Considerations with Web Gateway Management Pages

By default, only clients local to the Web Gateway's hosting computer are allowed access to the Web Gateway Management pages. The browser through which the management forms are accessed must be running on the same machine as the web server and Web Gateway. For example:

#### http://localhost:<port\_no>/csp/bin/Systems/Module.cxw

You can add additional clients to the list of authorized administrators by adding the client IP addresses to the System\_Manager parameter in the SYSTEM section in CSP.ini (in *install-dir*\CSP\bin). The System\_Manager parameter represents a comma- or plus-separated list of clients (by IP address) who may access the Web Gateway Management pages. The directive shown below grants access to three remote clients in addition to the default local access.

[SYSTEM] System\_Manager=190.8.7.6, 190.8.7.5, 190.8.7.4

For new Gateway installations, for which there is no local browser available, manually create this configuration setting by editing CSP.ini.

The *System\_Manager* parameter in CSP.ini is equivalent to the **Systems Manager Machines** setting, found under the **Default Parameters** section of the Web Gateway Management pages. You can specify wildcard and numeric ranges in the entries for the **Systems Manager Machines** parameter.

The following example indicates that the last part of the IP address can take the value of a number between 4 and 6 inclusive.

```
[SYSTEM]
System_Manager=190.8.7.4-6
```

The previous example is a more convenient way of writing:

[SYSTEM] System\_Manager=190.8.7.6, 190.8.7.5, 190.8.7.4

You can also use wildcards, such as, in this example:

```
[SYSTEM]
System_Manager=190.8.7.*
```

The following directive grants access to all clients:

```
[SYSTEM]
System_Manager=*.*.*.*
```

However, it is not recommended that such a directive be used on operational systems.

There are shortcomings in using this scheme as a way of protecting the Web Gateway Management pages. This scheme does not provide strong security. To check web clients, the IP address of a client is obtained from the CGI environment variable *REMOTE\_ADDR*. Client IP addresses can be spoofed.

The use of a proxy between the client and the web server/Gateway installation effectively translates all client IP addresses to that of the proxy. In this scenario you would have to either specify the proxy's IP address as a Gateway Systems Manager (which would effectively grant access to all web users coming in through the proxy) or, preferably, enable the designated systems managers to bypass the proxy layer altogether.

The IP-based scheme, while useful as a first line of defense, should not be relied upon as the sole means through which access to the Web Gateway Management pages is controlled – certainly not for CSP installations that are available over the Internet. For production systems it is recommended that you use the hosting web server configuration to control access to the Web Gateway systems management modules.

## 5.1.3 Checking System Status

The **System Status** option displays the status of all active CSP connections. You must be a system manager to use this feature. In each of the tables below, click a column head to sort by that column.

## First Table: Connections to InterSystems IRIS

The first status table (Connections to InterSystems IRIS) displays information on connections to InterSystems IRIS.

| Item                  | Function                                                                                                    |
|-----------------------|----------------------------------------------------------------------------------------------------|
| Connection Number     | Number that the Web Gateway assigns to the connection. Your InterSystems IRIS license determines the number of possible connections.                                                                                                    |
| Gateway PID           | The Web Gateway (or hosting web server) process ID for the connection.                                                                                                    |
| Server Name           | Name of the InterSystems IRIS system connected to. Mirror members show current configuration name with mirror member name appended.                                                                                                    |
| InterSystems IRIS PID | Process ID on the InterSystems IRIS server.                                                                                                    |
| Status                | Indicates whether information is being sent to or from the InterSystems IRIS system, as follows: Free — no information is being sent and the connection is ready to process the next request. In Use — information is being transmitted through the connection. Private — the connection is state-aware (preserve mode 1) and not free for general use. Server — the connection is being used by the InterSystems IRIS server. |
| Idle time/Timeout     | Indicates the amount of time that the connection has been idle against the timeout applied to that connection. The timeout is the 'No Activity Timeout' for connections in the state-less pool and the 'Application timeout' for connections marked as 'Private' (state-aware).                                                                                                    |
| Activity              | Number of transactions (hits) the connection has processed.                                                                                                    |
| Interrupt             | For a connection with status 'In Use', an Interrupt button will attempt to interrupt the corresponding InterSystems IRIS process and return it to the state where it is ready to accept the next web request.                                                                                                    |
| Close                 | If available, allows you to forcefully close down the connection by selecting it. See the section "Closing Connections Manually".                                                                                                    |

## Second Table: InterSystems IRIS Servers

The second status table (InterSystems IRIS Servers) displays information on InterSystems IRIS servers.

| Item               | Function                                                                                                    |
|--------------------|----------------------------------------------------------------------------------------------------|
| Server Number      | The number that the Web Gateway assigns to the server.                                                                                                    |
| Server Name        | Name of the InterSystems IRIS system connected to.                                                                                                    |
| Mirror Member      | For mirror-aware configurations, the name of the mirror member.                                                                                                    |
| Mirror Status      | For mirror-aware configurations, the name of the mirror configuration along with the mirror status of the server. The member type, Failover or Async, will be shown and the Primary will be labeled as 'Primary'. |
| Total Connections  | Number of connections to the InterSystems IRIS system.                                                                                                    |
| Connections In-Use | Number of connections that are currently in use (actively serving a Web request).                                                                                                    |

| Item                | Function                                                                                                    |
|---------------------|----------------------------------------------------------------------------------------------------|
| Private Connections | Number of connections that are currently in use as state-aware sessions (preserve mode 1).                                                                                                    |
| Total Activity      | Number of transactions (hits) the InterSystems IRIS system has processed.                                                                                                    |
| Queued Requests     | Number of Web requests that are held in a queue waiting for a free connection to the InterSystems IRIS system. Queued requests are an indication that the InterSystems IRIS license should be increased in order to maintain good performance. |
| Close               | Close all connections on this InterSystems IRIS server. See the section "Closing Connections Manually".                                                                                                    |

## **Third Table: Application Paths**

The third status table displays information for application paths.

| Path Number   | The number that the Web Gateway assigns to the application path.                                                                                     |
|---------------|----------------------------------------------------------------------------------------------------|
| Path          | The application path.                                                                                                    |
| Server Number | The number that the Web Gateway assigns to the InterSystems IRIS server.                                                                             |
| Server Name   | The name of the InterSystems IRIS system connected to.                                                                                               |
| Activity      | The number of requests processed by this server for this path since the last Gateway.                                                                |
| Status        | The status for this server, one of Disabled, Enabled or Offline. Also the current master (or primary) server in the set is indicated in this column. |
| Action        | If a server is marked as Offline, this column contains a button allowing Administrators to mark it Online/Enabled again.                             |

## Fourth Table: Web Gateway Cache

The fourth status table lists the forms held in the Web Gateway response cache.

| Item                | Function                                                                                       |
|---------------------|------------------------------------------------------------------------------------------------|
| Cached Forms        | Name (including path) of cached form.                                                          |
| Cached Data (Bytes) | Amount of cached form data held in the Gateway (in Bytes).                                     |
| Cache Blocks In Use | Total number of cache memory blocks in use.                                                    |
| Cache File          | Name of physical file if permanent storage (on the web server host) is used to cache the file. |
| Cache Form Activity | Total number of times this form has been requested from the cache.                             |
| Clear               | Clear this form from the cache. See the section "Clearing the Cache".                          |

## 5.1.3.1 Closing Connections Manually

If your InterSystems IRIS system shuts down while a CSP connection is still active, CSP continues to try to connect to the system until one of the following occurs:

- It successfully reconnects to the system.
- CSP is shut down.
- The connection is manually closed.

If your InterSystems IRIS system is scheduled for extensive downtime, you may want to close the connections. You can close sessions manually using the **Close** button on the **System Status** page.

Note that you can close the connections while the InterSystems IRIS system is down.

## 5.1.3.2 Clearing the Cache

Under certain circumstances, such as during the development process for Web applications, it may be necessary to clear the Web Gateway cache. To do this:

- 1. From the Management Portal, navigate to System Administration > Configuration > Web Gateway Management and select System Status.
- 2. On the **System Status** page, there are a number of tables. To clear the cache, in the **Cached Forms** table, select the button in the **Clear** column (the right-most column) and the **Total** row (the bottom row). If the **System Status** page does not display a **Cached Forms** table, then there is no currently cached content. This may be because the cache has been cleared recently and nothing has been cached since then.

This action clears all cached content for the Web Gateway and removes the **Cached Forms** table from the page until there is new cached content.

## **5.1.4 Testing Server Connections**

The **Test Server Connection** option on the Web Gateway Management Main Menu is useful to test Web Gateway connectivity to your InterSystems IRIS systems. Note that you must be a system manager to use this feature.

To test CSP connectivity:

- 1. From the Web Gateway Management Main Menu, select Test Server Connection.
- 2. Select the desired InterSystems IRIS system from the displayed list.
- 3. Select Connect.

Depending on your selection and the state of the server connection, you receive one of the following results:

| Result                    | Meaning                                                                                                    |
|---------------------------|----------------------------------------------------------------------------------------------------|
| CSP Test Form             | The Web Gateway is working correctly and is able to connect to<br>InterSystems IRIS. The form shows the basic parameters returned by<br>the target InterSystems IRIS server (version and process ID).                                               |
| Server Availability Error | This error occurs any time that InterSystems IRIS is unreachable. If<br>there are no additional error messages, check to ensure your<br>InterSystems IRIS system is running. Also, check the Event Log for<br>specific connectivity error messages. |

In all cases where an error condition is returned, check the Event Log for additional and more specific error information. Consider raising the Log Level to capture even more diagnostic information where necessary.

## 5.1.5 Viewing the Event Log

Use the View Event Log option from the Web Gateway Management Main Menu to read the contents of the Event Log.

When CSP.log reaches its capacity as specified by **Event Log Rotation Size** it is copied to CSP.log.old. If **Event Log Rotation Size** is blank (the default) CSP.log grows until manually cleared. To save all logs in files named with date and time, select **Retain All Log Files** on the **Default Parameters** page. Each log entry is marked with a header record which captures the date, time and additional information with respect to the context in which the log entry was made.

Example:

>>> Time: Wed Jul 26 15:40:57 2006; RT Build: 664.896 (win32/isapi); Log-Level: 9; Thread-Id: 2236; Connection-No: 0; Server: LOCAL; Server-PID: 3028; Page: GET /csp/samples/menu.csp

## Select Clear Log to clear all current entries from the Event Log.

The Log can be displayed in either ascending date/time order (the default) or descending date/time order. Select the hyperlink at the top right-hand corner of the form to reverse the display order. This hyperlink acts as a toggle between the two modes.

Finally, most browsers are unable to render more than about 1MB of log data in a single form. Therefore, as the volume of log data returned approaches 1MB the Web Gateway terminates the display and prompts for the next page of data See the **More** hyperlink at the bottom left-hand corner of the form. Additionally, a **Top** hyperlink is provided at the bottom right-hand corner of the form to allow you to quickly go back to the first form in the series.

## 5.1.6 Using the HTTP Trace Facility

The HTTP trace facility builds on the Event Log information already captured for log levels v9 (record raw HTTP request) and v9r (record both HTTP request and response). The trace is accessed via the **View HTTP Trace** option.

The trace window consists of two main frames. The left-hand frame contains a list of HTTP requests processed by the Web Gateway by time and a unique request ID (assigned by the Web Gateway). As each request is selected, the request and response data is shown in the right-hand frame. Hyperlinks allow easy navigation between the request and response message.

**Note:** Note that the HTTP request headers reported by the Web Gateway are reconstituted because the hosting web server always assumes responsibility for parsing the request headers. The Web Gateway reassembles the complete header from the CGI environment variables supplied by the web server. However, if a request is passed directly through the NSD component (that is, effectively bypassing the web server), then the request header recorded is byte-for-byte the same as it was when dispatched from the client.

## 5.1.7 Configuring Default Parameters

The **Default Parameters** option on the CSP Web Management page menu provides you with a mechanism for maintaining the global (system-wide) configuration parameters for the Web Gateway. Note that you must be a system manager to use this option.

When you configure access to a particular InterSystems IRIS Server, any unspecified optional parameters and/or custom system forms are automatically inherited from the global configuration. For example, if you do not set a **Server Response Timeout** parameter for a specific server, that server inherits the global **Server Response Timeout** setting.

The Default Parameters are made up of up to six components:

- 1. Web Gateway
- 2. Security
- 3. Connections to InterSystems IRIS
- 4. ASP Redirect
- 5. Internal HTTP Server (NSD builds only)
- 6. Custom Error Messages

## 5.1.7.1 Web Gateway

This section contains parameters that are globally relevant to the whole Gateway installation.

## **Instance Host Name**

This is the network host name for this particular instance of the Web Gateway. The Web Gateway generates a default value which is shown beneath the text box. The value of this parameter is transmitted to InterSystems IRIS with the request data as system variable CSPIHN. Your application can use the value to access management services provided by the Web Gateway over the network.

The format for this parameter is: server\_name:port

## **Maximum Connections**

Maximum number of connections to InterSystems IRIS that can be created from this Gateway instance. The default value is set to 6. Increasing this value allows better application responsiveness if an application uses more connections but may also result in heavier server resource utilization.

Changes to the Maximum Connections parameter only take effect after a restart of the Web Gateway (or the hosting web server).

## **Maximum Cache Size**

Maximum amount of shared memory to be reserved for the purpose of caching CSP response data.

The cache size may be specified as follows:

| In Bytes     | n  |
|--------------|----|
| In Kilobytes | nK |
| In Megabytes | nM |

The default value for this parameter is 256K. This value can be raised or lowered as required.

Changes to the Maximum Cache Size parameter only take effect after a Gateway (or hosting web server) restart.

## Web Server ID Cookie

Suppresses the Web Server ID Cookie (CSPWSERVERID). It can be set to:

- Enabled (Default)
- Disabled

The Web Server ID Cookie is used to enable load balancers to implement passive cookie affinity for web applications. However, there are situations where it is desirable to suppress the automatic generation of this cookie. For example, in proxy applications where the web request is transparently passed to other servers for processing.

The Web Server ID Cookie is not dispatched when returning resources that are deemed to be static (i.e. images and JS files). In this context, static files include all responses generated by InterSystems IRIS that are not accompanied by a Web Server ID Cookie. An exception to this rule is made for cases where the application is configured to Never use session cookies. In this case the Web Server ID Cookie is included with all responses (as before).

## 5.1.7.2 Security

If a username and password are defined here, then all system managers must provide this username and password to access the Web Gateway Management pages.

If you forget the password, manually edit the Web Gateway configuration file CSP.ini and remove the **Username** and **Password** parameters from the SYSTEM section of this file. Then you can access the Web Gateway Management pages without a username and password and enter a new username and password if required.

[SYSTEM] Username=cm Password=1Bx4tt88mttAWaf7isJg3Urqc2zE

You can configure the following CSP security parameters:

#### Access to these forms

Enable or disable access to the Web Gateway Management pages using this option. The default is **Enabled**. When access is **Disabled** you cannot re-enable access using the Web Gateway Management pages. To re-enable access, manually edit the configuration file CSP.ini. Set the SM\_Forms parameter to Enabled in the SYSTEM section of this file.

[SYSTEM] SM\_Forms=Enabled

#### Username

Username required to access the Web Gateway Management pages.

#### Password

Password required to access the Web Gateway Management pages.

## Password (Confirm)

When the password is modified, confirm the new value here.

#### **Session Timeout**

The amount of idle time (in seconds) that an active Systems Management session remains logged on. After this time has expired, the management session expires and the manager is automatically logged out of the Web Gateway Management pages.

#### System Manager Machine/s

Defines a list of client machines (by IP address) through which you can access these Systems Management options. Any client with System Manager access can add or delete access to any CSP system, change any setting in the configuration file, and close down any active sessions. The addresses are separated by either a comma or a plus sign. In this example, two clients have System Manager access:

127.0.0.1, 45.123.231.12

If this field is undefined, only a client operating on the same machine as the Web Gateway (that is, the web server host) can configure CSP.

This field is supplemented with a check box (**Override Username and Password**) which, if checked, allows listed client machines to be exempt from entering a username and password to gain access to the Management Forms.

## **Custom Login Form**

Defines a custom login form that controls access to the Web Gateway Management pages. This parameter can be either the full path to a physical file or a link which enables the hosting web server to serve the form.

Examples:

```
C:\Inetpub\wwwroot\login.html
/login.html
```

If a physical file name is specified then the Web Gateway retrieves and dispatches the form to the client. Otherwise, it sends an 'HTTP Redirect' response header to enable the client to request the form directly from the hosting web server. The custom form must implement an HTTP POST request to login Gateway Administrators.

The essential form fields are shown below:

```
<FORM METHOD=POST ACTION="/csp/bin/Systems/Module.cxw">
<INPUT TYPE=HIDDEN NAME="CSPSYS" VALUE="17">
<INPUT TYPE=HIDDEN NAME="CSPSYSsmSection" VALUE="SYSTEM">
<INPUT TYPE=TEXT NAME="CSPUNM" SIZE='20' VALUE="">
<INPUT TYPE=PASSWORD NAME="CSPEVD" SIZE='20' VALUE="">
<INPUT TYPE=PASSWORD NAME="CSPSYSbOK" VALUE="">
```

Where CSPUNM is the username and CSPPWD the password. The text assigned to the Login (submit) button (shown as 'Login' above) can be changed.

A simple but complete example is shown below:

```
<html>
<head>
<title>Web Gateway Management</title>
</head>
<h2>Web Gateway Management</h2>
<FORM METHOD=POST ACTION="/csp/bin/Systems/Module.cxw">
<INPUT TYPE=HIDDEN NAME="CSPSYS" VALUE="17">
<INPUT TYPE=HIDDEN NAME="CSPSYSsmSection" VALUE="SYSTEM">
<BR>
Username:
<INPUT TYPE=TEXT NAME="CSPUNM" SIZE='20' VALUE="">
<BR>
Password:
<INPUT TYPE=PASSWORD NAME="CSPPWD" SIZE='20' VALUE="">
<BR>
<INPUT TYPE=SUBMIT NAME="CSPSYSbOK" VALUE="Login">
</form>
</html>
```

## 5.1.7.3 Connections to InterSystems IRIS

This section contains parameters related to maintaining connections to InterSystems IRIS.

#### Server Response Timeout

The maximum number of seconds allowed for the target InterSystems IRIS server to respond to a request from the web server. The timeout refers to a period of no activity, so, for example, sending a line of HTML data every second for 10 hours does not cause a timeout. The minimum allowable value for this field is 5 seconds.

The value set here is the default for the system. If an Inherited Value is specified, the value came from the Default Parameters page. You may, however, set a different value on individual server-specific configurations or within the application itself.

Note that if you have an Apache server, you can also set this value using *Timeout* in the Apache httpd.conf file. The lower of these two values is triggered first.

#### **Queued Request Timeout**

This is the maximum number of seconds that a request can remain in a queue waiting for an available connection to the appropriate InterSystems IRIS system. The minimum allowable value is 5 seconds. If an Inherited Value is specified, the value came from the Default Parameters page.

## **No Activity Timeout**

This parameter is relevant to stateless connections only. The parameter indicates the maximum amount of time (in seconds) that a stateless connection remains open in an idle state before closing. If this timeout is exceeded, the session automatically closes. This facility prevents stateless sessions accumulating on your InterSystems IRIS

server, particularly after periods of high activity where a large number of connections were opened to cope with the increased workload. If a value is not specified, stateless connections remain open until they are manually closed. If an Inherited Value is specified, the value came from the Default Parameters page.

## Apply timeout to all Connections

Applies the **No Activity Timeout** option to all connections (including those making up the minimal connection pool). If this option is not checked, the Web Gateway does not apply the **No Activity Timeout** to the minimal connection pool (as defined by the **Minimum Server Connections** parameter). If this option is checked the Web Gateway applies the timeout to all connections in the pool. This option is used by installations that have a very low level of CSP usage and, as a result, have a preference for all CSP processes to time out. If an Inherited Value is specified, the value came from the Default Parameters page.

## **Event Log Level**

Controls what information is written to the Event Log. See the "Event Logging Parameters" section for details.

#### **Event Log File**

Specifies a location for the Event Log file (CSP.log). If not specified, it is written to the directory hosting the Web Gateway installation. For example:

To specify an alternative location for CSP.log:

/opt/logfiles/cspgateway/

To specify an alternative location and file name for the Event Log:

/opt/logfiles/cspgateway/event\_log\_01012006.log

#### **Retain All Log Files**

If **Event Log Rotation Size** is blank (the default) CSP.log grows until the administrator manually clears it. If the capacity of CSP.log is specified by **Event Log Rotation Size**, InterSystems IRIS copies the CSP.log file into a file named CSP.log.old. Subsequent log rotations overwrite CSP.log.old with the current contents of the Event Log. To retain all log files, select **Retain All Log Files**. Each log is named with the date and time when the copy took place.

#### **Event Log Rotation Size**

This defines the size after which log rotation should take place. The default value is blank which means that the Web Gateway maintains one log file which grows until the administrator manually clears it.

If rotation is required, the size may be specified as follows:

| In Bytes     | n  |
|--------------|----|
| In Kilobytes | nK |
| In Megabytes | nM |

The minimum size that can be specified is 100K. This value is automatically set if the administrator attempts to set a lower value in the maintenance suite.

Rotated copies of the log file, if retained, are named according to the date and time of rotation as follows:

CSP\_YYYYMMDD\_hhmm.log

Where:

| YYYY | year |
|------|------|
|------|------|

| MM | month                 |
|----|-----------------------|
| DD | day of the month      |
| hh | hour of the day       |
| mm | minutes past the hour |

For example:

CSP\_20090109\_1830.log (Log rotated at 18:30 on 9th January 2009)

If more than one log file rotation takes place in the space of one minute, a serial number is appended to the file name to prevent duplicates.

For example:

| 03/12/2015 17:0 | 02 106,66 | 0 CSP_20151203_1702.log      |  |
|-----------------|-----------|------------------------------|--|
| 03/12/2015 17:0 | 02 124,75 | 2 CSP_20151203_1702.log.0001 |  |
| 03/12/2015 17:0 | 02 124,75 | 2 CSP_20151203_1702.log.0002 |  |

The rotated log file that is not to be retained is named: CSP.log.old

In order for this facility to work, the Web Gateway must have create/write access to the directory hosting the Web Gateway binaries (i.e. the location where the main log file is kept). If the Web Gateway is unable to perform a successful rotation it continues writing to the current log file, CSP.log.

This field is supplemented with a check box labeled **Retain All Log Files**. If selected, this option instructs the Web Gateway to keep all log files according to the naming scheme outlined above.

#### SSL/TLS Library Path

Specifies the path to the OpenSSL libraries: libssl.so and libcrypto.so. The default position is for the Web Gateway to source these libraries locally in its home directory. See "Overriding the Library Path If You Use SSL/TLS" in the section "Kerberos Library" in this book for more information. This parameter is available only on UNIX® systems.

#### Preserve Mode Exclude File Types

Allows static files to be served asynchronously in state-aware applications. In stateless applications, statics (files other than csp, cls, csr, and zen) are processed asynchronously with respect to the main session. In other words, requests for these files bypass the session lock and can be processed concurrently outside the main processing stream for the application.

This parameter allows this scheme to be extended to state-aware applications. State-aware applications are not only subject to the conventional session lock but are also subject to the connection lock in the Web Gateway. The connection lock is responsible for ensuring that all requests for the user/session are routed to the same InterSystems IRIS process. For applications that rely on static components being served from InterSystems IRIS, this leads to excessive request queuing which, in turn, can lead to browser instability (such as hangs).

Use this parameter to define a list of (space separated) file types (by extension) to process asynchronously and therefore exempt from connection/session locking in the Web Gateway and InterSystems IRIS. If the list is prefixed with \*- (asterisk hyphen) then all files are processed asynchronously EXCEPT those defined in the following list.

#### Examples

Preserve Mode Exclude File Types=gif jpg jpeg

Process files of type GIF, JPG and JPEG asynchronously with respect to the state-aware session:

Preserve Mode Exclude File Types=\*- csp cls csr zen

Process all files asynchronously with respect to the state-aware session EXCEPT those of type CSP, CLS, CSR and ZEN. This, incidentally, is the rule applied in the CSP engine for stateless applications.

This mechanism can be monitored using Gateway Log Level 4 (v4). When invoked for a request, a record similar to the one shown below is added to the log.

```
>>> Time: Fri Oct 04 14:56:40 2017 ...GET /csp/samples/zenutils.js
State-Aware Session (preserve == 1)
Process this request concurrently in the pool of stateless connections (File Type=js)
```

## 5.1.7.4 ASP Redirect

#### Web Document Root

This is the full physical path to the document root directory of the web server. For example, for Microsoft IIS Web Servers, this path is usually c:\InetPub\wwwroot. This parameter is only required if you plan to use the facility within CSP to send the CSP output through the Microsoft ASP engine to render the final page.

#### **Temp ASP Directory**

This is the full physical path to a directory where the Web Gateway can temporarily store Microsoft ASP content. This parameter is only required if you plan to use the facility within CSP to send the CSP output through the Microsoft ASP engine to render the final page.

## 5.1.7.5 Internal HTTP Server

This section is only relevant to the NSD.

This section contains the following parameters:

## **Service Status**

The HTTP server can be Enabled or Disabled. Select either:

- Enabled
- Disabled

The default is Enabled.

In the interests of security, it is best to disable this facility, unless it is intended that the NSD should be able to respond to raw HTTP requests.

## **NSD Document Root**

For cases where the NSD is intended to be used as a stand-alone web server in its own right, this parameter defines the full physical path to the web documents root.

For example:

/opt/webgateway/home/

If the server is used to serve web applications, then the broker components should be installed under:

/opt/webgateway/home/broker/

The static files used to support the CSP samples:

/opt/webgateway/home/samples/

The static files used to support the Management Portal:

/opt/webgateway/home/sys/

## 5.1.7.6 Custom Error Pages

The **Error Pages** section of the global configuration screen allows you to customize Web Gateway error messages and system responses. These can be set on a global or per-InterSystems IRIS server basis. To customize the default CSP responses, perform the following:

- 1. From the Web Gateway Management Main Menu, select Default Parameters.
- 2. In the **Error Pages** section, enter the name of the CSP page that you wish to replace the corresponding Gateway page with. Enter the full physical path to your CSP page, or enter a path relative to that of the Web Gateway.
- 3. Select Save Configuration.

The Web Gateway system responses that you can customize are as follows:

## Server Error

Page to display when the Web Gateway encounters an internal error. For example, an error occurs if there is a problem communicating with an InterSystems IRIS server. The specific error is always recorded in the Web Gateway Event Log.

## Server Busy

Page to display when all available CSP connections are in use.

## Server Unavailable

Page to display when the InterSystems IRIS server (or application) has been deliberately disabled from within the configuration

## **Server Timeout**

Page to display when the request has timed out.

## **Connection Closed**

Page to display when you log out of a state-aware session.

## 5.1.7.7 Event Logging Parameters

The **Event Log Level** field allows you to control what information the Web Gateway writes to the Event Log. Logging options are defined as a string of characters, each character representing a logging command. The value set here for the Event Log level is the default for the system (that is, all InterSystems IRIS servers); however, you may set a different value for individual InterSystems IRIS Servers.

The Web Gateway writes the Event Log to the serial file named CSP.log. This file is placed in the same directory as the Web Gateway runtime module. You can view or clear the Event Log from the CSP Web Management page menu. The logging parameters are used mainly for troubleshooting. The following table shows the logging options, which can be expressed in lower- or uppercase.

| Logging<br>Option | Function                                                                  |
|-------------------|---------------------------------------------------------------------------|
| E                 | Record all errors. This option allows you to monitor connection failures. |

| Logging<br>Option | Function                                                                                                    |
|-------------------|----------------------------------------------------------------------------------------------------|
| V                 | Verbose: Record the basic connection dialog between the Web Gateway and an InterSystems IRIS system. Use this option to record the strategic points of communication between the Web Gateway and an InterSystems IRIS server. There are 7 levels to this command (1 to 7). Each successive level records more detailed information. The levels are accumulative. For example, level V3 includes all log information specified for V1 and V2. |
| EV                | Enter EV to turn on basic event logging. The higher log levels generate a large volume of data in the log file and should only be used for diagnosing problems. For production systems it is recommended that the log level should be set to no higher than EV.                                                                                                    |
| V1                | Same as V.                                                                                                    |
| V2                | In addition to the information specified for previous levels, this level records:                                                                                                    |
|                   | <ul> <li>Information regarding basic connection management between the Web Gateway and<br/>InterSystems IRIS (Start and Close points for each connection).</li> </ul>                                                                                                    |
|                   | Transmission interrupts received from the browser.                                                                                                    |
|                   | • Cases where connections to InterSystems IRIS are forcefully closed (Due to no response from InterSystems IRIS or other errors where the connection can't be recovered).                                                                                                    |
|                   | <ul> <li>Access violations in state-aware (preserve mode 1) sessions (For example, Invalid Session ID).</li> </ul>                                                                                                    |
| V3                | In addition to the information specified for previous levels, this level records: InterSystems IRIS headers and HTTP headers.                                                                                                    |
| V4                | In addition to the information specified for previous levels, this level records: Information regarding the serialization of state-aware sessions.                                                                                                    |
| V5                | In addition to the information specified for previous levels, this level records the contents of data buffers received from, and sent to, InterSystems IRIS via the WebSocket protocol. All data framing (where applicable) is also recorded. Finally, further information about the nature of the WebSocket created is also recorded at initial connection time. For example:                                                               |
|                   | WebSocket Connection                                                                                                    |
|                   | <ul> <li>WebSocket Connection Accepted by InterSystems IRIS: WSClassProtocolVersion=2;<br/>SharedConnection=0; NoDataFraming=2; BinaryData=1;</li> </ul>                                                                                                    |
| V6                | In addition to the information specified for previous levels, this level records:                                                                                                    |
|                   | Headers to the data blocks sent to InterSystems IRIS.                                                                                                    |
|                   | Request Data from the web server (except multipart attachments).                                                                                                    |
|                   | Headers to the data blocks received from InterSystems IRIS.                                                                                                    |
| V7                | In addition to the information specified for previous levels, this level records: The full content returned from InterSystems IRIS.                                                                                                    |

| Logging<br>Option | Function                                                                                                    |
|-------------------|----------------------------------------------------------------------------------------------------|
| V9                | Record incoming HTTP request data. The HTTP headers and posted content (where applicable) are recorded. (Does not record info for levels 1–7.) This log directive can be further extended and refined.                  |
|                   | • v9r: In addition to logging all HTTP requests, record all HTTP responses.                                                                                                    |
|                   | • v9a: Record all HTTP requests to http.log in the Web Gateway home directory.                                                                                                    |
|                   | <ul> <li>v9b: Record all HTTP requests on a per-session basis. Log files of the form<br/>http[session_id].log is created in the Web Gateway home directory, where session_id is the<br/>10-Byte session ID.</li> </ul>  |
|                   | <ul> <li>v9m: Log all multi-part posts in the Web Gateway home directory. The raw incoming<br/>HTTP request are recorded together with the individual components in both their encoded<br/>and decoded form.</li> </ul> |
| S                 | Sessions: Record information about the management of session tokens:                                                                                                    |
|                   | The point at which new session IDs are allocated.                                                                                                    |
|                   | • For existing sessions: an indication as to whether the session token was extracted from a cookie or the form/URL variable CSPCHD.                                                                                     |
|                   | • For all requests: the final session ID transmitted to InterSystems IRIS.                                                                                                    |

| Logging<br>Option | Function                                                                                                    |
|-------------------|----------------------------------------------------------------------------------------------------|
| С                 | Connections: Record information about connections made using the Kerberos Library (IRISCONNECT).                                                                                                    |
|                   | Include a log level of lower-case $c$ to instruct the Web Gateway to record a complete audit of all IRISCONNECT functions called, together with the input parameters supplied and the result returned. For the sake of brevity, the content of the input and output buffers to and from InterSystems IRIS are not recorded at this level. Set a log level of upper-case $c$ to record, in addition to the IRISCONNECT function calls, the contents of the input and output buffers. |
|                   | In addition to the logging facilities provided by the Web Gateway, it is possible to instruct the IRISCONNECT library to generate a detailed trace recording its internal processes. To additionally request that a IRISCONNECT trace be generated, add a digit to the $_{\rm C}$ directive to indicate the type of trace required.                                                                                                    |
|                   | For example, a log level of $c3$ , in addition to the standard Gateway log entries, generates a level 3 IRISCONNECT trace. Valid IRISCONNECT trace levels are 1 to 6 and are defined as follows:                                                                                                    |
|                   | • 6 — errors                                                                                                    |
|                   | • 5 — warnings                                                                                                    |
|                   | 4 — informational message                                                                                                    |
|                   | • 3 — output data                                                                                                    |
|                   | 2 — input data                                                                                                    |
|                   | 1 — normal events                                                                                                    |
|                   | Unlike the Web Gateway log levels, the IRISCONNECT trace is less verbose at the higher log levels. Log level 1, therefore, provides the most detailed trace file. The Web Gateway instructs the IRISCONNECT library to maintain its trace in a file called <i>irisconnect.log</i> located in the Web Gateway home directory. The security considerations and permissions for this file are the same as those for the Web Gateway Event Log ( <i>CSP.log</i> ).                      |
| t                 | Transmission: Record the raw data buffers received by and dispatched by the Web Gateway. The format for this option is: $t[x][y]$ .                                                                                                    |
|                   | The value of x instructs the Web Gateway to record data buffers transmitted between the Web Gateway and InterSystems IRIS and the value of y instructs the Web Gateway to record data buffers transmitted between the Web Gateway and the client, via the hosting web server.                                                                                                    |
|                   | ${\bf x}$ and ${\bf y}$ can take the following values:                                                                                                    |
|                   | • 0: No transmission data to be recorded.                                                                                                    |
|                   | 1: Record request data only.                                                                                                    |
|                   | 2: Record response data only.                                                                                                    |
|                   | • 3: Record request and response data.                                                                                                    |
|                   | Using lower-case t results in the Web Gateway recording just the first 256 Bytes of transmitted data for each buffer. Using upper-case $\mathbb{T}$ results in the Web Gateway recording the full data buffer. All non-printable characters are recorded in their escaped form.                                                                                                    |

| Logging<br>Option | Function                                                                                                    |
|-------------------|----------------------------------------------------------------------------------------------------|
| p[n]              | Performance: Instructs Gateway to capture information to assess the performance of the CSP installation.                                                                                                    |
|                   | <i>n</i> is the number of seconds (total service time) below which data is not recorded for a request. For example, a directive of $p$ records data for all requests, $p2$ records data for requests taking longer than 2 seconds to service.                                                                                       |
|                   | The following information is recorded.                                                                                                    |
|                   | • Total time to service request: The total time spent in servicing the request (from the time it reaches the Web Gateway to the time at which the last Byte of response data leaves the Web Gateway environment.                                                                                                    |
|                   | • Obtain [NEW] connection to InterSystems IRIS: Time taken between the request reaching the Web Gateway and a connection to InterSystems IRIS being reserved for the purpose of servicing the request. The message recorded indicates if a new connection is created during this time (as opposed to an existing one being reused). |
|                   | • Send request to InterSystems IRIS: Time taken between the first and last Byte of request data being read from the web server and dispatched to InterSystems IRIS.                                                                                                    |
|                   | <ul> <li>Processing request in InterSystems IRIS: Time taken between the last Byte of request<br/>data being dispatched to InterSystems IRIS and the first Byte of response data being<br/>received by the Web Gateway.</li> </ul>                                                                                                  |
|                   | • Receive response from InterSystems IRIS: Time taken between the first and last Byte of response data being received from InterSystems IRIS and dispatched to the web server.                                                                                                    |

| Logging<br>Option | Function                                                                                                    |
|-------------------|----------------------------------------------------------------------------------------------------|
| p[n]([v])         | Provides the capability to conditionally activate verbose logging based on the results of the performance monitor. Useful in situations where you want to record further information about requests that take more than a certain time to process.                                                                                                    |
|                   | n is the optional lower time-to-service threshold (in seconds) for which performance data is recorded and $v$ is the verbose log level required.                                                                                                    |
|                   | This mechanism only applies to the verbose Event Log settings. A request to record error information, <i>e</i> is always applied to all requests regardless of whether or not they are recorded by the performance monitor.                                                                                                    |
|                   | For example:                                                                                                    |
|                   | ep5(v9)                                                                                                    |
|                   | This option records any errors encountered while processing requests for all requests ( <i>e</i> ). In addition, it records the HTTP request message ( $v9$ ) but only for requests that take longer than 5 seconds to process ( $p5$ ). Gateway event logging is designed to have a minimal impact on performance and to occupy a small footprint in terms of system resources consumed. Therefore, the following limitations apply: |
|                   | • Only one verbose log level can be specified per individual setting. In other words it is not possible to specify a <i>v9</i> level for requests recorded by the performance monitor and a <i>v2</i> level for all other requests. For example, if v2p5(v9) is specified then only the conditionally applied <i>v9</i> level is honored.                                                                                             |
|                   | • The Web Gateway configuration allows you to specify an Event Log level both globally<br>and on a per server basis. When verbose logging is in force, some records are written<br>before the target InterSystems IRIS server has been identified so, for best results, it is<br>best to specify conditional logging at the global level under Default Parameters.                                                                    |

| Logging<br>Option | Function                                                                                                    |
|-------------------|----------------------------------------------------------------------------------------------------|
| pp[n]             | Provides detailed timing information as follows:                                                                                                    |
|                   | • Pre-processing of request: Time taken to identify the target InterSystems IRIS server; includes the initial handover from the web server and basic request processing to identify the server.                                                                                                    |
|                   | • Obtain [NEW] connection to InterSystems IRIS: Time taken to allocate a connection to the appropriate InterSystems IRIS server. Indicates whether a new connection is created (instead of an existing one reused).                                                                                                    |
|                   | • Format request: Time taken to parse and format the request message for transmission to InterSystems IRIS.                                                                                                    |
|                   | • Send request to InterSystems IRIS: Time taken between the first and last byte of request data read from the web server and dispatched to InterSystems IRIS.                                                                                                    |
|                   | • Processing request in InterSystems IRIS: Time taken between the last byte of request data dispatched to InterSystems IRIS and the first byte of response data received by the Web Gateway.                                                                                                    |
|                   | • Post-processing of response(b): When a content-length header is required, this reports the time taken for the dispatch of the response data back to the client via the web server.                                                                                                    |
|                   | • Post-processing of response(c): Time taken between the dispatch of the response and the Web Gateway being ready to read the response footer data from InterSystems IRIS. The footer data is part of the internal communication protocol between the Web Gateway and InterSystems IRIS and includes control information (For example: instructions to change the preserve setting for the session). |
|                   | Receive footers from InterSystems IRIS: Time taken to receive the response footer data<br>from InterSystems IRIS.                                                                                                    |
|                   | Post-processing of footers: Time taken to process footer data and respond to instructions received.                                                                                                    |
|                   | Release connection to InterSystems IRIS: Time taken to release the active connection to InterSystems IRIS.                                                                                                    |
|                   | Cleanup: Time taken to release resources used in servicing the request and return control back to the hosting web server.                                                                                                    |

## 5.1.8 Configuring Server Access

The Server Access option allows you to:

- Configure Web Gateway access to named InterSystems IRIS servers.
- Copy the entry of a configured server to another name. This is a quick method of adding a new server.
- Disable access to a configured InterSystems IRIS server.
- Delete a configured server entry.
- Add new servers.

Each InterSystems IRIS system accessed by the Web Gateway must be defined here. Any unspecified optional parameters or custom system forms are automatically inherited from the Web Gateway global configuration.
## 5.1.8.1 Adding a Server Configuration

To configure access to an InterSystems IRIS server:

- 1. From the Web Gateway Management Main Menu, select Server Access.
- 2. Select Add Server. The second configuration screen appears. Note that many parameter fields have default settings.
- 3. In the **Server Name** text box, enter a unique, descriptive name for the server. This logical name is used to identify the server configuration in the CSP configuration file.
- 4. Enter the system parameters (described below) for this server configuration.
- 5. Select Save Configuration.

#### **Server Access**

The set of base server configuration parameters are as follows:

| Server Configuration<br>Parameter | Function                                                                                                    |
|-----------------------------------|----------------------------------------------------------------------------------------------------|
| Server Name                       | Logical name to identify this server configuration in the CSP configuration file.                                                                                                    |
| Service Status                    | Allows you to enable and disable this configuration (default is Enabled).                                                                                                    |
| IP Address                        | The IP address (physical or virtual) of the InterSystems IRIS server to connect to.                                                                                                    |
| Superserver TCP Port              | The TCP port number on which the InterSystems IRIS server is listening for incoming connections. This is the TCP port number of the InterSystems IRIS superserver which is usually 51773.                                                                                                    |
| Configuration is Mirror Aware     | Configures a mirror primary as a server to access mirrored databases. In<br>a failover or disaster recovery, the connection is redirected. By default, not<br>selected.                                                                                                    |
|                                   | <i>Note</i> : If you have configured a mirror VIP, do not configure a mirror aware<br>Web Gateway, which causes the Web Gateway to ignore the VIP. Instead,<br>simply configure the Web Gateway to connect to the VIP like any other<br>client. In general, use of a mirror aware Web Gateway is the appropriate<br>choice only in unusual circumstances.                                   |
|                                   | To configure, enter the IP address of one of the failover members. From<br>this failover member, the Web Gateway obtains a list of the failover and<br>disaster recovery (DR) async members in the mirror and connects to the<br>current primary based on this list (and not the VIP even if one is configured).<br>The CSP connection fails until a primary is found.                      |
|                                   | Once the connection is established, if the mirror fails over, the Web Gate-<br>way changes the connection to the new primary. If no primary can be found<br>among the failover members, the Web Gateway attempts to find one among<br>the DR asyncs in the list, which enables it to reestablish the connection<br>when a DR async is promoted to primary in a disaster recovery situation. |
|                                   | For details, see "Redirecting Application Connections Following Failover<br>or Disaster Recovery" in the "Mirroring" chapter of the <i>High Availability</i><br><i>Guide</i> .                                                                                                    |

#### **Stateless Parameters**

The set of parameters relevant to stateless connections are as follows:

| Stateless Parameter                | Function                                                                                                    |
|------------------------------------|----------------------------------------------------------------------------------------------------|
| Minimum Server<br>Connections      | The Web Gateway implements process affinity. This means that it always attempts to reconnect sessions to the same InterSystems IRIS process that serviced its previous request if possible. This parameter specifies the minimum number of connections that the Web Gateway should make to the InterSystems IRIS server before starting to share the connections among many clients. The higher this number, the more effective process affinity is. |
| Maximum Server<br>Connections      | This is the absolute maximum number of connections that the Web Gateway is allowed to make to the InterSystems IRIS server. If concurrent usage exceeds this number, the Web Gateway starts to queue requests. Requests remain in the queue until an InterSystems IRIS connection becomes available to service the request or the <i>Queued Request Timeout</i> is exceeded.                                                                         |
| Maximum Connections per<br>Session | This represents the maximum number of connections to InterSystems IRIS that can be concurrently used by an individual session.                                                                                                    |

#### **Connection Security**

Connection Security settings are required by the Web Gateway to access the InterSystems IRIS server. These parameters are discussed in greater depth in a later section. The set of parameters relevant to connection security are as follows:

| Connection Security<br>Parameter | Function                                                                                                    |
|----------------------------------|----------------------------------------------------------------------------------------------------|
| Connection Security Level        | Level of security required for connecting to the InterSystems IRIS server. Select one of the options:                                  |
|                                  | Password                                                                                                    |
|                                  | Kerberos                                                                                                    |
|                                  | Kerberos with Packet Integrity                                                                                                    |
|                                  | Kerberos with Encryption                                                                                                    |
|                                  | • SSL/TLS                                                                                                    |
| Username                         | Username required by the Web Gateway for connecting to the InterSystems IRIS server.                                                   |
| Password                         | Password required by the Web Gateway for connecting to the InterSystems IRIS server.                                                   |
| Password (Confirm)               | When you create a new password, confirm the new password by entering it again.                                                         |
| Product                          | Product being connected to (InterSystems IRIS).                                                                                        |
| Service Principal Name           | Service principal name. A Generate button is provided for creating a default name with respect to the target InterSystems IRIS server. |
| Key Table                        | Full path to the Key Table file.                                                                                                    |

#### **SSL/TLS Parameters**

The following parameters are relevant only to installations using SSL/TLS to secure connections between the Web Gateway and InterSystems IRIS.

| SSL/TLS Parameter                        | Function                                                                                                    |
|------------------------------------------|----------------------------------------------------------------------------------------------------|
| SSL/TLS Protocol                         | The version of the SSL/TLS protocol to use. The following options are provided:                                |
|                                          | • SSLv2                                                                                                    |
|                                          | • SSLv3                                                                                                    |
|                                          | • TLSv1                                                                                                    |
|                                          | • TLSv1.1                                                                                                    |
|                                          | • TLSv1.2                                                                                                    |
|                                          | The default TLS protocol is: TLSv1+TLSv1.1+TLSv1.2. The default for CipherList is: "ALL:!aNULL:!EXP:!SSLv2"    |
| SSL/TLS Key Type                         | The type of SSL/TLS key file (based on the algorithm used to generate it). The following options are provided: |
|                                          | DSA — Digital Signature Algorithm                                                                              |
|                                          | • RSA — Rivest, Shamir, and Adelman (inventors of the algorithm)                                               |
|                                          | The default is RSA.                                                                                            |
| Require Peer Certificate<br>Verification | If checked, requires peer certificate verification for this installation.                                      |
| SSL/TLS Certificate File                 | The full path to the SSL/TLS certificate file for the Web Gateway.                                             |
|                                          | Example: C:\InterSystems\certificates\clicert.pem                                                              |
| SSL/TLS Private Key File                 | The full path to the private key associated with the Web Gateway's SSL/TLS certificate.                        |
|                                          | Example: C:\InterSystems\certificates\clikey.pem                                                               |
| SSL/TLS CA Certificate File              | The full path to the certificate for Certificate Authority (CA) for the Web Gate-<br>way's certificate.        |
|                                          | Example: C:\InterSystems\certificates\cacert.pem                                                               |
| SSL/TLS Private Key<br>Password          | The password to the SSL/TLS Private Key.                                                                       |

#### **Optional Parameters**

The descriptions of the Optional Parameters are given in the "Configuring Default Parameters" section. If any of these parameters is blank, its value is inherited from the Web Gateway global configuration described in the section "Connections to InterSystems IRIS".

#### **Error Pages**

The Error Pages parameters let you customize the Web Gateway responses. If not specified, the parameters are inherited from the global configuration. For a description of each parameter, see the "Custom Error Messages" section.

## 5.1.8.2 Copying a Server Configuration

You can quickly configure a new server by copying the configuration entry of an existing server. Having done this, both configuration entries are identical, except for the server name. You can then edit the second configuration and make changes to it (such as changing the IP address).

This feature is also useful for fine-tuning a configuration. By creating a second (temporary) configuration for a server, you can test parameter changes without worrying about losing the original configuration.

To copy an existing server configuration:

- 1. From the Web Gateway Management Main Menu, select Server Access.
- 2. At the Server Access screen, select an existing server name.
- 3. Select the Copy Server option.
- 4. Select Submit. The second configuration screen appears.
- 5. In the Server Name text box, enter a unique, descriptive name for the new server.
- 6. Select Save Configuration.

### 5.1.8.3 Disabling Access to a Configured Server

Use this facility to prevent users from accessing a configured InterSystems IRIS server through this Gateway installation.

To disable access to a server:

- 1. From the Web Gateway Management Main Menu, select Server Access.
- 2. At the Server Access screen, select an existing server name.
- 3. Select the Edit Server option.
- 4. Select Submit. The Server configuration screen appears.
- 5. For the Server Status parameter, select Disabled.
- 6. Select Save Configuration.

To re-enable access, repeat the procedure and select **Enabled** at Step 5.

#### 5.1.8.4 Deleting a Server Configuration

To delete a configured server:

- 1. From the Web Gateway Management Main Menu, select Server Access.
- 2. At the Server Access screen, select a server name.
- 3. Select the **Delete Server** option.
- 4. Select Submit.
- 5. Confirm by selecting **YES** : **DELETE**.

## **5.1.9 Configuring Application Access**

The Configure Application Access option allows you to:

- Configure the path to your web application.
- Copy an application path to another path. This is a quick method of adding a new application path.

- Disable access to an application path.
- Delete an application path.
- Add new application paths.

Each web application must have the path to its CSP files configured. The configuration for each path identifies the Inter-Systems IRIS server responsible for running the application. Optional directives for specifying failover and load-balancing are included in the application path's configuration. The default application path, root, (/) is automatically configured when the Web Gateway is started for the first time. Inheritance is applied to application paths. For example, if a CSP request asks for a file in /Accounts/Invoices and there is no configuration for /Accounts/Invoices, the Web Gateway uses the configuration defined for /Accounts. If this is not defined, the configuration for the default path of / is used.

### 5.1.9.1 Adding an Application Path

To configure the path to an application:

- 1. On the Web Gateway Management Main Menu, select Application Access.
- 2. Select Add Application. Note that many parameters have default settings.
- 3. In the **Application Path** text box enter a unique path for the application. This path is the path which appears in the application URLs.
  - **Note:** An InterSystems IRIS installation creates a new /csp configuration. If you have configured /csp as your application, your configuration is overwritten when you install a new build of InterSystems IRIS. To maintain your application configuration, enter a path other than /csp.

Any directory under /csp works fine, such as /csp/myapplication, but the path cannot contain any dots (periods). These lead to ambiguity for the Web Gateway. In this example: /csp/samples/menu.csp/csp/aaa/bbb/ccc.cls, the Web Gateway could either interpret this as a request for /csp/samples/menu.csp/csp/aaa/bbb/ccc.cls or as a REST request for/csp/samples/menu.csp (where PATH\_INFO is /csp/aaa/bbb/ccc.cls). The Web Gateway, working in the web server environment, has no way of resolving these ambiguities.

CSP is case-sensitive. Specify your path names consistently when you are configuring CSP.

- 4. Enter the other configuration path and server parameters (described in the tables below) for this application.
- 5. When you have finished, select **Save Configuration**. Changes you make to the application configuration take effect as new user sessions are created for that application path. Existing users are unaffected.

#### **Application Path Configuration Parameters**

The set of base parameters are as follows:

| Parameter                   | Function                                                                                                    |
|-----------------------------|----------------------------------------------------------------------------------------------------|
| Service Status              | Enable and disable access to an application via the application path (default is Enabled).                                                                                                    |
| Web Server Physical<br>Path | Path to the corresponding directory on the web server. This setting is particularly important for Microsoft IIS systems where each path configured must be set up as a virtual directory under the web server configuration. Each virtual directory defined within IIS must have a physical path associated with it. The purpose of this additional configuration procedure for IIS is to allow the paths used by CSP to be defined with execute permissions. The default is for execute (and hence access to CSP) to be denied. |

| Parameter                          | Function                                                                                                    |
|------------------------------------|----------------------------------------------------------------------------------------------------|
| Extra CGI Environment<br>Variables | Comma-separated list of additional CGI Environment Variables to be returned to<br>the InterSystems IRIS environment with each and every request. The commonly-used<br>CGI Environment Variables are automatically sent with each request. Enter the<br>wildcard character (*) to instruct the Web Gateway to send all Environment Variables<br>supplied by the web server to the InterSystems IRIS server with each request.                                                                                                    |
| Process with this class            | Process files in this path with the specified class. This allows you to build your own request handlers in CSP.                                                                                                    |
| GZIP Compression                   | Enable or disable GZIP compression for all CSP pages returned in this path (default is Disabled).                                                                                                    |
| GZIP Minimum File<br>Size          | Minimum response size, in bytes, for which GZIP compression is invoked. Default is 500 bytes.                                                                                                    |
| GZIP Exclude File<br>Types         | This is a list of file types to be excluded from GZIP compression. Files to be excluded can be listed by MIME type (such as image/jpeg) or by common extension (such as jpeg).                                                                                                    |
|                                    | By default, these common (natively compressed) image files are excluded:                                                                                                    |
|                                    | GZIP Exclude File Types: jpeg gif ico png gz zip mp3 mp4 tiff<br>Separate additional types or extensions with a space.                                                                                                    |
| Response Size<br>Notification      | This parameter provides configurable control over the method used by the Web Gateway to notify clients of the amount of data contained in each response.                                                                                                    |
|                                    | Web clients typically require some form of response size notification if HTTP KeepAlive connectivity is used. Under these circumstances, the Web Gateway defaults to using chunked transfer encoding, provided HTTP v1.1 is in use. If an earlier HTTP protocol is in force it buffers the response data received from InterSystems IRIS and generate a content length header instead. Also, in cases where the entire response fits into one output buffer a content length header is generated instead of using chunked transfer.                                                                              |
|                                    | There are scenarios in which it is desirable to instruct the Web Gateway to specifically use one method or the other. For example, in cases where HTTP v1.1 is used but some intermediary (such as a proxy) is unable to properly support chunked transfer. Also, while not sending any form of size notification (such as, where the <i>close connection</i> event is used as the response terminator) should be supported by all web clients, it is nevertheless recommended as 'good practice' that all responses should be accompanied by some form of size notification. Indeed, some clients require this. |
|                                    | The following options are provided:                                                                                                    |
|                                    | Chunked Transfer Encoding and Content Length (the default)                                                                                                    |
|                                    | Chunked Transfer Encoding                                                                                                    |
|                                    | Content Length                                                                                                    |
|                                    | This parameter is supplemented with a check box to instruct the Web Gateway to always generate a size notification for all requests regardless of whether or not KeepAlive is used.                                                                                                    |

| Parameter          | Function                                                                                                    |
|--------------------|----------------------------------------------------------------------------------------------------|
| KeepAlive          | Enable or disable HTTP KeepAlive connectivity for this path. Default is No Action in which case the KeepAlive status is determined by the HTTP response headers for each request.                                                                                                    |
| Non-Parsed Headers | Enable or disable <b>Non-Parsed Headers</b> protocol for this path. Default is <b>Enabled</b> in which case HTTP response headers are streamed directly back to the client. If this property is disabled, the response headers are submitted back to the hosting web server. This gives the web server the opportunity to parse the headers and invoke any output filters that may be indicated (For example the Apache Group's mod_deflate facility). |

#### **Server Parameters**

You can define a list of InterSystems IRIS servers to use for an application and the purpose for which they are to be used.

| Parameter                    | Function                                                                                                    |
|------------------------------|----------------------------------------------------------------------------------------------------|
| Use Alternate Servers<br>For | The first server listed, <b>Server 0</b> , is the default InterSystems IRIS server. It is used first. Other listed servers can be used for load balancing or failover, depending on the option checked.                                                                                                    |
|                              | • Fail-Over If the first server fails (becomes unavailable), use an alternative.                                                                                                    |
|                              | • Load-Balancing and Fail-Over . If the first server fails, use a server that is configured as either failover or load-balancing.                                                                                                    |
| Server #:                    | List of servers. The configuration screen initially shows only three server slots, but additional slots appear that enable you to define any number of alternative servers. Each server can be checked as <b>Enabled</b> or <b>Disabled</b> . Default is always <b>Enabled</b> . See the section "Load Balancing and Failover Between Multiple InterSystems IRIS Server Instances" for more information. |

#### 5.1.9.2 Copying an Application Path Configuration

You can quickly configure a new application path by copying the configuration entry of an existing path and editing it.

This feature is also useful for fine-tuning a configuration. By creating a second (temporary) configuration for an application path, you can test parameter changes without worrying about losing the original configuration.

To copy an existing application path configuration:

- 1. From the Web Gateway Management Main Menu, select Application Access.
- 2. On the Application Access screen, select an existing application path.
- 3. Select Copy Application.
- 4. Select Submit.
- 5. In the Application Path text box, enter a new and unique application path.
- 6. Select **Save Configuration**. The new application configuration takes effect as new user sessions are created for the new application path. Existing users are unaffected.

#### 5.1.9.3 Disabling Access via an Application Path

Use this facility to prevent users accessing a configured application through this Gateway installation.

To disable access via an application path:

- 1. From the Web Gateway Management Main Menu, select Application Access.
- 2. At the Application Access screen, select an application path.
- 3. Select Edit Application.
- 4. Select Submit. The configuration screen for the application path appears.
- 5. For the Application Status parameter, select Disabled.
- 6. Select Save Configuration.

To re-enable access, repeat the procedure and select **Enabled** at Step 5.

#### 5.1.9.4 Deleting an Application Path Configuration

To delete a configured application path:

- 1. From the Web Gateway Management Main Menu, select Application Access.
- 2. At the Application Access screen, select an application path.
- 3. Select the Delete Application option.
- 4. Select Submit.

## 5.1.10 About Web Gateway Page

This page displays information about the Web Gateway, including the version of the InterSystems IRIS distribution, the Web Gateway build number, the version of the hosting web server, the active interface, the name and location of the Web Gateway configuration file (CSP.ini), and the location of the event log. The Web Gateway build number is made up of two numeric components. The first number indicates the version of InterSystems IRIS. The second number is the internal Web Gateway build number.

## 5.2 Web Gateway and Security

This section describes how the Web Gateway relates to InterSystems security features. For more details on CSP authentication, see the chapter Authentication in the *Security Administration Guide*.

Web Gateway connections to InterSystems IRIS can be protected according to the following levels of security:

- 1. Minimal connection security (not recommended).
- 2. Simple username- and password-based authentication.
- 3. Kerberos-based authentication and data protection.
- 4. SSL/TLS-based authentication and data protection.

Remember that security applied here is solely for the purpose of authenticating the Web Gateway host to the InterSystems IRIS server. It protects against the unauthorized creation of connections to the CSP engine (%cspServer). It does not, however, identify an individual *user* of a web application. A user of a web application can only be positively identified by whatever user login facility is provided by the application itself. For example, a Systems Manager logging on to the Management Portal can only be identified by the username and password supplied to the Management Portal login form.

The stateless nature of the Web should also be borne in mind. There is no fixed relationship between a Web Gateway connection to InterSystems IRIS and an individual user of a web application. Many users share the same connection.

Authenticating the Web Gateway to InterSystems IRIS at connection time is important. If an attacker can impersonate a Web Gateway, it can redirect traffic through a system under his control (by technical means and/or social engineering) and read and/or modify data at will. This is distinct from authenticating individual users to a web application. The Web Gateway's InterSystems IRIS username and password, Windows network credentials, or UNIX Kerberos key table should never be used by ordinary users.

## 5.2.1 Web Gateway Security Parameters

Maintain the following security parameters using the Web Gateway Web Management application. You can reach this application through the Management Portal by navigating to **System Administration** > **Configuration** > **Web Gateway Management** or directly by using the URL http://localhost:port\_no/csp/bin/Systems/Module.cxw. If the browser you are using to access the management forms is not running on the same machine as the web server and Web Gateway, you may need to add additional clients to the list of authorized administrators. See Security Considerations with Web Gateway Management Pages.

Under the **Configuration** section, select **Server Access** and choose to edit, copy, or add a server. The **Connection Security** section has the following settings:

- Connection Security Level Choice of:
  - Password
  - Kerberos
  - Kerberos with packet integrity
  - Kerberos with encryption
  - SSL/TLS
- Username
- Password
- Product
- Service Principal Name
- Key Table

## **5.2.2 Minimal Connection Security**

In minimal connection security, the **Connection Security Level** is set to **Password** and the **Username** and **Password** fields are left empty.

In this mode, there is a minimal level of security applied to the connection between the Web Gateway and InterSystems IRIS.

In this mode of operation, ensure that the Web Gateway service (%Service\_WebGateway) together with the username under which it operates (for example, CSPSystem) is not expecting any form of authentication.

## 5.2.3 Simple Username- and Password-based Authentication

In username- and password-based authentication, the **Connection Security Level** is set to Password and values are supplied for the **Username** and **Password**.

This is the simplest form of authentication that can be applied between the Web Gateway and InterSystems IRIS.

Remember that passwords are a weak form of authentication since they must be sent over the network as plain text for authentication in InterSystems IRIS. Network sniffing is easy to do and can be used to reveal these passwords. Passwords used in this configuration option must be held in the Web Gateway configuration file (CSP.ini) in accordance with the following guidelines.

In all cases, the default username and password used for the Web Gateway is as follows. The installation process creates the CSPSystem user for this purpose. This user (CSPSystem or any other) should have no expiration date; that is, its Expiration Date property should have a value of 0.

Username: CSPSystem Password: SYS

#### Windows

Passwords are encrypted in the Web Gateway configuration file (CSP.ini) using functionality provided by Microsoft's Data Protection API (DPAPI). The Web Gateway Management **Default Parameters** page handles the encryption of passwords.

**Note:** A form of password encryption is used for Windows because ordinary Windows user accounts are occasionally granted membership in the Administrators Group, although this is not recommended practice for production systems. Encrypting the password offers a higher level of protection for all Windows installations.

Occasionally, you need to introduce a password outside the context of the Web Gateway Management pages, for example, if the Web Gateway configuration is set up by custom configuration scripts. In this case, the password should be filed as plain text and the Web Gateway encrypts it when it is started for the first time.

Because the web server hosting the Web Gateway operates within a protected environment where there is no available user profile on which to base the encryption, it must use the machine store rather than the user store. Consequently, it is not possible to decrypt a Web Gateway password that was encrypted on another computer. This creates a situation for clustered environments in which the CSP.ini file is on a shared drive and shared among multiple participating computers. Only the computer that actually performs the password encryption can decrypt it. It is not possible to move a CSP.ini file containing encrypted passwords to another computer; the password must be reentered and reencrypted on the new machine.

Here are some possible approaches to this problem:

- Use a machine outside of the cluster as the web server.
- Each time you fail over, reset the same password in the Web Gateway.
- Configure each computer participating in the cluster so that it has its own copy of the Web Gateway configuration file (CSP.ini) on a disk that does not belong to the cluster. InterSystems IRIS maintains the file in the directory hosting the Web Gateway DLLs. Save and encrypt the password on each individual computer before introducing the node to the cluster.

For example, where *Disk C* from each machine does not belong to the cluster and InterSystems IRIS is installed on *Disk S*, you may have the following:

CLUNODE-1: C:\INSTANCEDIR\CSP\bin\CSP.ini with password XXX encrypted by CLUNODE-1

CLUNODE-2: C:\INSTANCEDIR\CSP\bin\CSP.ini with password XXX encrypted by CLUNODE-2

• Disable password encryption by manually adding the following directive to the CSP.ini file before starting the Web Gateway and adding the passwords:

[SYSTEM] DPAPI=Disabled

## 5.2.4 Kerberos-based Authentication and Data Protection

In Kerberos-based Authentication and Data Protection, three levels of authentication (and data protection) are provided through the **Connection Security Level** parameter.

- 1. Kerberos. This option provides initial authentication only for the connection.
- 2. Kerberos with Packet Integrity. This option provides initial authentication and guarantees data packet integrity.
- 3. Kerberos with Encryption. This is the highest level of security and provides initial authentication, guaranteed data packet integrity, and, finally, encryption for all transmitted messages.

#### 5.2.4.1 Kerberos Library

To use any of the Kerberos-based modes, the Web Gateway must be able to load the InterSystems Kerberos client library:

- Windows DLL: irisconnect.dll
- UNIX Shared Object: irisconnect.so

Install the appropriate library in a location specified in the PATH environment variable for the Operating System or at one of the following locations relative to the Web Gateway installation.

- . (that is, local to the Web Gateway)
- ./bin
- ../bin
- ../../bin

The Web Gateway attempts to load the library at the time it is first required. If successful, the following status message is written to the Event Log: Web Gateway Initialization The IRISCONNECT library is loaded - Version: 5.3.0.175.0. (This library is used for the optional Kerberos-based security between the Web Gateway and InterSystems IRIS)

If the Web Gateway is unable to locate or link to the IRISCONNECT library, a suitable statement of failure and error message is written to the Event Log.

For Kerberized communications between the Web Gateway and InterSystems IRIS, the Web Gateway is the Kerberos client.

The procedure for configuring the Web Gateway to use Kerberos is in the "Windows" section.

#### **Overriding the Library Path If You Use SSL/TLS**

By default, the Web Gateway expects dependent security libraries (shared objects) to be installed in its home directory (that is, the directory with the Web Gateway binaries).

If you use SSL/TLS connectivity between the Web Gateway and InterSystems IRIS, these libraries include the IRISCON-NECT library and SSL/TLS libraries (libssl.so and libcrypto.so). When the Web Gateway and IRISCONNECT libraries, loaded in the web server's process space, load a copy of the SSL/TLS libraries, there is a conflict between different versions of the same libraries that were previously loaded by the hosting web server. To ensure that only one copy of the SSL/TLS libraries are loaded in the web server process space, the Web Gateway must instruct the IRISCONNECT library to source the SSL/TLS libraries from the same location as those used by the hosting web server.

The Web Gateway Management **Default Parameters** page provides the parameter **SSL/TLS Library Path** to allow you to use an alternative set of OpenSSL libraries. For example:

```
SSL/TLS Library Path = /usr/bin/
```

**Important:** You must use the SSL/TLS and SSH libraries that ship with the version of InterSystems IRIS you are currently running. You cannot swap these libraries.

#### 5.2.4.2 Windows

Kerberos key tables are not implemented for Windows. Therefore, authentication uses network credentials that are either obtained when the hosting service starts in a named account or from the Trusted Computing Base (TCB) when the hosting service runs in the System Logon Session (that is, as LOCAL SYSTEM).

Windows domain accounts use a permanent key derived from a password to acquire a Kerberos Ticket Granting Ticket (TGT) and service ticket for the local machine. The local machine must also have a permanent Kerberos key, shared with the Key Distribution Centre (KDC) component of the domain controller. That key can be used to acquire a TGT and service ticket to authenticate to another Kerberos principal such as InterSystems IRIS.

For practical purposes the Web Gateway, operating within the context of a Windows-based web server is operating through either the Network Service logon session or the System logon session. The account used must have Log on as a batch job rights assigned.

The built-in Network Service logon session has access to the machine's credentials and is designed for services that need network credentials to authenticate to other machines. However, the Network Service logon session is not always present. The System logon session can also be used for the purpose of authenticating the Web Gateway to InterSystems IRIS.

For IIS installations, and ISAPI extensions in particular, using the Network Service login session is the preferred means through which both databases (local and remote) and remote computers should be accessed.

#### Web Gateway Configuration

Set the Service Principal Name to that of the target InterSystems IRIS server that the Web Gateway is connecting to. Leave the Username, Password, and Key Table fields empty.

The client principal name (or client username) is that of the Web Gateway host. This is the Kerberos name representing the Web Gateway hosts' network service session:

#### <computer\_name>\$

Assign this principal the necessary privileges in the InterSystems IRIS server to allow the Web Gateway's service to operate.

#### 5.2.4.3 UNIX

These Operating Systems support Kerberos Key Tables. The Web Gateway configuration is conceptually more straightforward for these systems.

#### Web Gateway Configuration

Set the Service Principal Name to that of the target InterSystems IRIS server that the Web Gateway is connecting to.

Enter the name of the key table file (including the full path) in the Key Table field.

Set the Username field to the name of the appropriate key in the key table file.

Leave the **Password** field empty.

The client principal name (or client username) is that of the Web Gateway host. This is the name used to identify the key in the Kerberos Key Table. Assign this principal the necessary privileges in the InterSystems IRIS server to allow the Web Gateway's service to operate.

## 5.2.5 SSL/TLS-Based Authentication and Data Protection

You can use the SSL/TLS protocol to secure communications between the Web Gateway and InterSystems IRIS.

In this mode, the SSL/TLS transport, as configured for this host, secures connections to InterSystems IRIS. The SSL/TLS Configuration Name field should be set to the appropriate value for the target server. The Service Principal Name and Key Table fields are not relevant and should be left empty.

For more information on creating SSL/TLS client configurations for InterSystems IRIS systems, see the chapter "Configuring the Web Gateway to Connect to InterSystems IRIS Using SSL/TLS" in the *Security Administration Guide*. See also the subsection, in this book, "Overriding the Library Path If You Use SSL/TLS" in the section "Kerberos Library" on setting a path for the SSL/TLS libraries.

## **5.3 CGI Environment Variables**

CGI Environment Variables are derived both from the client's HTTP request headers and from the environment in which the web server is operating. The Web Gateway transmits the common environment variables to InterSystems IRIS with each and every request. If extra environment variables are required by the application, they must be explicitly requested in the Web Gateway configuration (via the Extra CGI Environment Variables setting in the Application Access section of the configuration). Navigate to System Administration > Configuration > Web Gateway Management and select Application Access.

The list of environment variables transmitted is shown in the table below together with a brief description of each. Further documentation can be obtained from standard web text books.

| Environment Variable | Value                                                                                                    |
|----------------------|----------------------------------------------------------------------------------------------------|
| AUTH_PASSWORD        | Value entered in the client's authentication dialog. This variable is available only if Basic authentication is used.                                                                                                    |
| AUTH_TYPE            | Contains the authentication method that the server uses to validate users when they attempt to access a protected script.                                                                                                    |
| CONTENT_TYPE         | For requests which have attached information, such as HTTP POST and PUT, this is the content type of the data.                                                                                                    |
| GATEWAY_INTERFACE    | Revision of the CGI specification to which this server complies.<br>Format: CGI/revision                                                                                                    |
| HTTP_ACCEPT          | Value of the Accept request header that contains a list of accepted formats (MIME types). For example: image/gif, image/x-xbitmap, image/jpeg, image/pipeg, application/vnd.ms-excel. The values of the fields for the HTTP_ACCEPT variable are concatenated, and separated by a comma (,). |
| HTTP_ACCEPT_CHARSET  | Comma-delimited list of the character encodings that the client accepts.                                                                                                    |
| HTTP_ACCEPT_LANGUAGE | Contains a string describing the language to use for displaying content (such as en-us).                                                                                                    |
| HTTP_AUTHORIZATION   | Contains the Base-64 encoded username, password, scheme and realm sent by the client.                                                                                                    |
| HTTP_COOKIE          | Holds the contents of the client's cookie(s).                                                                                                    |

| Environment Variable | Value                                                                                                    |
|----------------------|----------------------------------------------------------------------------------------------------|
| HTTP_REFERER         | Holds a string that contains the URL of the page that referred the request to the current page using an HTML <a> tag. Note that the URL is the one that the user typed into the browser address bar, which may not include the name of a default document. If the page is redirected, HTTP_REFERER is empty.</a>                   |
| HTTP_SOAPACTION      | SOAPAction HTTP request header field can be used to indicate<br>the intent of the SOAP HTTP request. The value is a URI identifying<br>the intent. SOAP places no restrictions on the format or specificity<br>of the URI or that it is resolvable. An HTTP client MUST use this<br>header field when issuing a SOAP HTTP Request. |
| HTTP_USER_AGENT      | Browser the client is using to send the request. General format: software/version library/version.                                                                                                    |
| HTTPS                | Set to either on or off (using word, not numerical value). Set to on if the script is being called through a secure server (that is, using SSL/TLS).                                                                                                    |
| PATH_TRANSLATED      | Translated version of PATH_INFO, in which any virtual-to-physical mapping is applied to the path.                                                                                                    |
| REMOTE_ADDR          | IP address of the remote host making the request.                                                                                                    |
| REMOTE_HOST          | Hostname making the request. If the server does not have this information, it should set REMOTE_ADDR and leave this parameter unset.                                                                                                    |
| REMOTE_IDENT         | If the HTTP server supports RFC 931 identification, then this variable is set to the remote username retrieved from the server.                                                                                                    |
| REMOTE_USER          | Name of the user as it is derived from the authorization header sent by the client                                                                                                    |
| REQUEST_METHOD       | Method with which the request was made. For HTTP, this is GET, HEAD, POST, and so on.                                                                                                    |
| SERVER_NAME          | The server's hostname, DNS alias, or IP address as it would appear in self-referencing URLs.                                                                                                    |
| SERVER_PORT          | Port number to which the request was sent. For example: 80                                                                                                    |
| SERVER_PORT_SECURE   | Set to either 0 or 1. If the request is being handled on the web server's secure port, then it is set to 1. Otherwise, it is set to 0.                                                                                                    |
| SERVER_PROTOCOL      | Name and revision of the information protocol that the request came in with. Format: protocol/revision                                                                                                    |
| SERVER_SOFTWARE      | Name and version of the web server software responding to the request. Format: name/version.                                                                                                    |

# **5.4 HTTP Response Headers**

CSP and CSP-based applications usually assume the responsibility for formulating a full HTTP response header. For performance reasons the Web Gateway traditionally streams the response headers, together with the following content, directly to the client via the web server. This mode of operation is known as the *non-parsed header* (NPH) approach. The Web Gateway does not grant the hosting web server any control over the response headers by passing them back through the dedicated API functions provided by the server. It is assumed that it is the client that needs to read and interpret the response header directives rather than the web server.

However, this assumption breaks down in cases where it necessary for the web server to interpret the response headers in order to invoke further web server-based functionality implied in the header directives generated by CSP. For example, by invoking output filters to further process the response (compression and encryption utilities etc.). Such output filters are usually found not to work for CSP content returned according to the nonparsed header mode of operation.

A facility exists to instruct the Web Gateway to explicitly pass the response headers through the hosting web server instead of streaming them directly to the client.

To use this facility, set the following CSP Header Directive:

CSP-nph: false

This directive must be set in the **OnPreHTTP** method. For example:

```
<script language=objectscript method=OnPreHTTP arguments=""
returntype=%Boolean>
Do %response.SetHeader("CSP-nph", "false")
Quit 1 </script>
```

When set to false, (the default setting for the Web Gateway is true), the CSP-nph directive ensures that the hosting web server is properly notified as to the nature of the response through the response headers returned from the CSP engine. As a result, any further processing can be performed as necessary. This is parsed header mode.

When the Web Gateway is operating in parsed header mode, the hosting web server interprets the response headers and perhaps add header directives of its own. At the very least it adds a Server header to the response. For example:

Server: Apache/2.0.48 (Win32)

OR:

Server: Microsoft-IIS/5.1

Note that this facility only applies to the use of Web Gateway implementations that work directly to web server APIs. In other words: everything other than CGI.

If the Web Gateway CGI modules are used and this facility is required then you must configure the web server to use the non-NPH versions of the CSP CGI modules. For example, use CSPcgi instead of nph-CSPcgi. The nph- prefix used in the name of a CGI module is the standard way of informing the web server that it is not required to read and interpret the response headers returned by the module: in other words operate in non parsed header mode.

The essential difference between the parsed and non-parsed versions of these modules lies in the way the HTTP response status line is formulated. This is the first line in the header block.

For parsed headers, format the HTTP status line as follows:

Status: <status\_code>

Example:

Status: 200 OK

For nonparsed headers, format the HTTP status line as follows:

HTTP/1.1<status\_code>

Example:

HTTP/1.1 200 OK

The CGI modules supplied with the Web Gateway automatically handle these differences internally. The CSP engine always return a standard HTTP header block (2).

See also the Non-parsed Headers parameter in the "Adding an Application Path" section

# 5.5 Compressing the Response to Requests for CSP Forms (GZIP/ZLIB)

Compressing the response generated by the CSP engine before dispatching it to the client is advantageous because it can dramatically reduce the network bandwidth required to transport the response to the client. From the client's perspective the performance of the application is improved. This is particularly true for clients accessing the application through mobile devices over slower telecommunications networks. There is, of course, a cost in terms of the web server host's CPU time that's required to actually compress the data but this is a small price to pay for the advantages.

The advantage of serving compressed response data is particularly marked for CSP pages for which large volumes of response data are generated.

There are two methods for implementing GZIP in a web server environment.

- Using the Web Gateway's own interface to the GZIP library described here.
- Using a GZIP output filter as an add-on to the hosting web server.

Most web servers offer add-on facilities for compressing data. Windows/IIS offers a gzip filter (implemented as an ISAPI filter). The Apache Group offer a compression filter implemented as an add-on module (mod\_deflate.c – which, rather confusingly, implements gzip compression not deflate). There is also a third-party module for Apache called mod\_gzip.c. There are a number of third-party GZIP products available as add-ons for most web servers.

The advantages of implementing a compression solution directly in the Web Gateway are as follows:

- Ease of setup and configuration.
- Greater flexibility in controlling which CSP files are to be compressed.
- Compression tends to work better if the data is submitted to the compressor functions in large buffers. The Web
  Gateway receives the response content from InterSystems IRIS in fairly large chunks; therefore the performance of
  the compression and the degree of compression achieved are good.

It has been discovered that if Chunked Transfer Encoding is enabled at the Web Gateway level and if the Apache mod\_deflate output filter is enabled for the same resources, then Windows browsers are occasionally unable to display the response content.

The Web Gateway makes use of the freely available GZIP (or zlib) library for implementing data compression. The compression algorithm used is described in RFCs (Request for Comments) 1950 to 1952.

## 5.5.1 Installing the GZIP/ZLIB Library

The GZIP/ZLIB library was developed by Jean-loup Gailly and Mark Adler (Copyright (C) 1995-2009). A pre-built version of this library (version 1.2.11) is provided with InterSystems IRIS distributions. You can also download the library from the following site:

#### http://www.zlib.net/

The library is freely available for all platforms on which the Web Gateway is supported. It is implemented as a DLL for Windows (zlib.dll or zlib1.dll), and as a shared object (or shared library) for UNIX systems (libz[1].so or libz[1].sl).

The version distributed with InterSystems IRIS is usually found in the directory hosting the Web Gateway binaries.

On OSX systems, the Gateway uses the Apple-supplied build of the GZIP/ZLIB library (libz.dylib).

The Web Gateway uses the following rules to locate a usable ZLIB library.

First, the library is expected to be named as zlib or zlib1 with the appropriate OS-specific extension. Libraries otherwise named (e.g. zlib123) should be renamed or, for UNIX systems, a symbolic link set up.

Take care to ensure that the library is of the same 'bitness' as the Web Gateway binaries. For example, if the Web Gateway binaries are 64-bit then the 64-bit version of the ZLIB library must be deployed.

On Windows and UNIX platforms, the Web Gateway searches the following locations (in order) to find a ZLIB library.

- 1. The Gateway home directory. That is, the place where the Gateway binaries are installed.
- 2. The *install-dir/bin/* directory (../../bin/ relative the Gateway's home directory).

The Web Gateway dynamically links to the ZLIB library when response compression is requested for the first time. Thereafter the ZLIB library remains loaded until the Web Gateway is closed down.

If the Web Gateway is able to load the ZLIB library on demand and identify all the required functions, the following initialization message is written to the Event Log:

```
Web Gateway Initialization
The ZLIB library is loaded - Version 1.2.11.
(This library is used for the optional GZIP compression facility)
```

If the Web Gateway cannot find or link to the ZLIB library, it operates as before and pages are returned without being compressed. A statement of failure is written to the Event Log.

## 5.5.2 Using the GZIP/ZLIB Library

The Web Gateway implements two modes of operation (1 and 2) for compressing the response data using the ZLIB library:

1. In this mode, the Web Gateway streams all data received from InterSystems IRIS into the compressor. When all the data has been processed, the compressor streams the compressed data back to the Web Gateway at which point it is forwarded on to the client.

This mode offers the best possible compression at the expense of slightly higher latency. Of course, the latency is more pronounced for larger forms.

2. In this mode, the Web Gateway streams all data received from InterSystems IRIS into the compressor. On each and every call, the compressor makes as much compressed data as it can available to the Web Gateway at which point it is forwarded on to the client.

This mode offers the lowest possible latency at the expense of slightly reduced level of compression. Of course, the reduction in the degree of compression achieved is more pronounced for larger forms. Generally speaking, mode 2 is more appropriate for web applications where it is usually not possible to know, in advance, how much data a response contains.

If (and only if) the Web Gateway is able to successfully compress the data stream returned from InterSystems IRIS, it modifies the HTTP response headers to include the appropriate Content-Encoding directive. For example:

```
HTTP/1.1 200 OK
Content-Type: text/html; charset=ISO-8859-1
Set-Cookie: CSPSESSIONID=00000000002119qMwh3003228403243; path=/csp/samples/;
Cache-Control: no-cache
Connection: Close
Date: <date and time>
Expires: <date and time>
Pragma: no-cache
Content-Encoding: gzip
```

Before attempting to compress response data, the Web Gateway always checks the value of the Accept-Encoding HTTP request header (the HTTP\_ACCEPT\_ENCODING CGI environment variable). The Web Gateway only compresses a response if the client has indicated that it is capable of dealing with compressed content.

For example:

Accept-Encoding: gzip, deflate

There are several methods for specifying that a CSP response should be compressed. These are discussed in the following sections.

## 5.5.3 Specifying Compression for Individual Pages

The *\*response* object contains a property called GzipOutput. If this property is set to true (or the mode required) the Web Gateway attempts to compress the response.

```
<script language=objectscript method=OnPreHTTP arguments=""
    returntype=%Boolean>
    Set %response.GzipOutput = 2
    Quit 1
</script>
```

Compression can also be specified on a per-page basis by adding the **CSP-gzip** directive to the HTTP response headers. This must, of course, be done in the OnPreHTTP method. For example:

```
<script language=objectscript method=OnPreHTTP arguments=""
    returntype=%Boolean>
    Do %response.SetHeader("CSP-gzip", "2")
    Quit 1
</script>
```

The CSP-gzip header directive should be set to the compression mode required (1 or 2).

## 5.5.4 Specifying Compression for All Pages within an Application Path

Compression can be specified on a per-application path basis. This, incidentally, is the most common method for indicating that compression should be used when using a web server output filter (such as mod\_deflate).

Use the following configuration parameters in the Web Gateway Application Access section:

| Item                    | Function                                                                                                    |
|-------------------------|----------------------------------------------------------------------------------------------------|
| GZIP Compression        | If Enabled, all CSP output for that path is compressed. Default is Enabled.                                                                                    |
| GZIP Minimum File Size  | Controls the minimum response size in bytes for which compression is activated.<br>If left empty, then all responses for which GZIP is enabled are compressed. |
| GZIP Exclude File Types | List of file types to be excluded from GZIP compression. Files can be listed by MIME type (such as image/jpeg) or by common extension (such as jpeg).          |
|                         | By default, these common (natively compressed) image files are excluded:                                                                                       |
|                         | GZIP Exclude File Types: jpeg gif ico png gz zip mp3 mp4 tiff.<br>Separate additional types or extensions with a space.                                        |

## 5.5.5 Monitoring

An Event Log level of V3 instructs the Web Gateway to record the degree of compression achieved for all CSP responses that were successfully compressed. The size of the compressed data and the original uncompressed data stream is recorded.

For example:

#### GZIP Compression for /csp/samples/inspector.csp GZIP Mode=1; Uncompressed Content Size=19042; Compressed Content Size=2499(13percent)

# 5.6 Implementing HTTP Authentication for Web Applications

The Apache modules (mod\_csp\*.so/dll and CSPa\*[Sys].so/dll) to allow HTTP authentication to be controlled by InterSystems IRIS.

HTTP authentication of web requests is normally carried out between the web server and client (browser). Because of this it is not usually possible to implement HTTP authentication in custom request handlers hosted by the web server – such as CGI programs and web server API-based request handlers. Of course, such extensions can issue a 401 Authorization Required response header and, in response to this, the browser displays the HTTP login dialogue. However, in the subsequent request, the web server intercepts the user's login details and attempts to authenticate the user using its own built-in functionality. The username and password are not, at least in the first instance, passed along to the request handling extension until the web server has authenticated the user on its own terms.

This scheme presents a problem for users of third-party development technologies (such as CSP) who wish to perform HTTP authentication locally (and programmatically) within their technology of choice.

The feature described here overcomes these technical difficulties and allows users to perform HTTP authentication in the InterSystems IRIS environment for Apache-hosted web applications. Users of Apache can choose between the three approaches described in the following sections.

## 5.6.1 Standard HTTP authentication in Apache (mod\_auth)

This method is the standard mechanism provided by Apache (through the mod\_auth module) and does not involve the Web Gateway. It is mentioned here for the sake of completeness.

As an example, the basic parameters required for protecting the CSP samples using Apache-based authentication are shown in the following configuration block (httpd.conf):

```
<Location "/csp/samples/">
AuthType Basic
AuthName "CSP samples"
AuthUserFile conf/csp.pwd
require valid-user
</Location>
```

Where:

AuthType is the type of authorization required (usually Basic).

AuthName is the realm.

*AuthUserFile* is the file (relative to the web server root) holding usernames and their associated passwords (in encrypted form). This file is created and maintained by the Apache htpasswd utility.

The *require* parameter lists the users who may access the protected resource (the CSP samples in this case). The *valid-user* argument indicates that the user must be defined in the username/password file (as declared in AuthUserFile).

Apache provides for users to be grouped together in user 'groups' - see the AuthGroupFile directive for further details:

https://httpd.apache.org/docs/2.4/mod/mod\_authz\_groupfile.html#authgroupfile

## 5.6.2 Authenticating in CSP at the Same Time as the Request is Processed.

This is the preferred (and best performing) method for implementing HTTP authentication in web applications.

The basic parameters required for protecting the CSP samples using CSP-based authentication are shown in the following Apache configuration block (httpd.conf):

```
<Location "/csp/samples/">
AuthType Basic
AuthName "CSP samples"
require valid-user
Auth CSPEnable On
AuthBasicAuthoritative Off
</Location>
```

The parameters AuthType, AuthName and require are the standard Apache parameters used for triggering authentication.

The additional *AuthCSPEnable* parameter instructs the CSP module to bypass the authentication checks that would otherwise be performed by Apache (in mod\_auth) and pass the user's name and password, along with the original web request, to InterSystems IRIS for authentication. The web application must check the user using the following CGI environment variables:

- AUTH\_TYPE: This is Basic.
- REMOTE\_USER: The user's name.
- AUTH\_PASSWORD: The user's password (as plain text).

If the user can be successfully authenticated based on the values held in these parameters then the application should continue and process the request (i.e. return the requested CSP resource). If not, it should return a HTTP 401 Authorization Required response which, at the very least, should be something like:

On receiving this message the browser redisplays the login dialogue unless the user has used-up all his/her login attempts (usually 3) in which case the message following the header is displayed instead.

Uers can implement this method of authentication by modifying the login page. If a request comes in and the user does not have the necessary privileges to run the application then the login page is called, the processing for which can extract the authentication information from the request (such as AUTH\_TYPE, REMOTE\_USER and AUTH\_PASSWORD). If these parameters are correct, the login script can then redirect control to the application page that was originally requested. It should not be necessary to repeat the authentication procedure for all public pages provided the InterSystems security control layer is deployed.

## 5.6.3 Authenticating in CSP before the Request is Processed.

This is an alternative method for implementing HTTP authentication in InterSystems IRIS. It is intended primarily for cases where performing authentication at request-processing time in the web application would be awkward or time consuming.

In this method, the user is authenticated by calling a dedicated authentication class. The Web Gateway performs this check before dispatching the original request to InterSystems IRIS. When the user's details have been successfully checked by the authentication class, the web application need not perform any further any further checking.

Of course, this method bears the overhead of processing two requests (to InterSystems IRIS) per web request: one for authentication and one for actually dealing with the request for the CSP resource.

The basic parameters required for implementing this method of authentication are shown in the following Apache configuration block (httpd.conf):

```
<Location "/csp/samples/">
AuthType Basic
AuthName "CSP samples"
require valid-user
AuthCSPEnable On
AuthCSPClass /csp/samples/%CSP.HTTPAuthentication.cls
AuthBasicAuthoritative Off
</Location>
```

The parameters AuthType, AuthName, require and AuthCSPEnable are the same as for method (2).

The additional *AuthCSPClass* parameter defines a class that performs user authentication. The class must extend %CSP.Page and, using the appropriate CGI environment variables, should check the user's login details and return either a 200 OK response header if the operation is successful or a 401 Authorization Required response header if not.

A simple authentication class in which user login details are checked against records held in the %Users file is shown below:

```
Class %CSP.HTTPAuthentication Extends %CSP.Page
         ClassMethod OnPreHTTP() As %Boolean
         ł
                   Set %response.ContentType = "text/html"
                   Set %session.Preserve = 0
                   Ouit 1
         .
ClassMethod OnPage() As %Status
                   Set crlf=$Char(13,10)
                  Set type=%request.GetCgiEnv("AUTH_TYPE",
                  Set user=%request.GetCgiEnv("REMOTE_USER", "")
Set pwd=%request.GetCgiEnv("AUTH_PASSWORD", "")
                  Set httpauth=%request.GetCgiEnv("HTTP_AUTHORIZATION", "")
                  If httpauth'=""
       If httpauth'="" {
Set type=$Piece(httpauth," ",1)
       Set user=$system.Encryption.Base64Decode($Piece(httpauth," ",2))
       Set pwd=$Piece(user,":",2)
Set user=$Piece(user,":",1)
                  Set auth=0
                  If $ZConvert(type,"L")'="basic" Set auth=1
                  If auth=0,user'="",$Get(^%Users(user))=pwd Set auth=1
                  If auth=1
                            Write "HTTP/1.1 200 OK"_crlf
                            Write "Content-Type: text/html"_crlf
Write "Content-Length: 0"_crlf
Write "Connection: close"_crlf_crlf
                   Élse {
                            Write "HTTP/1.1 401 Authorization Required"_crlf
                            Write "WWW-Authenticate: Basic realm=""CSP samples"""_crlf
                            Write "Content-Type: text/html"_crlf
                            Write "Content-Length: 0"_crlf
                            Write "Connection: close"_crlf_crlf
                   Óuit $$$OK
         ClassMethod OnHTTPHeader(ByRef OutputBody As %Boolean) As %Status
         {
                   Quit $$$OK
         }
}
```

For methods (1) and (3) a custom error page can be specified for login failure by using the Apache ErrorDocument directive. For example:

ErrorDocument /error/my\_authentication\_error.html

Of course, for method (2) the text of the error message is controlled by the web application.

## 5.7 Mirrored Configurations, Failover, and Load Balancing

This section describes:

- Load Balancing and Failover Between Multiple Web Servers
- Load Balancing and Failover Between Multiple InterSystems IRIS Server Instances
- Mirrored Configurations

## 5.7.1 Load Balancing and Failover Between Multiple Web Servers

In most environments, multiple web servers are used to balance load and provide high availability at the web server layer. A load balancer is typically required to direct user connections to participating web servers. For best performance and resilience, it is recommended that a hardware-based solution is used. A Load Balancing system such as Cisco ACE 4710 or the F5 BigIP LTM appliance is placed in front of a set of web servers. In this configuration, if there are also multiple InterSystems IRIS server instances, such as in a distributed cache cluster, each web server (and by implication, Web Gateway instance) should be configured to connect to a specific InterSystems IRIS server instance.

Software based load-balancing and failover systems, though not as robust as hardware based solutions, are much less costly to deploy. Examples of software based solutions include HAProxy and the Apache Group's mod\_proxy\_balancer. For more information, see the HAProxy site www.haproxy.org

**Note:** *Important:* Sticky sessions should always be enabled for web applications. It is essential that each user session 'sticks' to the same back-end InterSystems IRIS server for the lifetime of the session – unless, of course, a failover event occurs.

Although the above approach is the primary recommendation, the Web Gateway provides a basic (software-based) system for implementing load balancing and failover between multiple InterSystems IRIS servers. This facility is described in the following section.

# 5.7.2 Load Balancing and Failover Between Multiple InterSystems IRIS Server Instances

In configurations with multiple (equivalent) InterSystems IRIS server instances, such as in a distributed cache cluster, the Web Gateway provides a basic (software-based) facility for implementing load balancing and failover between those InterSystems IRIS instances for web applications. An external solution like those described previously is the primary recommendation, however.

The failover mechanism provided by the Web Gateway is not necessary to implement failover between multiple InterSystems IRIS database servers in a typical High Availability configuration, such as failover clustering or InterSystems IRIS mirroring. Those technologies provide Virtual IP based failover and the Web Gateway can be configured to connect to that IP address.

The remainder of this section describes the load balancing and failover capabilities provided by the Web Gateway.

Web Gateway load balancing and failover is configured in the **Application Access** section of the Web Gateway Management pages. See the section "Configuring Application Access".

Navigate to System Administration > Configuration > Web Gateway Management and select Application Access. A list of InterSystems IRIS servers may be defined for an application (path). Use the options listed under the Use Alternative Servers For parameter to select the purpose for which they are to be used. The following options are available:

#### Fail-Over

#### Load-Balancing and Fail-Over

The default course of action is to use the first InterSystems IRIS server defined in the list. Following this default server is the list of alternative InterSystems IRIS servers, each designated as **Server #** where **#** is the server number.

The configuration screen initially shows only three empty server slots, but additional slots appear that enable you to define any number of alternative servers. Each server can be marked as **Enabled** or **Disabled**. The default setting is **Enabled**.

Load-Balancing is implemented in a round robin fashion. Each new user session is connected to the next available alternative server. Once a user session is established on a server, the Web Gateway maintains the session on that server unless it becomes unavailable, in which case the session is failed-over to the next available server in the list. State-aware sessions (preserve mode = 1) cannot be failed-over under any circumstances and, consequently, the session is closed if the hosting server becomes unavailable.

## 5.7.3 Mirrored Configurations

With mirrored InterSystems IRIS configurations, a database is duplicated (or *mirrored*) between participating *mirror members*. An InterSystems IRIS *mirror set* configuration represents the set of participating mirror members for an installation. For a complete description of InterSystems IRIS mirroring, see the chapter Mirroring in the *High Availability Guide*.

If Mirror Virtual IP (or an equivalent technology) is used to provide network redirection to the primary member, then configure the Web Gateway to connect to that address. No further action is required. The Virtual IP address is always mapped to the mirror primary.

For configurations where the Mirror Virtual IP cannot be used (or does not operate in certain disaster scenarios), it is possible to configure the Web Gateway to be *mirror-aware*. When the Web Gateway is mirror-aware, it assumes responsibility for determining which member is primary. To make a Web Gateway configuration mirror-aware, in the Web Gateway's **Server Access** section, select **Configuration is Mirror Aware** and provide the address of one of the mirror members.

**Note:** There are situations where it is not appropriate for a Web Gateway configuration to be mirror-aware. For example, a Web Gateway configuration supporting the Management Portal should never be configured to be mirror-aware as the portal must always connect to a specific InterSystems IRIS server regardless of its mirror status.

If a mirror-aware Web Gateway configuration connects to an InterSystems IRIS server that is not a mirror member then the connection fails and the affected client receives a Server Availability error.

The Web Gateway obtains – from the Member that it first connects to – a list of failover members and disaster recovery (DR) members. The Web Gateway persists this list in its local configuration file (CSPRT.ini). If the Web Gateway subsequently cannot connect to the member defined in its configuration then it uses the list previously recorded locally to enable it to identify and connect to alternative members.

The Web Gateway cycles through the members list until it finds the primary. If it cannot find the primary, the Web Gateway defaults to the server defined in the Gateway configuration.

- The Web Gateway repeatedly cycles through the list until it finds a member defined as primary.
- To avoid the negative performance impact of a tight looping structure, the Web Gateway pauses after each cycle for a number of seconds equal to the number of tries.
- For a given HTTP request, the Web Gateway spends no more time attempting to find the primary than that defined in the **Server Response Timeout** parameter.
- When searching for the primary, the Web Gateway always connects to failover members first. It only tries async members if it cannot find the primary amongst the failover members. An async member only becomes primary if you manually designate it as primary.

Mirror members appear in the Web Gateway System Status form when the first connection is made. Mirror members are shown named as the current configuration name (as defined under the Web Gateway's **Server Access** section) with the mirror set name, mirror, and mirror member name shown as a tooltip.

The columns, **Mirror Name** and **Mirror Status** appear in the 'InterSystems IRIS Servers' table. The name of the mirror set and mirror member are shown in the **Mirror Name** column. The current member status is shown in the **Mirror Status** column: the **Member Type** (Failover or Async) is shown and the primary member is labelled as Primary.

# 5.8 Process Affinity and State-Aware Mode (Preserve Mode 1)

The architecture of the web is *stateless*. In order to get the best out of web architecture in terms of performance, maintainability and scalability web applications should embrace the stateless paradigm.

By default, web applications operate in a stateless environment with respect to the hosting InterSystems IRIS server. The Web Gateway maintains a pool of connections to InterSystems IRIS and distributes the workload amongst them and increases, within configured limits, (or decreases) the size of the connection pool. Each connection is associated with a single InterSystems IRIS process (as identified by the *\$Job* variable).

For a normal web application operating in stateless mode, consider the choice of backend InterSystems IRIS process used to serve each request for a client session to be random. The Web Gateway chooses whichever connection/process happens to be free.

However, in the interests of efficiency, the Web Gateway does implement a form of InterSystems IRIS *process affinity*. In other words, it attempts, where possible, to route a request for a session to the same InterSystems IRIS process that was used to serve the previous request for that session.

In addition to a measure of process affinity based on session ID, the Web Gateway also attempts to implement process affinity based on namespace. The Web Gateway keeps track of the namespace to which each connection is pointing and delivers, where possible, requests to a connection that is already pointing at the namespace required to process the request. This helps in avoiding the overhead incurred in moving resources between different namespaces on receiving each web request.

In terms of precedence, session affinity always overrides all other considerations in the selection of a connection. If an incoming request cannot be assigned to the same connection previously used to serve the client session, namespace affinity is used instead to influence the final choice.

CSP includes a mode whereby the Web Gateway routes all requests for a session to a reserved (or private) InterSystems IRIS connection/process. This mode of operation provides a *state-aware* environment with respect to the relationship between web sessions and their corresponding InterSystems IRIS processes.

#### State-aware mode is implemented as CSP Preserve Mode 1

The original motivation for the provision of a state-aware mode of operation was to make it relatively easy to migrate legacy application code from a fixed client-server environment (e.g. terminal applications) to the web. Support for transactions that spanned several HTTP requests was also a consideration in its introduction. However, the limitations outlined in the following paragraphs should be borne in mind when creating state-aware applications.

State-aware applications do not scale as well as their stateless counterparts and it is therefore recommended that new applications (and modifications to existing ones) be designed to be stateless as far as is practically possible. It is recommended that state-aware mode, if used at all, should be applied sparingly in predominantly stateless applications.

Writing complete applications to operate in state-aware mode is not recommended. Apart from the scalability issues that arise as a consequence of the need to reserve an InterSystems IRIS process for each and every session, state-aware applications are unable to take full advantage of modern load balancing and failover solutions because of the very specific requirements

for routing requests. Also, state-aware applications are not as fault-tolerant as their stateless counterparts. For example, the recycling of a web server worker process can happen transparently beneath a stateless application but results in all associated state-aware sessions closing. Of course, you can avoid the latter restriction by using the Web Gateway's NSD component to separate the management of the Web Gateway process pool from the hosting web server.

Creating a successful state-aware application (or state-aware sections within a predominantly stateless application) requires a certain amount of discipline.

Since all requests for a session must be processed by the same InterSystems IRIS process, a queue must be maintained to serialize access to the private InterSystems IRIS process for cases where the client simultaneously dispatches several requests. The original HTTP v1.1 standard mandated that a client should simultaneously open no more than 2 connections to each server (RFC2616). However, this limit is configurable and, indeed, the latest generation of web browsers support, by default, up to 8 connections to each server. Needless to say, an increase in the maximum number of connections to each server can have a profound effect on state-aware web applications: an application can expect up to 8 requests to be fired concurrently and subsequently held in the queue responsible for controlling access to the single private InterSystems IRIS process.

Another potential pitfall in state-aware mode is the effect of the Server Response Timeout operating between the Web Gateway and InterSystems IRIS. When the Web Gateway does not receive a response within the prescribed time limit imposed by the response timeout it has no option but to close the connection with the consequential loss of the state-aware session.

Finally, the effect of client interrupts can cause problems with applications operating in state-aware mode. When a client interrupts a request at (and beyond) the point at which InterSystems IRIS is generating a response, the Web Gateway attempts to absorb the (now unwanted) response payload in order to retain the connection. If it is unable to do this in a timely fashion it, again, has no option but to interrupt whatever the InterSystems IRIS process is doing by closing the connection and the session is lost. Bear in mind that while the Web Gateway is attempting to absorb the payload for an interrupted request, further requests for the same session may be arriving and placed in the queue.

In summary, follow the following design goals when creating state-aware applications.

- As far as possible avoid (or use sparingly) client constructs that generate many simultaneous requests (for example: HTML Frameset documents).
- Ensure that responses are generated quickly. This reduces the scope for issues related to timeout and/or client interrupt events. It also relieves pressure on the session queue. If a task in InterSystems IRIS potentially requires an extended time to complete, then consider performing it in another process so that the primary private process can quickly return a response to the Web Gateway (and client).

## 5.8.1 Launching State-Aware Mode

Mark a session as *state-aware* by setting the preserve mode as follows:

```
Set %session.Preserve = 1
```

It is recommended that a session be marked as state-aware in the form's OnPreHTTP method:

```
<script language=objectscript method=OnPreHTTP arguments="" returntype=%Boolean>
Set %session.Preserve = 1
Quit 1
</script>
```

Issuing the instruction here means that the CSP engine can mark the session cookie (or token) as state-aware before formulating and dispatching the HTTP response headers to the Web Gateway.

Sessions can be marked as state-aware after the OnPreHTTP method has fired but in this case the session cookie/token has already been formulated. The CSP engine passes the preserve=1 instruction to the Web Gateway in the response footers

(dispatched after the response payload) and the Web Gateway marks the connection as private and caches the instruction against the session ID so that it can recognize the unmodified session token as state-aware when subsequent requests arrive.

If the session is marked as state-aware in the OnPreHTTP method, the Web Gateway has no need to cache the transition against the session since the information is carried in the session cookie/token which effectively resides on the client.

## 5.8.2 Maintaining State-Aware Mode and Responding to Errors

Once a session is marked as state-aware and the Web Gateway has acknowledged the state-transition and marked the connection as *private*, the session transparently operates in state-aware mode until one of the following events occurs:

- The application transitions back to a stateless mode of operation.
- The application programmatically ends the session or the session times-out.
- The private connection closes prematurely as a result of some error condition.

If the private connection hosting a state-aware application is prematurely closed (perhaps as a result of an error condition), the Web Gateway routes the request to a free stateless connection in the pool and InterSystems IRIS error number 5974 is returned:

```
CSP error occurred
Error: The persistent session is no longer available because the server process does not exist
ErrorNo: 5974
CSP Page: /csp/samples/loop.csp
Namespace: %SYS
Class: <Unknown>
```

At this point the request is operating in stateless mode and it is the application's responsibility to respond to this error: for example, by directing the user back to the login form for the application.

When operating in state-aware mode, the value of %session.NewSession should be checked in every page. Alternatively, the application should check the validity of user specific authentication data stored in %session.Data when the user was first authorized to access the application. These checks are important for security reasons and to ensure that the user session is still securely locked-in to a state-aware mode of operation. An error condition is not automatically raised under these circumstances because it is possible that the session had already (and legitimately) transitioned out of state-aware mode. For example, consider the situation where an incoming session token is still marked as state-aware but the application had already transitioned to stateless mode – this situation arising as a result of a session token being embedded in a form (as CSPCHD) that was served before the transition was made.

Finally bear in mind that when a session is terminated (for example, after it has timed out) the CSP engine deletes all operational data associated with the session, after which point any further incoming requests for that session are treated as though they are for a new session.

The embedded security mechanisms provided by InterSystems IRIS for web applications offer protection against the eventualities outlined above. Users are automatically directed to the login form in all cases where a loss of continuity within a state-aware application occurs (with respect to InterSystems IRIS process).

## 5.8.3 Terminating State-Aware Mode

An application can revert back to a *stateless* mode of operation by setting the preserve mode as follows:

Set %session.Preserve = 0

It is recommended that this code be executed in the form's OnPreHTTP method:

```
<script language=objectscript method=OnPreHTTP arguments="" returntype=%Boolean>
    Set %session.Preserve = 0
    Quit 1
</script>
```

Issuing the instruction here means that the CSP engine can mark the session cookie (or token) as stateless before formulating and dispatching the HTTP response headers to the Web Gateway.

A session can be immediately terminated as follows:

```
Set %session.EndSession = 1
```

When you set this property, the session terminates immediately after serving the current request.

You can set a session to timeout as follows:

Set %session.AppTimeout = 900

The session times out and terminates after the prescribed number of seconds of inactivity. The default is 900 seconds (15 minutes).

## 5.9 Web Gateway Registry in InterSystems IRIS

The InterSystems IRIS Web Gateway Registry registers each connected Web Gateway installation with InterSystems IRIS and provides the infrastructure to allow InterSystems IRIS code to interact with those Web Gateway installations. Such programmatically controlled interactions may include reading and modifying the Web Gateway's runtime configuration and collecting system status and log information. The relevant classes are as follows:

```
%CSP.Mgr.GatewayRegistry (The Gateway Registry)
%CSP.Mgr.GatewayMgr (A Connected Gateway)
```

The following code lists all connected (i.e. active) Web Gateway installations and writes the web server IP address, port and Web Gateway build number to the console window.

```
Set reqistry = $system.CSP.GetGatewayRegistry()
Set gateways = reqistry.GetGatewayMgrs()
For no=1:1:gateways.Count() {
    Set gateway = gateways.GetAt(no)
    Write !,no, " : "
    Write gateway.IPAddress,":",gateway.Port," ",gateway.Version
}
```

When InterSystems IRIS is first started this list is empty. As Administrator and User activity increases expect at least two entries to appear: one for the Private Web Server serving the Management Portal and at least one for external web servers supporting applications.

You can find further documentation associated with the classes listed above. Some code examples follow to illustrate common tasks.

#### **List Default Parameters**

```
Kill defaults
Do gateway.GetDefaultParams(.defaults)
ZWrite defaults
```

#### Update Default Parameter(s)

```
Kill newpars
Set newpars("Server_Response_Timeout")=30
Do gateway.SetDefaultParams(.newpars)
```

#### List Servers

```
Set status = gateway.GetServers(.servers)
For no=1:1:$ListLength(servers) {
    Set server = $List(servers,no)
    Write !,no, " : ",server
}
```

#### **List Server Parameters**

```
Kill serverpars
Do gateway.GetServerParams("LOCAL",.serverpars)
ZWrite serverpars
```

#### Update Server Parameter(s)

```
Kill newpars
Set newpars("Maximum_Server_Connections")=250
Do gateway.SetServerParams("LOCAL",.newpars)
```

#### **List Application Paths**

```
Set status = gateway.GetApplicationPaths(.paths)
For no=1:1:$ListLength(paths) {
    Set path = $List(paths,no)
    Write !,no, " : ",path
}
```

#### **List Application Parameters**

```
Kill pathpars
Do gateway.GetApplicationParams("/csp",.pathpars)
ZWrite pathpars
```

#### Update Application Parameter(s)

```
Kill newpars
Set newpars("GZIP_Compression")="Enabled"
```

#### **Clear Gateway cache**

Do gateway.ClearCache("\*")

## 5.9.1 Forcing the Web Gateway to Reload Its Configuration

There are occasions when the Web Gateway's configuration is modified by external agents (i.e. agents other than the Web Gateway's own Systems Management Suite).

There are two methods for interactively instructing the Web Gateway to reload its configuration, and in a way that doesn't require a complete restart.

#### 5.9.1.1 Using the InterSystems IRIS Web Gateway Registry

The following Registry Method is provided:

Set status = %CSP.Mgr.GatewayMgr.ActivateCSPIni()

When successfully called, the Web Gateway reads its configuration file (CSP.ini) and activates all changes made.

#### 5.9.1.2 Using Scripts External to InterSystems IRIS

Scripts should add the following line (case-sensitive) to the SYSTEM section of the modified Web Gateway configuration file (*CSP.ini*):

[SYSTEM] RELOAD=1

The Web Gateway caretaker daemon checks the *RELOAD* flag approximately every minute and, if correctly set, reloads and reactivates its configuration and removes the flag from the file. The following message is written to the Event Log after a successful reload operation:

Gateway Management Gateway Configuration Reloaded and Reactivated

# 5.10 Using WebSockets (RFC 6455)

The web has been built around the request/response paradigm: the client sends a request to the server and the server reacts by sending a response to the client. This paradigm, and HTTP itself, does not allow for an inverted form of this communication protocol whereby a server initiates a request/response cycle with the client. A number of technologies have been developed to create an illusion that a server can initiate a dialogue with a client. These technologies are generally known as *push-based* or *comet-based* technologies and all suffer from problems that make them unsuitable for general deployment over web infrastructure. The three main techniques in current use are described below.

#### **Short Polling**

With this technique a client regularly sends HTTP requests to detect changes in server state, and the server is programmed to responds immediately. An empty response signifies no change.

Problems:

- Polling frequency (and responsiveness) is limited by the refresh latency that can be tolerated by the client.
- Each request is a full HTTP request/response round trip which leads to high volumes of HTTP traffic which in turn leads to an unacceptable burden on the server and network infrastructure.
- Each message exchange carries the overhead of the HTTP protocol and can be particularly burdensome if the message size exceeds the Maximum Transmission Unit (MTU) which is usually 1500 Bytes for Ethernet.

#### Long Polling

With this technique a client sends a HTTP request but the server only responds when the client needs to be notified of a change. The client typically sends another "Long Poll" request as soon as the server sends a response message.

Problems:

- Each request is a full HTTP request/response round trip, though this technique involves lower volumes of HTTP traffic than short-polling.
- There is the burden of maintaining persistent connections.
- Each message exchange carries the overhead of the HTTP protocol.
- The success of the technique can be adversely affected by timeouts.

#### **HTTP Streaming**

This technique takes advantage of the HTTP protocol's ability to maintain persistent (or 'KeepAlive') connections between the client and server. The client sends an HTTP request which is permanently kept open with the server only responding when the client needs to be notified of a change. The server does not terminate the connection after dispatching a response message and the client waits for the next message from the server (or sends a message of its own to the server).

Problems:

- The whole client/server exchange is framed in a single HTTP request/response round trip and not all servers support this.
- The success of this technique can be adversely affected by the behavior of intermediaries such as Proxies and Gateways etc. ...
- There is no obligation on either side to immediately forward partial responses to the other party.
- The technique can be adversely affected by client buffering schemes.

• The technique can be adversely affected by timeouts.

## 5.10.1 WebSockets Protocol

The WebSockets protocol (RFC 6455) addresses the fundamental requirement of allowing servers to proactively push messages to clients by providing a full-duplex message-oriented communications channel between a client and its server. The protocol is designed to operate, and hence be secured, over the standard TCP channel already established between the client and server and used to support the HTTP protocol between a web browser and web server.

The WebSockets protocol and its API are standardized by the W3C and the client part is included with HTML 5.

Intermediaries, such as proxies and firewalls, are expected to be aware of, and to support, the WebSockets protocol.

#### **Browser Support**

There have been several iterations in creating the final standard for the WebSockets protocol, each with varying degrees of browser support. The history is summarized below.

- Hixie-75:
  - Chrome 4.0+5.0, Safari 5.0.0
- HyBi-00/Hixie-76:
  - Chrome 6.0-13.0, Safari 5.0.2+5.1, Firefox 4.0 (disabled), Opera 11 (disabled)
- HyBi-07+:
  - Chrome 14.0, Firefox 6.0, IE 9 (via Silverlight extension)
- HyBi-10:
  - Chrome 14.0+15.0, Firefox 7.0+8.0+9.0+10.0, IE 10 (via Windows 8 developer preview)
- HyBi-17/RFC 6455
  - Chrome 16
  - Safari 6
  - Firefox 11
  - Opera 12.10/Opera Mobile 12.1
  - IE 10

The HyBi-17/RFC 6455 section is the most significant for the purpose of developing portable web applications.

#### **Server Support**

The latest versions of all major web servers offer WebSockets support as shown below:

- Node.js
  - All versions
- Apache v2.2+
- IIS v8.0+
- Nginx v1.3+

#### **Protocol in Detail**

Creating a WebSocket involves an ordered exchange of messages between the client and the server. First, the WebSocket handshake must take place. The handshake is based on, and resembles, an HTTP message exchange so that it can pass without problem through existing HTTP infrastructure.

- Client sends handshake request for a WebSocket connection.
- Server sends handshake response (if it is able to).

The web server recognizes the conventional HTTP header structure in the handshake request message and sends a similarly constructed response message to the client indicating that it supports the WebSocket protocol - assuming it is able to. If both parties agree then the channel is switched from HTTP (http://) to the WebSockets protocol (ws://).

- When the protocol is successfully switched, the channel allows full duplex communication between the client and server.
- The data framing for individual messages is minimal.

Typical WebSocket Handshake Message from Client

```
GET /csp/user/MyApp.MyWebSocketServer.cls HTTP/1.1
Host: localhost
Upgrade: websocket
Connection: Upgrade
Sec-WebSocket-Key: x3JJHMbDL1EzLkh9GBhXDw==
Sec-WebSocket-Protocol: chat
Sec-WebSocket-Version: 13
Origin: http://localhost
```

#### Typical WebSocket Handshake Message from Server

```
HTTP/1.1 101 Switching Protocols
Upgrade: websocket
Connection: Upgrade
Sec-WebSocket-Accept: HSmrc0sMlYUkAGmm50PpG2HaGWk=
Sec-WebSocket-Protocol: chat
```

Note how the client handshake message requests that the protocol be upgraded from HTTP to WebSocket. Note also the exchange of unique keys between the client (Sec-WebSocket-Key) and server (Sec-WebSocket-Accept).

## 5.10.2 WebSockets Client Code (JavaScript)

In the browser environment the client side of the WebSockets protocol is implemented in JavaScript code. Standard text books describe the usage model in detail. This document briefly describes the basics.

#### Create a WebSocket

The first parameter represents the URL identifying the server end of the WebSocket application. The second parameter is optional, and if present, specifies the sub-protocol that the server must support for the WebSocket connection to be successful.

```
var ws = new WebSocket(url, [protocol]);
```

Example:

Note how the protocol is defined as either ws or wss depending on whether or not the underlying transport is secured using SSL/TLS.

The read-only attribute ws.readyState defines the state of the connection. It can take one of the following values:

• 0 The connection is not yet established.

- 1 The connection is established and communication is possible.
- 2 The connection is subject to the closing handshake.
- 3 The connection is closed or could not be opened.

The read-only attribute ws.bufferedAmount defines the number of bytes of UTF-8 text that have been queued using the **send()** method.

#### WebSocket Events

The following events are available.

- ws.onopen Fires when the socket connection is established.
- ws.onmessage Fires when the client receives data from the server.

Data received in event.data.

- ws.onerror Fires when an error occurs in the communication.
- ws.onclose Fires when the connection is closed.

#### WebSocket Methods

The following methods are available.

- ws.send(data) Transmit data to the client.
- ws.close() Close the connection.

## 5.10.3 WebSockets Server Code

The base InterSystems IRIS class for implementing WebSocket Servers is %CSP.WebSocket

When the client requests a WebSocket connection, the initial HTTP request (the initial handshake message) instructs the CSP engine to initialize the application's WebSocket server. The WebSocket server is the class named in the requesting URL. For example, if your WebSocket server is called MyApp.MyWebSocketServer and is designed to operate in the USER namespace then the URL used to request the WebSocket connection is:

/csp/user/MyApp.MyWebSocketServer.cls

#### WebSocket Events

The implementation of the WebSocket server is derived from the base *%CSP.WebSocket* class. There are three key methods to implement as responses to the following events. Note that the web session is unlocked before calling any of these methods.

#### **OnPreServer** (optional)

Use this method to invoke code that should be executed before the WebSocket server is established. Changes to the SharedConnection property must be made here.

#### Server (Mandatory)

The WebSocket server. This is the server-side implementation of the WebSocket application. Messages can be exchanged with the client using the **Read()** and **Write()** methods. Use the **EndServer()** method to gracefully close the WebSocket from the server end.

#### **OnPostServer** (optional)

Use this method to invoke code that should be executed after the WebSocket server has closed.

#### WebSocket Methods

The following methods are provided

```
Method Read(ByRef len As %Integer = 32656,
ByRef sc As %Status,
timeout As %Integer = 86400) As %String
```

This method reads up to len characters from the client. If the call is successful the status (sc) is returned as \$\$\$0K; otherwise one of the following error codes is returned:

- \$\$\$CSPWebSocketTimeout The Read method has timed-out.
- \$\$\$CSPWebSocketClosed The client has terminated the WebSocket.

Method Write(data As %String) As %Status

This method writes data to the client.

Method EndServer() As %Status

This method gracefully ends the WebSocket server by closing the connection with the client.

Method OpenServer(WebSocketID As %String = "") As %Status

This method opens an existing WebSocket Server. Only a WebSocket operating asynchronously (SharedConnection=1) can be accessed using this method.

#### WebSocket Properties

The following properties are provided:

SharedConnection (default: 0)

This property determines whether the communication between the client and WebSocket server should be over a dedicated Web Gateway connection or asynchronous over a pool of shared Web Gateway connections. This property must be set in the **OnPreServer**() method and may be set as follows:

- SharedConnection=0 The WebSocket server communicates synchronously with the client via a dedicated Web Gateway connection. In this mode of operation the hosting connection is effectively 'private' to the application's WebSocket Server.
- SharedConnection=1 The WebSocket server communicates asynchronously with the client via a pool of shared Web Gateway connections.

#### WebSocketID

This property represents the unique identity of the WebSocket.

#### SessionId

This property represents the hosting CSP Session ID against which the WebSocket was created.

#### BinaryData

This property instructs the Web Gateway to bypass functionality that would otherwise interpret the transmitted data stream as UTF-8 encoded text and set the appropriate binary data fields in the WebSocket frame header.

This should be set to 1 before writing a stream of binary data to the client. For example:

```
Set ...BinaryData = 1
```

## 5.10.4 WebSockets Server Example

The following simple WebSocket server class accepts an incoming connection from a client and simply echos back data received.

The timeout is set to 10 seconds and each time the **Read**() method times-out a message is written the client. This illustrates one of the key concepts underpinning WebSockets: initiating a message exchange with the client from the server.

Finally, the WebSocket closes gracefully if the client (i.e. user) sends the string exit.

```
Method OnPreServer() As %Status
   Ouit $$$OK
}
Method Server() As %Status
   Set timeout=10
   For
      Set len=32656
      Set data=..Read(.len,
                             .status, timeout)
      If $$$ISERR(status)
                           if $$$GETERRORCODE(status) = $$$CSPWebSocketClosed {
                                         Ouit
         If $$$GETERRORCODE(status) = $$$CSPWebSocketTimeout {
               Set status=..Write("Server timed-out at "_$Horolog)
         }
      }
      else {
         If data="exit" Quit
         Set status=..Write(data)
      }
   Set status=..EndServer()
   Quit $$$OK
}
Method OnPostServer() As %Status
ł
   Quit $$$OK
}
```

## 5.10.5 WebSockets Server Asynchronous Operation

The example given in the previous section illustrates a WebSocket server operating synchronously with the client over a dedicated InterSystems IRIS connection. When such a connection is established it is labeled as WebSocket in the status column of the Web Gateways Systems Status form. With this mode, the WebSocket is operating within the security context of the hosting web session and all properties associated with that session can be easily accessed.

With the asynchronous mode of operation (SharedConnection=1), the hosting connection is released as soon as the WebSocket Object is created and subsequent dialogue with the client is over the pool of shared connections: messages from the client arrive via the conventional pool of Web Gateway connections to InterSystems IRIS and messages to the client are dispatched over the pool of Server connections that have been established between the Web Gateway and InterSystems IRIS.

In asynchronous mode, the WebSocket Server becomes detached from the main web session: the SessionId property holds the value of the hosting Session ID but an instance of the session object is not automatically created.

The example given previously can be run asynchronously simply by setting the SharedConnection property in the OnPre-Server() method. However, it is not necessary to have an InterSystems IRIS process permanently associated with the WebSocket. The **Server()** method can exit (and the hosting process halt) without closing the WebSocket. Provided the WebSocketID has been retained, the WebSocket can be subsequently opened in a different InterSystems IRIS process and communication with the client resumed.

Example:

```
Class MyApp.MyWebSocketServer Extends %CSP.WebSocket
    Method OnPreServer() As %Status
    ł
        MYAPP.SAVE(...WebSocketID)
        Set ... SharedConnection = 1
        Quit $$$OK
    }
    Method Server() As %Status
    ł
        Quit $$$OK
    }
    Method OnPostServer() As %Status
    {
        Ouit $$$OK
    }
}
```

Note that the WebSocketID is retained for subsequent use in the **OnPreServer()** method. Note also, the setting of the SharedConnection property in the **OnPreServer()** method and that the **Server()** method simply exits.

Subsequently retrieving the WebSocketID:

```
Set WebSocketID = MYAPP.RETRIEVE()
```

Re-establishing a link with the client:

```
Set ws=##class(%CSP.WebSocketTest).%New()
Set %status = ws.OpenServer(WebSocketID)
```

Reading from and writing to the client:

```
Set %status=ws.Write(message)
Set data=ws.Read(.len, .%status, timeout)
```

Finally, closing the WebSocket from the server side:

Set %status=ws.EndServer()

# 5.11 Option for Automated Deployment Sites (Such As Cloud)

You can relocate Web Gateway-maintained version/timestamp parameters from the Web Gateway configuration file (CSP.ini) to the runtime parameters file (CSPRT.ini). CSPRT.ini is owned and maintained by the Web Gateway and does not contain configuration settings.

This option satisfies the needs of automated software deployment environments, such as those used to create and maintain cloud-based installations. For these environments, configuration files are maintained outside of their operating environment. When changes are made, redeployment or update operations are triggered. Therefore it is essential that configuration files are not changed (by the Web Gateway) at runtime.

To invoke this option, set the READONLY parameter in the CSP.ini file before initializing the Web Gateway (by starting or restarting the hosting web server).

[SYSTEM] READONLY=1

The affected parameters are:

```
Configuration_Initialized
Configuration_Initialized_Build
Configuration_Modified
Configuration_Modified_Build
```

#### Examples:

```
Configuration_Initialized= Thu May 24 18:02:57 2018Configuration_Initialized_Build= 1601.1551Configuration_Modified= Thu Nov 15 16:47:40 2018Configuration_Modified_Build= 1603.1599
```

The READONLY parameter takes an additional value:

[SYSTEM] READONLY=2

This switch makes the configuration file strictly read only. When set, the Web Gateway does not attempt to write to CSP.ini and all configuration parameters are listed in a non-editable form in the Web Gateway Management pages.

The READONLY parameter must be set in the CSP.ini file before initializing the Web Gateway, that is, before starting or restarting the hosting web server. This setting is acknowledged in the Web Gateway's initialization message in the Event Log. For example:

The Web Gateway module 'C:\inetpub\CSPGateway\CSPms.dll' is loaded (IPv6 Enabled; MAX\_CONNECTIONS=1024; MAX\_SERVERS=13; MAX\_APPLICATIONS=10; MAX\_RESPONSE\_BUFFER\_SIZE=128000;

Connection\_Allocation=First Free; Nagle\_Algorithm=Disabled; SHM=OS; IPC=WNP; READONLY=2)

This facility helps avoid problems in locked-down Docker or other container-based installations. In such installations it is usual to pre-configure the Web Gateway and mark the supplied CSP.ini file as read-only at the UNIX level.
# A Alternative Configurations for Microsoft Windows

This section describes how to set up atypical configurations for InterSystems IRIS on Microsoft Windows. You should read the first sections to see if they apply to your configuration. Then select one of the configuration options. This section contains the following sections:

- Using the network service daemon (NSD)
- Installing the ISAPI and CGI Services
- Alternative Options for IIS 7 or Later
- Alternative Options for Windows Apache

These atypical configurations may require some of the following modules. Refer to the sections describing each option to see which are actually required.

- CSPcms.dll (ISAPI/Native module client to the NSD if supplied)
- CSPcgi.exe (Runtime module)
- nph-CSPcgi.exe (Copy of CSPcgi.exe)
- CSPcgiSys.exe (Systems Management module)
- nph-CSPcgiSys.exe (Copy of CSPcgiSys,exe)
- CSPmsf1.dll (ISAPI filter if supplied)

These modules are placed in the following common location:

C:\Inetpub\CSPGateway

The configuration file (CSP.ini) and Event Log (CSP.log) are written in this directory for non NSD-based connectivity options.

# A.1 Using the Network Service Daemon (NSD)

# A.1.1 When to Use the NSD

Several of the options described in this book use the NSD. There are two situations in which you might choose to use the NSD to separate the Web Gateway from the web server so that you can manage the Web Gateway independently of the web server. These are:

- If your web server distributes its load over multiple server processes, an instance of the Web Gateway is then attached to each web server process.
- If you have a very large web server installation for which CSP is only a small part; for example, a web server that serves php, static content, .NET, and .ASP applications, as well as web applications.

# A.1.2 NSD Module Install Locations

If the you use the NSD Module in Microsoft Windows, you install the following two utilities:

- CSPnsd.exe
- CSPnsdSv.exe

On an IIS installation, these are installed in this location:

C:\Inetpub\CSPGateway\nsd

On an Apache installation, these are installed in this location:

C:\Program Files\Apache Group\Apache\WebGateway\nsd

Run the NSD from within its home directory, C:\Inetpub\CSPGateway\nsd. The configuration file (CSP.ini) and Event Log (CSP.log) are written in this directory for NSD-based connectivity options.

# A.1.3 Operating the NSD

Use the following procedure to start the NSD.

1. Change to the NSD home directory, such as:

C:\Inetpub\CSPGateway\nsd

2. Start the NSD with:

```
CSPnsd
```

The NSD starts as a Windows service (CSPnsdSv.exe). Once registered as a service, you can manage the NSD entirely through the Windows Service Manager.

3. Close down the NSD, by issuing the following command:

CSPnsd -stop

Alternatively, you can enter:

CSPnsd

This shows the status of the NSD's Windows Service and allows you to perform one of the following actions:

- Stop the NSD service if it is running.
- Continue the NSD service if it is paused.
- Remove the NSD service from the services database.

Alternatively, you can use the Windows Service Manager to manage the NSD. The NSD can be identified in the Service Manager by the description:

Cache Server Pages - Network Service Daemon

All errors are reported in the CSP event log (that is, CSP.log). This file is created and maintained in the *install-dir*\csp directory. The CSP configuration file CSP.ini also resides in this directory.

#### Other Startup Options

1. Display help information.

CSPnsd -h

2. Run the NSD interactively in a command window as opposed to as a Windows service. You must use this mode of operation if you are running multiple instances of the NSD.

CSPnsd -v

#### A.1.3.1 Starting NSD on Alternative TCP Port

By default, the NSD listens for incoming requests on TCP port 7038. You can override this by starting the service as follows:

CSPnsd -v [port\_no]

Or:

```
CSPnsd -v -p[port_no]
```

- where *port\_no* is the TCP port number of your choice.

On startup, the NSD creates the following file:

CSPnsd.ini

Typically, this file contains the following lines:

```
[SYSTEM]
Ip_Address=127.0.0.1
TCP_Port=7038
```

In this context, the clients are the Web Gateway modules contained within, or dynamically linked to, the web server and/or the CSP CGI modules invoked by the server. It is, therefore, essential that this file is not deleted or moved. It is also important that the web server processes can read this file. Set the privileges accordingly, bearing in mind the Windows user under which your web server is operating. The NSD clients attempt to find this file in a location contained within the Windows PATH variable. For example:

C:\Windows

The CSPnsd.ini file must be moved to this location before starting the web server

Clearly, storing the NSD port number in the CSPnsd.ini file is inappropriate for situations in which multiple instances of the NSD are running. For Apache servers, there is a much better mechanism for communicating the TCP port number of the NSD to its clients.

Set the following environment variables in the Apache configuration to indicate the address and port of the target NSD installation. The values specified in these environment variables take precedence over any values found in the CSPnsd.ini file.

CSP\_NSD\_NAME — This is the IP address of the NSD. Only use this parameter if the NSD is operating on a remote computer.

CSP\_NSD\_PORT — This is the TCP port of the NSD.

#### Example 1:

Distribute the load for two Apache virtual hosts (say, 123.123.1.1 and 123.123.1.2) between two independent NSD installations (listening on TCP port 7038 and 7039).

Add the following directives to the Apache configuration (httpd.conf):

```
<VirtualHost 123.123.1.1>
ServerName 123.123.1.1
SetEnv CSP_NSD_PORT 7038
</VirtualHost
VirtualHost 123.123.1.2>
ServerName 123.123.1.2
SetEnv CSP_NSD_PORT 7039
</VirtualHost>
```

#### Example 2:

Distribute the load for two web applications (say, /csp1 and /csp2) between two independent NSD installations (listening on TCP port 7038 and 7039).

1. Add the following directives to the Apache configuration (httpd.conf):

```
<Location /cspl>
SetEnv CSP_NSD_PORT 7038
</Location>
SetEnv CSP_NSD_PORT 7039
</Location>
```

2. Restart Apache after making changes to its configuration.

In cases where multiple instances of the NSD are running, it is recommended that the separate instances be installed in separate directories, each maintaining its own copy of the configuration and log files (CSP.ini and CSP.log). The Web Gateway Management pages for each instance can easily be accessed by using the NSD internal HTTP server. For example:

```
http://localhost:7038/csp/bin/Systems/Module.cxw
http://localhost:7039/csp/bin/Systems/Module.cxw
```

# A.2 Alternative Options for IIS 7 or Later

This appendix contains instructions for configuring atypical options for IIS 7. To configure one of these options:

- 1. Follow the steps in the section Microsoft IIS All Versions.
- 2. Install ISAPI and GCI services, as described in the section Installing the ISAPI and CGI Services.
- 3. Select one of the following 4 options and follow the directions in that section:
  - a. Alternative Option 1: Using the ISAPI Modules (CSPms\*.dll)
  - b. Alternative Option 2: Using a Native Module with the NSD (CSPcms.dll)
  - c. Alternative Option 3: Using an ISAPI Module with the NSD (CSPcms.dll)
  - d. Alternative Option 4: Using the CGI Modules with the NSD (nph-CSPcgi\*.exe)

# A.2.1 Installing the ISAPI and CGI Services

IIS 7 does not, by default, run **ISAPI extension**, **ISAPI filters**, or **CGI modules**. For all the atypical options for IIS 7, you must install these services.

Note that, with the ISAPI extensions service installed, all versions of the Web Gateway work with IIS 7.

Install these legacy services through the Windows Control Panel.

- 1. Open the Windows Control Panel.
- 2. Select Programs and Features and select Turn Windows Features on or off.
- 3. Navigate to Internet Information Services and expand World Wide Web Services and Application Development Features. Select ISAPI Extensions. Also select ISAPI Filters and CGI, if these additional services are required. Select OK.
- 4. In the Windows Control Panel, open Administrative Tools and Internet Information Services (IIS) Manager.
- 5. In the left panel, highlight [MACHINE\_NAME] ([machine\_name]\[user\_name])
- 6. In the middle panel, double-click the **Modules** icon.
- 7. In the right panel, select Add Native Module.
- 8. In the left panel, expand the top level, expand Web Sites and expand Default Web Site

[MACHINE\_NAME] ([machine\_name]\[user\_name]) Web Sites Default Web Site

- 9. In the middle panel, double-click Handler Mappings.
- 10. In the middle panel, highlight the **ISAPI-dll** handler.
- 11. In the right panel, select Edit Handler Permissions.
- 12. Select **Execute** and select **OK**. This allows ISAPI extensions to be invoked through direct calls to the name of the ISAPI DLL.

# A.2.2 Alternative Option 1: Using the ISAPI Modules (CSPms\*.dll)

Use this option if your Web Gateway DLLs are unable to support the Native Module interface (the Recommended Option). This is the default (and best performing) solution that was supplied for earlier versions of IIS.

IIS 7 does not, by default, run ISAPI extensions, ISAPI filters or CGI modules. This option requires the ISAPI extensions service.

Follow the instructions in the section Installing the ISAPI and CGI Services (If Required) for installing and configuring the ISAPI extensions service.

The web server should be configured such that it recognizes CSP requests (files of type .csp, .cls, and .zen) and passes them to the Web Gateway for processing.

## A.2.2.1 Enabling the ISAPI Extensions

DLLs: CSPms.dll and CSPmsSys.dll

Before these extensions can be used they must be registered with IIS as being "Allowed" applications. This is done in the Internet Information Services (IIS) Manager control panel.

1. Open the Internet Information Services (IIS) Manager window.

- 2. In the left panel, highlight [MACHINE\_NAME] ([machine\_name]\[user\_name]).
- 3. In the middle panel, double-click ISAPI and CGI Restrictions.
- 4. In the right panel, select **Add**.
- 5. In the Add ISAPI or CGI Restriction dialogue, enter the following details:

ISAPI or CGI Path: C:\Inetpub\CSPGateway\CSPms.dll

Description: WebGatewayRunTime

Allow extension path to execute: Select

Select OK

## A.2.2.2 Mapping the CSP File Extensions

Choose one of the following configuration methods:

- 1. Serve all content (including static content) from InterSystems IRIS. Map \* to the Web Gateway. Follow the file map procedure in the section "Registering Additional File Types with CSP" in this book.
- 2. Serve static content from the web server. Map *only* files of type .csp, .cls, .zen, .cxw to the Web Gateway.

If you are serving static files from the web server, map the CSP file extensions to the Web Gateway ISAPI extensions as follows:

| Extension | Binary                          |
|-----------|---------------------------------|
| *.csp     | C:\Inetpub\CSPGateway\CSPms.dll |
| *.cls     | C:\Inetpub\CSPGateway\CSPms.dll |
| *.zen     | C:\Inetpub\CSPGateway\CSPms.dll |
| *.cxw     | C:\Inetpub\CSPGateway\CSPms.dll |

- 1. Open the Internet Information Services (IIS) Manager window.
- 2. In the left panel expand the top level to reveal the **Web Sites** section, then the **Default Web Site** section. Highlight the **Default Web Site** section:

```
[MACHINE_NAME] ([machine_name]\[user_name])
Web Sites
Default Web Site
```

- **Note:** This activates CSP for the whole web site. To restrict the use of CSP to specific virtual sub-directories (such as /csp/) focus control on the appropriate subdirectory (under **Default Web Site**) before creating the mappings. Repeat the process for each virtual subdirectory from which CSP content is to be served.
- 3. In the middle panel, double-click the Handler Mappings icon.
- 4. In the right panel, select Add Script Map.
- 5. In the Add Script Map dialogue, enter:

Request Path: \*.csp

Executable: C:\Inetpub\CSPGateway\CSPms.dll

Name: WebGateway\_csp

6. Select Request Restrictions.

#### Clear: Invoke handler only if request is mapped to

Select OK to return to Add Script Map dialogue.

Select OK.

7. At this point you may be prompted as follows:

"Would you like to enable this ISAPI extension? If yes, we add your extension as an "Allowed" entry in the ISAPI and CGI Restrictions list. If the extension already exists we allow it."

Select Yes.

You can later find the list of allowed applications as follows:

In the left panel, highlight:

#### [MACHINE\_NAME] ([machine\_name]\[user\_name])

In the middle panel, double-click ISAPI and CGI Restrictions.

If the Web Gateway ISAPI components are not included in the list of allowed applications, add them.

You can add text of your own choice in the **Description** field. For example:

WebGatewayManagement for CSPmsSys.dll

WebGatewayRunTime for CSPms.dll

8. Repeat the above process: Use the Add Script Map dialogue to enter the following two mappings:

Request Path: \*.cls Executable: C:\Inetpub\CSPGateway\CSPms.dll Name: WebGateway\_cls Request Path: \*.zen Executable: C:\Inetpub\CSPGateway\CSPms.dll Name: WebGateway\_zen Request Path: \*.cxw Executable: C:\Inetpub\CSPGateway\CSPms.dll Name: WebGatewayManagement

## A.2.2.3 Operating and Managing the Web Gateway

To access the Web Gateway's systems management suite, point your browser at one of the following locations:

http://<ip\_address>/csp/bin/Systems/Module.cxw

http://<ip\_address>/csp/bin/CSPmsSys.dll

The CSP engine is automatically invoked for requested files that contain a .csp, .cls, or .zen extension. For example:

http://<ip\_address>/csp/samples/menu.csp

If you see an unauthorized user error message, refer to the section "Web Gateway and Security."

# A.2.3 Alternative Option 2: Using a Native Module with the NSD (CSPcms.dll)

IIS 7 does not, by default, run **ISAPI extensions**, **ISAPI filters**, or **CGI modules**. This option requires the **CGI modules** service for running the Web Gateway Management module (nph-CSPcgiSys.exe).

Follow the instructions in the section for installing the CGI service, Installing the ISAPI and CGI Services (If Required.

Configure the web server so that it recognizes CSP requests (files of type .csp, .cls, and .zen) and passes them to the Web Gateway for processing.

## A.2.3.1 Registering the Runtime Native Module

DLL: CSPcms.dll

Before this module can be used it must be registered with IIS. This is done in the Internet Information Services (IIS) Manager control panel.

- 1. Open the Internet Information Services (IIS) Manager window.
- 2. In the left panel, highlight:

#### [MACHINE\_NAME] ([machine\_name]\[user\_name])

- 3. In the middle panel, double-click the **Modules** icon.
- 4. In the right panel, select Add Native Module.
- 5. Select **Register** and enter the following details in the **Register Native Module** dialogue:

Name: CSPcms

Path: C:\Inetpub\CSPGateway\CSPcms.dll

Select OK.

6. In the left panel expand the top level to reveal the **Web Sites** section, then the **Default Web Site** section. Highlight the **Default Web Site** section:

[MACHINE\_NAME] ([machine\_name]\[user\_name]) Web Sites Default Web Site

- 7. In the right panel, select Add Native Module.
- 8. In the Add Native Module dialogue select CSPcms then select OK.

## A.2.3.2 Enabling the CGI module for Web Gateway Management

Executable: nph-CSPcgiSys.exe

Before this module can be used it must be registered with IIS as being an Allowed application. This is done in the Internet Information Services (IIS) Manager control panel.

- 1. Open the Internet Information Services (IIS) Manager.
- 2. In the left panel, highlight:

#### [MACHINE\_NAME] ([machine\_name]\[user\_name])

- 3. In the middle panel, double-click the ISAPI and CGI Restrictions icon.
- 4. In the right panel, select Add.
- 5. In the Add ISAPI or CGI Restriction dialogue, enter:

ISAPI or CGI Path: C:\Inetpub\CSPGateway\nph-CSPcgiSys.exe

Description: WebGatewayManagement

Allow extension path to execute: Select

Select OK.

## A.2.3.3 Mapping the CSP File Extensions

**Note:** Do NOT use Add Wildcard Script Mapping utility for this file extension mapping process; it gives you an error! Instead, use the utility called Add Module Mapping for \*.

Choose one of the following configuration methods:

- 1. Serve all content (including static content) from InterSystems IRIS. Map \* to the Web Gateway. If you are configuring the web application so that the InterSystems IRIS server serves all static files, then follow the file map procedure in the section "Registering Additional File Types with CSP" in this book.
- 2. Serve static content from the web server.

Map only files of type .csp, .cls, .zen, .cxw to the Web Gateway.

If you are serving static files from the web server, map the CSP file extensions to the Web Gateway Modules as follows:

| Extension | Native Module | Binary                                  |
|-----------|---------------|-----------------------------------------|
| *.csp     | CSPms         | C:\Inetpub\CSPGateway\CSPms.dll         |
| *.cls     | CSPms         | C:\Inetpub\CSPGateway\CSPms.dll         |
| *.zen     | CSPms         | C:\Inetpub\CSPGateway\CSPms.dll         |
| *.CXW     |               | C:\Inetpub\CSPGateway\nph-CSPcgiSys.exe |

- 1. Open the Internet Information Services (IIS) Manager window.
- 2. In the left panel, expand the top level to reveal the **Web Sites** section, then the **Default Web Site** section. Highlight the **Default Web Site** section:

```
[MACHINE_NAME] ([machine_name]\[user_name])
Web Sites
Default Web Site
```

- **Note:** This activates CSP for the whole web site. To restrict the use of CSP to specific virtual sub-directories (such as /csp/) focus control on the appropriate subdirectory (under **Default Web Site**) before creating the mappings. Repeat the process for each virtual subdirectory from which CSP content is to be served.
- 3. In the middle panel, double-click the Handler Mappings icon.
- 4. In the right panel, select Add Module Mapping.
- 5. In the Add Module Mappings dialogue, enter:

Request Path: \*.csp

Module: Select CSPcms

Name: WebGateway\_csp

6. Select Request Restrictions.

Clear: Invoke handler only if request is mapped to

Select  $\mathbf{OK}$  to return to the  $\mathbf{Add}$   $\mathbf{Module}$   $\mathbf{Mappings}$  dialogue.

Select OK.

7. Repeat the above process to add the following Module Mappings:

Request Path: \*.cls

Module: Select CSPcms

Name: WebGateway\_cls

and

Request Path: \*.zen

Module: Select CSPcms

Name: WebGateway\_zen

8. In the left panel, highlight the **Default Web Site** section:

```
[MACHINE_NAME] ([machine_name]\[user_name])
Web Sites
Default Web Site
```

- 9. In the middle panel, double-click the Handler Mappings icon.
- 10. In the right panel, select Add Script Map.
- 11. In the Add Script Map dialogue, enter:

Request Path: \*.cxw

Executable: C:\Inetpub\CSPGateway\nph-CSPcgiSys.exe

Name: WebGatewayManagement

12. Select Request Restrictions.

Clear: Invoke handler only if request is mapped to

Select OK to return to the Add Script Map dialogue.

Select OK.

13. You may be prompted as follows: "Would you like to enable this ISAPI extension? If yes, we add your extension as an "Allowed" entry in the ISAPI and CGI Restrictions list. If the extension already exists we allow it."

Select Yes.

You can later find the list of allowed applications as follows:

In the left panel, highlight:

#### [MACHINE\_NAME] ([machine\_name]\[user\_name])

In the center panel, double-click the ISAPI and CGI Restrictions icon.

If the Web Gateway Management CGI module is not included in the list of allowed applications, add it.

You can add text of your own choice in the Description field. For example:

WebGatewayManagement for nph-CSPcgiSys.exe

## A.2.3.4 Operating and Managing the Web Gateway

This connectivity option depends on the Web Gateway's network service daemon (NSD).

Start the CSP NSD as described in the section, Starting the NSD.

To access the Web Gateway's Systems Management suite, point your browser at one of the following locations:

http://<ip\_address>/csp/bin/Systems/Module.cxw

http://<ip\_address>/csp-bin/nph-CSPcgiSys

The CSP engine is automatically invoked for requested files that contain a .csp, .cls, or .zen extension. For example:

http://<ip\_address>/csp/samples/menu.csp

If you see an unauthorized user error message, refer to the section Web Gateway and Security.

# A.2.4 Alternative Option 3: Using an ISAPI Module with the NSD (CSPcms.dll)

Use this option if your Web Gateway DLLs are unable to support the Native Module interface (Alternative Option 2).

IIS 7 does not, by default, run ISAPI extensions, ISAPI filters or CGI modules. This option requires both the ISAPI extensions and the CGI modules service.

Follow the instructions in the section for installing the CGI service, Installing the ISAPI and CGI Services.

The web server should be configured such that it recognizes CSP requests (files of type .csp, .cls, and .zen) and passes them to the Web Gateway for processing.

## A.2.4.1 Enabling the Runtime ISAPI Extension

#### DLLs: CSPcms.dll

Before this extension can be used it must be registered with IIS as being "Allowed" applications. This is done in the Internet Information Services (IIS) Manager control panel.

- 1. Open the Internet Information Services (IIS) Manager window.
- 2. In the left panel, highlight: [MACHINE\_NAME] ([machine\_name]\[user\_name])
- 3. In the middle panel, double-click the ISAPI and CGI Restrictions icon.
- 4. In the right panel, select Add.
- 5. In the Add ISAPI or CGI Restriction dialogue, enter:

ISAPI or CGI Path: C:\Inetpub\CSPGateway\CSPcms.dll

Description: WebGatewayRunTime

Allow extension path to execute: Select

Select OK

## A.2.4.2 Enabling the CGI module for Web Gateway Management

Executable: nph-CSPcgiSys.exe

Before this module can be used it must be registered with IIS as being an "Allowed" application. This is done in the Internet Information Services (IIS) Manager control panel.

- 1. Open the Internet Information Services (IIS) Manager window.
- 2. In the left panel, highlight: [MACHINE\_NAME] ([machine\_name]\[user\_name])
- 3. In the middle panel, double-click the **ISAPI and CGI Restrictions** icon.
- 4. In the right panel, select Add.
- 5. In the Add ISAPI or CGI Restriction dialogue, enter:

ISAPI or CGI Path: C:\Inetpub\CSPGateway\nph-CSPcgiSys.exe

Description: WebGatewayManagement

Allow extension path to execute: Select

Select OK.

## A.2.4.3 Mapping the CSP File Extensions

Choose one of the following configuration methods:

- 1. Serve all content (including static content) from InterSystems IRIS. Map \* to the Web Gateway. If you are configuring the web application in InterSystems IRIS so that the InterSystems IRIS server serves all static files, then follow the file map procedure in the section "Registering Additional File Types with CSP" in this book.
- 2. Serve static content from the web server.

Map only files of type .csp, .cls, .zen, .cxw to the Web Gateway.

If you are serving static files from the web server, map the CSP file extensions to the Web Gateway Modules as follows:

| Extension | Binary                                  |
|-----------|-----------------------------------------|
| *.csp     | C:\Inetpub\CSPGateway\CSPcms.dll        |
| *.cls     | C:\Inetpub\CSPGateway\CSPcms.dll        |
| *.zen     | C:\Inetpub\CSPGateway\CSPcms.dll        |
| *.CXW     | C:\Inetpub\CSPGateway\nph-CSPcgiSys.exe |

- 1. Open the Internet Information Services (IIS) Manager window.
- 2. In the left panel, expand the top level and expand Web Sites. Highlight Default Web Site.

```
[MACHINE_NAME] ([machine_name]\[user_name])
Web Sites
Default Web Site
```

- **Note:** This activates CSP for the whole web site. To restrict the use of CSP to specific virtual sub-directories (such as /csp/) focus control on the appropriate subdirectory (under **Default Web Site**) before creating the mappings. Repeat the process for each virtual subdirectory from which CSP content is to be served.
- 3. In the middle panel, double-click Handler Mappings.
- 4. In the right panel, select Add Script Map.
- 5. In the Add Script Map dialogue, enter:

Request Path: \*.csp

Executable: C:\Inetpub\CSPGateway\CSPcms.dll

Name: WebGateway\_csp

6. Select Request Restrictions.

Clear: Invoke handler only if request is mapped to

Select **OK** to return to the 'Add Script Map' dialogue.

Select OK.

7. At this point you may be prompted as follows:

"Would you like to enable this ISAPI extension? If yes, we add your extension as an "Allowed" entry in the ISAPI and CGI Restrictions list. If the extension already exists we allow it."

Select Yes.

You can later find the list of allowed applications as follows:

In the left panel, highlight:

[MACHINE\_NAME] ([machine\_name]\[user\_name]) In the middle panel, double-click the ISAPI and CGI Restrictions icon. If the Web Gateway ISAPI module is not included in the list of allowed applications, add it. You can add text of your own choice in the **Description** field. For example: WebGatewayRunTime for CSPcms.dll WebGatewayManagement for nph-CSPcgiSys.exe 8. Repeat the above process: Use the Add Script Map dialogue to enter the following two mappings: Request Path: \*.cls Executable: C:\Inetpub\CSPGateway\CSPcms.dll Name: WebGateway\_cls Request Path: \*.zen Executable: C:\Inetpub\CSPGateway\CSPcms.dll Name: WebGateway\_zen Request Path: \*.cxw Executable: C:\Inetpub\CSPGateway\nph-CSPcgiSys.exe Name: WebGatewayManagement

## A.2.4.4 Operating and Managing the Web Gateway

This connectivity option depends on the Web Gateway's network service daemon (NSD).

1. Start the CSP NSD as described in the section dedicated to this service.

To access the Web Gateway's Systems Management suite, point your browser at one of the following locations:

http://<ip\_address>/csp/bin/Systems/Module.cxw

http://<ip\_address>/csp-bin/nph-CSPcgiSys

The CSP engine is automatically invoked for requested files that contain a .csp, .cls, or .zen extension. For example:

http://<ip\_address>/csp/samples/menu.csp

If you see an unauthorized user error message, refer to the section "Web Gateway and Security."

# A.2.5 Alternative Option 4: Using the CGI Modules with the NSD (nph-CSPcgi\*.exe)

In most cases, the all-inclusive Native Module-based solution (the Recommended Option) is the option of choice, and is the implementation that gives the best performance. The CGI/NSD hybrid is useful for cases where it is necessary, for operational reasons, to manage the Web Gateway independently of the hosting web server. For example, if multiple instances of the web server are to share the same Web Gateway installation. In option 1 each instance of the core web server process binds to its own instance of the Web Gateway.

Another factor in choosing this approach might be that the in-house requirements of your web master (or ISP) dictate that all web server extensions are implemented using the CGI protocol.

IIS 7 does not, by default, run ISAPI extensions, ISAPI filters or CGI modules. This option requires the CGI modules service.

Follow the instructions in the section for installing the CGI service, Installing the ISAPI and CGI Services.

Configure the web server so that it recognizes CSP requests (files of type .csp, .cls, and .zen) and passes them to the Web Gateway for processing.

## A.2.5.1 Enabling the CGI Modules

Executables: nph-CSPcgi.exe and nph-CSPmsSys.exe

Before these modules can be used they must be registered with IIS as being "Allowed" applications. This is done in the **Internet Information Services (IIS) Manager** control panel.

- 1. Open the Internet Information Services (IIS) Manager window.
- 2. In the left panel, highlight:

#### [MACHINE\_NAME] ([machine\_name]\[user\_name])

- 3. In the middle panel, double-click the **ISAPI and CGI Restrictions** icon.
- 4. In the right panel, select Add.
- 5. In the Add ISAPI or CGI Restriction dialogue, enter:

ISAPI or CGI Path: C:\Inetpub\CSPGateway\nph-CSPcgi.exe

Description: WebGatewayRunTime

Allow extension path to execute: Select

Select OK.

6. Repeat the above steps for nph-CSPcgiSys.exe, entering the following details in the Restrictions dialogue:

ISAPI or CGI Path: C:\Inetpub\CSPGateway\nph-CSPcgiSys.exe

Description: WebGatewayManagement

Allow extension path to execute: Select

## A.2.5.2 Mapping the CSP File Extensions

Choose one of the following configuration methods:

- 1. Serve all content (including static content) from InterSystems IRIS. Map \* to the Web Gateway. If you are configuring the web application in InterSystems IRIS so that the InterSystems IRIS server serves all static files, then follow the file map procedure in the section "Registering Additional File Types with CSP" in this book.
- 2. Serve static content from the web server.

Map only files of type .csp, .cls, .zen, .cxw to the Web Gateway.

If you are serving static files from the web server, map the CSP file extensions to the Web Gateway CGI Modules as follows:

| Extension | Binary                                  |
|-----------|-----------------------------------------|
| *.csp     | C:\Inetpub\CSPGateway\nph-CSPcgi.exe    |
| *.cls     | C:\Inetpub\CSPGateway\nph-CSPcgi.exe    |
| *.zen     | C:\Inetpub\CSPGateway\nph-CSPcgi.exe    |
| *.CXW     | C:\Inetpub\CSPGateway\nph-CSPcgiSys.exe |

1. Open the Internet Information Services (IIS) Manager window.

2. In the left panel expand the top level to reveal the **Web Sites** section, then the **Default Web Site** section. Highlight the **Default Web Site** section:

```
[MACHINE_NAME] ([machine_name]\[user_name])
Web Sites
Default Web Site
```

- **Note:** This activates CSP for the whole web site. To restrict the use of CSP to specific virtual sub-directories (such as /csp/) focus control on the appropriate subdirectory (under **Default Web Site**) before creating the mappings. Repeat the process for each virtual subdirectory from which CSP content is to be served.
- 3. In the middle panel, double-click the Handler Mappings icon.
- 4. In the right panel, select Add Script Map.
- 5. In the Add Script Map dialogue, enter:

Request Path: \*.csp

Executable: C:\Inetpub\CSPGateway\nph-CSPcgi.exe

Name:WebGateway\_csp

6. Select Request Restrictions.

Clear: Invoke handler only if request is mapped to

Select OK to return to the Add Script Map dialogue.

Select OK.

- At this point you may be prompted as follows: "Would you like to enable this ISAPI extension? If yes, we add your extension as an "Allowed" entry in the ISAPI and CGI Restrictions list. If the extension already exists we allow it." Select Yes.
- 8. You can later find the list of allowed applications as follows:

In the left panel, highlight:

#### [MACHINE\_NAME] ([machine\_name]\[user\_name])

In the middle panel, double-click the ISAPI and CGI Restrictions icon.

If the Web Gateway CGI components are not included in the list of allowed applications, add them.

You can add text of your own choice in the Description field. For example:

WebGatewayManagement for nph-CSPcgiSys.exe

WebGatewayRunTime for nph-CSPcgi.exe

9. Repeat the above process: Use the Add Script Map dialogue to enter the following two mappings:

Request Path: \*.cls

Executable: C:\Inetpub\CSPGateway\nph-CSPcgi.exe

Name: WebGateway\_cls

Request Path: \*.zen

Executable: C:\Inetpub\CSPGateway\nph-CSPcgi.exe

Name: WebGateway\_zen

Request Path: \*.cxw

Executable: C:\Inetpub\CSPGateway\nph-CSPcgiSys.exe

Name: WebGatewayManagement

## A.2.5.3 Operating and Managing the Web Gateway

This connectivity option depends on the Web Gateway's network service daemon (NSD).

1. Start the CSP NSD as described in the section dedicated to this service.

To access the Web Gateway's Systems Management suite, point your browser at one of the following locations:

http://<ip\_address>/csp/bin/Systems/Module.cxw

http://<ip\_address>/csp-bin/nph-CSPcgiSys

The CSP engine is automatically invoked for requested files that contain a .csp, .cls, or .zen extension. For example:

http://<ip\_address>/csp/samples/menu.csp

If you see an unauthorized user error message, refer to the section "Web Gateway and Security".

# **A.3 Alternative Options for Windows Apache**

This section contains information for installations with Apache web servers on Microsoft Windows. Read the sections that apply to your installation.

**Note:** If you are using Apache 2.2 or earlier: If you use the directions in this section, you add text to the end of the httpd.conf file. The text added specifying access control needs to be different for Apache 2.4 or Apache 2.2 (and earlier). If you are using Apache 2.4, use the text shown in this section. If you are using Apache 2.2, replace the following phrases in the httpd.conf sections. Replace Require all denied, with the line Deny from all. Replace Require all granted with the two lines Order allow, deny and Allow from all. If you require more information, see http://httpd.apache.org/docs/2.4/upgrading.html

# A.3.1 Install Locations

The following modules are installed:

- CSPcgi.exe (Runtime module)
- nph-CSPcgi.exe (Copy of CSPcgi.exe)
- CSPcgiSys.exe (Systems-Management module)
- nph-CSPcgiSys.exe (Copy of CSPcgiSys.exe)

Note: There are separate binaries for Apache Version 2.4.x are shown below:

- mod\_csp24.dll (Apache built-in module as a DLL, if supplied)
- CSPa24.dll (Runtime module, if supplied)
- CSPa24Sys.dll (Web Gateway Systems Management module, if supplied)

The default location for these binaries is:

C:\Program Files\Apache Group\Apache\WebGateway\bin

The original location (*install-dir*\csp\bin) is used to hold the Web Gateway components required for serving the Management Portal for the specific instance of InterSystems IRIS.

The configuration file (CSP.ini) and Event Log (CSP.log) are written in this directory for non NSD-based connectivity options.

The modules with Sys appended are special modules for accessing the Web Gateway systems management suite. The runtime modules (that is, those without Sys) have no access to the systems management forms.

## A.3.2 Alternative Option 1: Apache and CGI Modules with NSD (nph-CSPcgi.exe)

Configure the web server such that it recognizes CSP requests (files of type .csp, .cls, and .zen) and passes them to the Web Gateway for processing.

The web server configuration file (httpd.conf) is in the following directory:

C:\Program Files\Apache Group\Apache\conf

Add the following section to the end of httpd.conf:

```
<LocationMatch "/*\.([Cc][Ss][Pp]|[Cc][L1][Ss]|[Zz][En][Nn])$">
   AllowOverride None
   Options FollowSymLinks ExecCGI
   Require all granted
</LocationMatch>
ScriptAliasMatch /*\.([Cc][Ss][Pp]|[Cc][L1][Ss])$ "c:/iris/csp/bin/nph-CSPcgi.exe"
Alias /csp/ c:/iris/csp/
<Directory "c:/iris/csp">
   AllowOverride None
   Options MultiViews FollowSymLinks ExecCGI
   </FilesMatch>
</Directory>
ScriptAlias /csp-bin/ "c:/iris/csp/bin/"
ScriptAliasMatch /csp/bin/Systems/Module.cxw "c:/iris/csp/bin/nph-CSPcgiSys.exe"
ScriptAliasMatch /csp/bin/RunTime/Module.cxw "c:/iris/csp/bin/nph-CSPcgi.exe"
<Directory "c:/iris/csp/bin/">
   AllowOverride None
   Options None
   Require all granted
   <FilesMatch "\.(exe)$">
       Allow from all
   </FilesMatch>
</Directory>
```

The above configuration block relies on the Regular Expressions (regex) processor being available to the Apache environment. Sometimes this is not the case, particularly with Windows systems, and CSP files are consequently not served (File not found errors are returned). To remedy this situation, associate the (virtual) root location of your web applications with the CGI module instead of making the association through the CSP file extensions. For example, your web applications are in /csp. To associate the CSP CGI module with files under /csp, replace the following configuration block:

```
<LocationMatch "/*\.([Cc][Ss][Pp]|[Cc][Ll][Ss]|[Zz][En][Nn])$">
AllowOverride None
Options FollowSymLinks ExecCGI
Require all granted
</LocationMatch>
ScriptAliasMatch /*\.([Cc][Ss][Pp]][Cc][Ll][Ss])$
"c:/iris/csp/bin/nph-CSPcgi.exe"
```

with

```
<Location "/csp">
AllowOverride None
Options FollowSymLinks ExecCGI
Require all granted
</Location>
ScriptAlias /csp "c:/iris/csp/bin/nph-CSPcgi.exe"
```

These directives work for URLs of the form:

http://localhost:<port\_no>/csp/\*.csp

Duplicate this configuration block for other root locations. For example, repeat the process for /myapps for URLs of the form:

http://localhost:<port\_no>/myapps/\*.csp

Another approach to avoiding the regex issue is to use an Action directive in conjunction with a CSP MIME type. However, note that Action is a content filtering technique and, as such, requires that your CSP files are physically present on the web server host even if the InterSystems IRIS server is installed on a separate computer.

To use this approach:

1. Add a new MIME type to the end of the Apache mime.types file and associate it with the file types representing CSP content, .csp, .cls, and .zen. The mime.types file is in the same directory as the httpd.conf file:

text/csp csp cls

2. Add the Action directive to the end of the CGI configuration block in httpd.conf such that it reads:

```
Alias /csp/ c:/iris/csp/
<Directory "c:/iris/csp">
    AllowOverride None
    Options MultiViews FollowSymLinks ExecCGI
    Require all granted
<Files CSPnsd.exe>
       Require all denied
    </Files>
<Files CSP.ini>
       Require all denied
    </Files>
<Files CSP.log>
       Require all denied
    </Files>
<Files CSPnsd.ini>
       Require all denied
    </Files>
<Files CSPnsd.pid>
       Require all denied
    </Files>
    <FilesMatch "\.(log|ini|pid|exe)$">
       Require all denied
    </FilesMatch>
</Directory>
ScriptAlias /csp-bin/ "c:/iris/csp/bin/"
<Directory "c:/iris/csp/bin/">
    AllowOverride None
    Options None
    Require all granted
</Directory>
Action text/csp "/csp-bin/nph-CSPcgi.exe"
```

Finally, note that because CGI is an open standard, the CSP CGI modules work with any web server.

3. Restart Apache after making changes to httpd.conf.

### A.3.2.1 Registering Additional File Types with CSP

Apache API modules always recognize the following reserved file extensions:

.csp .cls .zen .cxw

You may have other files that you want to send to CSP for processing. For example, if you need to serve other static files through the Web Gateway or need to access the Management Portal through this web server, add mappings for file types .jpg, .gif, .png, .css, and .js.

You can configure Apache to recognize what files to pass on to CSP in any of the following ways:

By CSP location directive

- By file extension CSPFileTypes directive
- By MIME type

#### By CSP location directive

Use the CSP directive to request that all files within a certain location be processed by CSP. The following requests that all files and directories under the /csp path be processed by CSP.

```
<Location /csp>
CSP On
SetHandler csp-handler-sa
</Location>
```

For example, all the following would be sent to CSP for processing:

```
/csp/
/csp/samples/menu.csp
/csp/sys/
```

#### By file extension – CSPFileTypes directive

The CSPFileTypes directive works for requests for files that have extensions (such as /csp/menu.csp). It does not work for requests for files that do not have file extensions (such as /csp/menu).

This parameter is processed by the Web Gateway's Apache modules and can be globally defined at the server definition level (in httpd.conf) or restricted within the definition for a location or directory block.

By file type: The following directive requests that files of type xxx and yyy be processed by CSP.

CSPFileTypes xxx yyy

By location: The following requests that files of type xxx and yyy be processed by CSP but only for locations under /csp (including subdirectories, such as /csp/samples and so on).

```
<Location /csp/>
CSPFileTypes xxx yyy
</Location>
```

Using the wildcard character, the following requests that all files under path /csp (and /csp/samples and so on) be processed by CSP.

```
<Location /csp/>
CSPFileTypes *
</Location>
```

#### By MIME type

In addition to recognizing the file extensions listed above, CSP can also recognize files for the following MIME types:

application/x-csp

and

text/csp

For example, to add the file extension xxx to the list of files processed by CSP, use:

```
LoadModule csp_module_sa /iris/csp/bin/CSPa24.dll
AddType application/x-csp csp cls zen xxx
```

One of the problems with using MIME types to associate types of file with CSP is that Apache checks to ensure that the path to the resource (that is, the hosting directory) physically exists, and returns a file not found error if it does not. It does not, however, check to ensure that the file requested physically exists – which is appropriate for resources served by the CSP engine since they are served by InterSystems IRIS and are virtual as far as the web server is concerned. The

"By MIME type" approach is therefore only suitable for cases where the application's path structure can be replicated on the web server.

#### A.3.2.2 Operating and Managing the Web Gateway with Apache NSD

This connectivity option depends on the Web Gateway's network service daemon (NSD).

- 1. Start the CSP NSD as described in "Operating the NSD".
- 2. Restart Apache after making changes to its configuration (httpd.conf).

The order in which Apache and the NSD are started is unimportant.

3. To access the Web Gateway Management pages, point your browser at one of the following locations:

```
http://localhost:<port_no>/csp/bin/Systems/Module.cxw
http://localhost:<port_no>/csp-bin/nph-CSPcgiSys
```

If you see an Unauthorized User error message, refer to the section on security considerations.

The CSP engine is automatically invoked for requested files that contain a .csp, .cls, or .zen extension. For example:

http://localhost:<port\_no>/csp/samples/menu.csp

# A.3.3 Alternative Option 2: Apache API Module with NSD (mod\_csp24.dll)

- **Note:** This connectivity option is not used as often as the stand-alone API modules described in Option 1; however, it can be used if you need to use the NSD. The CSP module, built as a DLL (mod\_csp24.dll for Apache 2.4), performs better than the CGI-based solution (Option 2).
- 1. Edit the Apache configuration file httpd.conf. For the standard Apache distribution this file is in:

C:\Program Files\Apache Group\Apache\conf

To invoke CSP for files with the .csp, .cls, and .zen extensions, add the following section to the end of httpd.conf. For Apache v2.4.x, specify mod\_csp24.dll.

```
LoadModule csp_module c:/iris/csp/bin/mod_csp24.dll
<LocationMatch "/*\.([Cc][Ss][Pp]|[Cc][L1][Ss]|[Zz][En][Nn])$">
                   SetHandler csp-handler
</LocationMatch>
Alias /csp/ /iris/csp/
<Directory "c:/iris/csp">
         AllowOverride None
         Options MultiViews FollowSymLinks ExecCGI
         Require all granted
<FilesMatch "\.(log|ini|pid|exe)$">
                   Require all denied
          </FilesMatch>
          <Files CSPnsd>
                   Require all denied
          </Files>
</Directory>
ScriptAlias /csp-bin/ "c:/iris/csp/bin/"
ScriptAliasMatch /csp/bin/Systems/Module.cxw
           "c:/iris/csp/bin/nph-CSPcgiSys.exe"
ScriptAliasMatch /csp/bin/RunTime/Module.cxw
    "c:/iris/csp/bin/nph-CSPcgi.exe"
<Directory "c:/iris/csp/bin/">
         AllowOverride None
         Options None
         Require all granted
</Directory>
```

2. Optional step, if required: The above configuration block expects that the Regular Expressions (regex) processor is available to the Apache environment. If this is not the case, which can happen particularly with Windows systems,

CSP files are not served (File not found errors are returned). To remedy this situation, replace the following configuration block:

```
<LocationMatch "/*\.([Cc][Ss][Pp]|[Cc][L1][Ss]|[Zz][En][Nn])$">
SetHandler csp-handler
</LocationMatch>
with:
```

CSPFileTypes csp cls zen

3. Restart Apache after making changes to httpd.conf.

## A.3.3.1 Registering additional file types with CSP

To configure additional file types to be processed by the CSP engine, include the new file extension(s) in the list of usual file extensions (.csp, .cls, .zen) to be processed by the CGI module. For example, add them to the following line:

ScriptAliasMatch /\*\.([Cc][Ss][Pp]|[Cc][L1][Ss]|[Zz][En][Nn])\$ "C:/iris/csp/bin/nph-CSPcgi.exe"

If you need to serve other static files through the Web Gateway or need to access the Management Portal through this web server, add mappings for file types .jpg, .gif, .png, .css, and .js.

The following directive can be used to map requests for all files to CSP for a given path.

```
ScriptAliasMatch ^/csp/*/.* "C:/iris/csp/bin/nph-CSPcgi.exe"
```

Therefore, a basic configuration block for mapping requests for all files in the /csp path to CSP would be:

```
ScriptAliasMatch ^/csp/*/.* "C:/iris/csp/bin/nph-CSPcgi.exe"
<Directory "/iris/csp/bin/">
    AllowOverride None
    Options None
    Require all granted
</Directory>
```

#### A.3.3.2 Operating and Managing the Web Gateway with Apache API and NSD

This connectivity option depends on the Web Gateway's network service daemon (NSD).

- 1. Start the CSP NSD as described in "Operating the NSD".
- 2. Restart Apache after making changes to its configuration (httpd.conf).

The order in which Apache and the NSD are started is unimportant.

3. To access the Web Gateway Management pages, point your browser at one of the following locations.

http://localhost:<port\_no>/csp/bin/Systems/Module.cxw http://localhost:<port\_no>/csp-bin/nph-CSPcgiSys.exe

If you see an Unauthorized User error message, refer to the section on security considerations.

The CSP engine is automatically invoked for requested files that contain a .csp, .cls, or .zen extension. For example:

http://localhost:<port\_no>/csp/samples/menu.csp

## A.3.4 Alternative Option 3: Apache and ISAPI Modules (CSPms.dll)

**Note:** This connectivity option is superseded by the stand-alone API modules described in the Recommended Option and should not be used. It is documented here as a reference for legacy systems that have used it in the past.

The Apache Group provides a module that attempts to emulate Microsoft's ISAPI interface. If Apache is configured to use this module then ISAPI extensions may be run. However, there are significant differences between the Apache Group ISAPI interface and Microsoft's original. The most troublesome feature of the Apache ISAPI module is that it unloads its ISAPI extensions (DLLs) after servicing each and every request. This behavior is unacceptable for CSP because the Web Gateway relies on its ISAPI DLLs remaining in memory in order for it to manage a persistent pool of connections to InterSystems IRIS.

The modified ISAPI module supplied with CSP allows the Web Gateway's ISAPI extensions to remain loaded between requests. The modifications only affect the Web Gateway's ISAPI DLLs; all other ISAPI DLLs are subject to the original Apache Group's functionality.

## A.3.4.1 Rebuilding the Apache Executable

1. Upgrade the Apache ISAPI module (mod\_isapi.c)

Overwrite the Apache Group's ISAPI module with the version contained in the CSP distribution:

C:\Program Files\Apache Group\Apache\src\os\win32\mod\_isapi.c

2. Rebuild the Apache executable

In order to perform this step you need version 5.0 (or later) of the Microsoft C Compiler (Microsoft Visual C++).

Change to the following directory:

C:\Program Files\Apache Group\Apache\src\os\win32\mod\_isapi.c

Build Apache with:

nmake /f Makefile.nt installr INSTDIR=d:\progra~1\apache~1\apache

You can safely ignore the many warning messages that the build process displays.

3. Runtime configuration

Edit the Apache configuration file httpd.conf. For the standard Apache distribution this file is in:

C:\Program Files\Apache Group\Apache\conf

Assuming that you wish to invoke the CSP engine for requested files that contain a .csp, .cls, or .zen extension, add the following section to the end of httpd.conf:

```
AddHandler isapi-isa dll
AddHandler isapi-isa csp
AddHandler isapi-isa cls
AddHandler isapi-isa cls
AddHandler isapi-isa zen
AddHandler isapi-isa cxw
Alias /csp/ /iris/csp/
<Directory "c:/iris/csp">
AllowOverride None
Options MultiViews
FollowSymLinks ExecCGI
Require all granted
<FilesMatch ".(log|ini|pid|exe)$">
Require all granted
<FilesMatch>
</Directory>
Alias /csp/bin/Systems/Module.cxw
/csp/bin/CSPmsSys.dll
```

4. Restart Apache after making changes to httpd.conf.

## A.3.4.2 Operating and Managing the Web Gateway with Apache and ISAPI

To access the Web Gateway Management pages, point your browser at one of the following locations:

http://localhost:<port\_no>/csp/bin/Systems/Module.cxw
http://localhost:<port\_no>/csp/bin/CSPmsSys.dll

If you see an Unauthorized User error message, refer to the section on security considerations.

The CSP engine is automatically invoked for requested files that contain a .csp, .cls, or .zen extension. For example:

http://localhost:<port\_no>/csp/samples/menu.csp

# A.3.5 Locked-down Apache Environments for Microsoft Windows

Occasionally Apache is locked-down such that you cannot easily configure the server to access files outside the Apache file system.

For configurations locked down in this way, the Web Gateway configurations discussed in previous sections result in HTTP 403 Forbidden error codes being returned when you try to access CSP resources. To work with these secure configurations, copy the file system under: *install-dir*\csp\

to a location under the Apache root:

C:\Program Files\Apache Group\Apache\

Specify appropriate changes to the paths specified in the Apache configuration.

An alternative approach is to configure the Web Gateway to work within the pre-configured directories provided by Apache.

1. Copy CGI modules to: C:\Program Files\Apache Group\Apache\cgi-bin\ as follows:

copy c:\iris\csp\bin\\*cgi\*.exe C:\Program Files\Apache Group\Apache\cgi-bin\

2. Copy API modules to C:\Program Files\Apache Group\Apache\modules:

copy c:\iris\csp\bin\\*.dll C:\Program Files\Apache Group\Apache\modules\

3. Copy static files (and their subdirectories) to locations under C:\Program Files\Apache Group\Apache\htdocs\csp\samples.

```
copy c:\iris\csp\samples\*.* \
C:\Program Files\Apache Group\Apache\htdocs\csp\samples\
copy c:\iris\csp\broker\*.* \
C:\Program Files\Apache Group\Apache\htdocs\csp\broker\
copy c:\iris\csp\sys\*.* \
C:\Program Files\Apache Group\Apache\htdocs\csp\sys\
```

4. Install the NSD component (if required) in C:\Program Files\Apache Group\Apache\nsd.

Using the pre-configured directories in Apache simplifies the Web Gateway configuration in httpd.conf. Modified configuration blocks are shown below.

### A.3.5.1 Configuration for Recommended Option: Apache API Modules (CSPa24.dll)

```
LoadModule csp_module_sa
    C:/Program Files/Apache Group/Apache/modules/CSPa24.dll
<Location "/csp/bin/Systems/">
    SetHandler csp-handler-sa
</Location>
<Location "/csp/bin/RunTime/">
    SetHandler csp-handler-sa
</Location>
CSPFileTypes csp cls zen cxw
```

## A.3.5.2 Configuration for Atypical Option 2: CGI Modules with NSD (nph-CSPcgi.exe)

<LocationMatch "/\*\.([Cc][Ss][Pp]|[Cc][Ll][Ss]|[Zz][En][Nn])\$"> AllowOverride None Options FollowSymLinks ExecCGI Require all granted </LocationMatch> ScriptAliasMatch /csp/bin/Systems/Module.cxw "C:/Program Files/Apache Group/Apache/cgi-bin/nph-CSPcgiSys.exe" ScriptAliasMatch /csp/bin/RunTime/Module.cxw "C:/Program Files/Apache Group/Apache/cgi-bin/nph-CSPcgi.exe" ScriptAliasMatch /\*\.([Cc][Ss][Pp]|[Cc][Ll][Ss])\$ "C:/Program Files/Apache Group/Apache/cgi-bin/nph-CSPcgi.exe"

## A.3.5.3 Configuration for Atypical Option 3: Apache API Module with NSD (mod\_csp24.dll)

LoadModule csp\_module \
 C:/Program Files/Apache Group/Apache/modules/mod\_csp24.dll
<LocationMatch "/\*\.([Cc][Ss][Pp]|[Cc][L1][Ss]|[Zz][En][Nn])\$">
 SetHandler csp-handler
</LocationMatch>
ScriptAliasMatch /csp/bin/Systems/Module.cxw "C:/Program Files/Apache
Group/Apache/cgi-bin/nph-CSPcgiSys.exe"
ScriptAliasMatch /csp/bin/RunTime/Module.cxw "C:/Program Files/Apache Group/Apache/cgi-bin/nph-CSPcgi.exe"

## A.3.5.4 Configuration for Atypical Option 4: ISAPI Modules (CSPms.dll)

Legacy only

AddHandler isapi-isa dll AddHandler isapi-isa csp AddHandler isapi-isa cls AddHandler isapi-isa zen AddHandler isapi-isa cxw Alias /csp/bin/Systems/Module.cxw /csp/bin/CSPmsSys.dll

# **B** Alternative Configurations for UNIX, Linux, and macOS

This section describes how to configure atypical options for InterSystems IRIS on UNIX®, Linux, and macOS.

# B.1 Using the NSD on UNIX, Linux, macOS

# B.1.1 When to Use the NSD

Several of the options described in this book use the NSD. There are two situations in which you might choose to use the NSD to separate the Web Gateway from the web server so that you can manage the Web Gateway independently of the web server. These are:

- If your web server distributes its load over multiple server processes, an instance of the Web Gateway is then attached to each web server process.
- If you have a very large web server installation for which CSP is only a small part; for example, a web server that serves php, static content, .NET, and .ASP applications, as well as web applications.

# **B.1.2 NSD Module Install Locations**

The NSD Module, if required, is CSPnsd.

The default location for this module is:

/opt/webgateway/bin

The NSD should be run from within its home directory (above). The configuration file (CSP.ini) and Event Log (CSP.log) are written in this directory for NSD-based connectivity options.

# **B.1.3 Operating the NSD**

To run the NSD:

1. Change to the following directory:

/opt/webgateway/bin

2. Enter the following command to start the NSD:

./CSPnsd

Before retiring to the background, the NSD displays a banner indicating its running configuration. It shows the TCP port number dedicated to this service, which is, by default, port number 7038.

You can suppress all startup messages for this command using the -s qualifier. For example, to start the NSD from a script invoked at system boot, use:

/opt/webgateway/bin/CSPnsd -s

Other common startup options:

• Display help information.

./CSPnsd -h

• Pause the operation of the NSD. This command sends a stop signal (SIGSTOP) to the NSD process.

./CSPnsd -pause

• Continue the operation of the NSD (after a pause). This command sends a continue signal (SIGCONT) to the NSD process.

./CSPnsd -cont

• Give permission to others to run the NSD. Administrators of the NSD (CSPnsd) component can give permission to a group or others to start/stop the NSD using CSPnsd -m=s where s is a startup option.

s can be one of

- u for the current user (default)
- g for the current group
- o for others
- a for everyone (m=ugo)

Example: CPSnsd -m=ug gives permissions to the group (the Administrator group) to run the NSD. This command gives the CPSnsd.pid permissions of: -rw-rw---

When the command to stop the CSPnsd is issued, it tries to signal the CSPnsd parent process to shut down as before. If this is not possible because the service was started by a different user, a flag is written to the CSPnsd.ini file and the service gracefully closes itself down when it acknowledges this flag. This process takes up to 20 seconds to complete.

To close down the NSD, enter:

./CSPnsd -stop

Alternatively:

kill -TERM `cat /opt/webgateway/bin/CSPnsd.pid`

These commands close down the NSD in an orderly manner – it gracefully terminates all open connections to InterSystems IRIS and releases all its system resources before terminating. Do not use the **kill** -9 command to terminate the NSD.

All errors are reported in the Event Log (CSP.log). This file is created and maintained in the NSD home directory (such as /opt/webgateway/bin). The configuration file CSP.ini also resides in this directory.

## B.1.3.1 Starting the NSD on Alternative TCP Port

By default, the NSD listens for incoming requests on TCP port 7038. You can override this by starting the service as follows, where *port\_no* is the TCP port number of your choice.

./CSPnsd [port\_no]

Or:

./CSPnsd -p=[port\_no]

On startup, the NSD creates the following file:

/opt/webgateway/bin/CSPnsd.ini

Typically, this file contains the following lines:

[SYSTEM] Ip\_Address=127.0.0.1 TCP\_Port=7038

In this context, the clients are the Web Gateway module contained within, or dynamically linked to, the web server and/or the Web Gateway CGI modules invoked by the server. It is, therefore, essential that this file is not deleted or moved. It is also important that the web server processes can read this file. Set the privileges accordingly, bearing in mind the UNIX username under which your web server is operating. The NSD clients attempt to find this file in the following locations:

/opt/webgateway/bin

/etc

If the NSD is operating in a different directory, you have to move the CSPnsd.ini file to one of the locations listed.

Storing the NSD port number in the CSPnsd.ini file is inappropriate for situations in which multiple instances of the NSD are running. For Apache servers there is a much better mechanism for communicating the TCP port number of the NSD to its clients. Set the following environment variables in the Apache configuration to indicate the address and port of the target NSD installation.

CSP\_NSD\_NAME — This is the IP address of the NSD. Only use this parameter if the NSD is operating on a remote computer.

CSP\_NSD\_PORT — This is the TCP port of the NSD.

The values specified in these environment variables take precedence over any values found in the CSPnsd.ini file.

#### Example 1:

To distribute the load for two Apache virtual hosts (123.123.1.1 and 123.123.1.2) between two independent NSD installations (listening on TCP port 7038 and 7039), add the following directives to the Apache configuration (httpd.conf):

```
<VirtualHost 123.123.1.1>
ServerName 123.123.1.1
SetEnv CSP_NSD_PORT 7038
</VirtualHost>
ServerName 123.123.1.2
SetEnv CSP_NSD_PORT 7039
</VirtualHost>
```

#### Example 2:

To distribute the load for two web applications (/csp1 and /csp2) between two independent NSD installations (listening on TCP port 7038 and 7039), add the following directives to the Apache configuration (httpd.conf):

```
<Location /cspl>
    SetEnv CSP_NSD_PORT 7038
</Location>
<Location /csp2>
    SetEnv CSP_NSD_PORT 7039
</Location>
```

Restart Apache after making changes to its configuration.

In cases where multiple instances of the NSD are running, it is recommended that the separate instances be installed in separate directories, each maintaining its own copy of the configuration and log files (CSP.ini and CSP.log). The Web Gateway Management pages for each instance can easily be accessed by using the NSD's internal HTTP server. For example:

http://localhost:7038/csp/bin/Systems/Module.cxw

http://localhost:7039/csp/bin/Systems/Module.cxw

#### Spreading the Load over Multiple NSD Processes

By default, the NSD operates in a two-process mode of operation (one parent and one child worker).

However, there are limits to the number of threads that a single UNIX process can start. If the concurrent load of the web application is resulting in requests queuing for available threads, consider raising the number of processes used by the NSD.

./CSPnsd -c=[no\_processes]

- where no\_processes is the number of child (or worker) processes to start.

It should be noted that there are even advantages in setting the number of child processes to one.

./CSPnsd -c=1

Under these circumstances, the NSD actually starts two processes: a parent and one child worker process. The presence of the parent processes when using the '-c' directive improves the resilience of the NSD because if a fault develops in one of the worker processes the parent can replace the process. For the single, multi-threaded architecture, the NSD cannot always recover from serious internal error conditions.

State-aware connectivity (preserve mode 1) should not be used in cases where the number of worker processes exceeds one.

#### Granting Administrator Rights to the NSD

Administrators of the NSD (CSPnsd) component can have some control over the user (or group) permitted to start/stop this service.

In the default scenario, the CSPnsd master process ID (PID) file (CSPnsd) is created such that only the user who started the service can subsequently close it down.

Administrators can now choose, for example, to allow all users belonging to the current UNIX group to manage the service. This is the group to which the administrating user belongs.

```
NSD start-up option: [-m=s]
Define the user(s) permitted to manage this service
where 's' is:
'u' for the current user (the default),
'g' for the current group,
'o' for others,
'a' for everyone (m=ugo),
```

Example:

./CSPnsd -m=ug

This allows the current user and all others in the current user's group to manage the NSD.

When the command to stop the NSD is issued, it first tries to signal the CSPnsd parent process to shut down as before. If this is not possible due to the service having been started by a different user, a flag is written to the CSPnsd.ini file and the service gracefully closes itself down when it acknowledges this flag. This process takes up to 20 seconds to complete.

# **B.2 Atypical Options for Apache for UNIX®**, Linux, Mac OS

This section contains the following subsections. Read the first section for all atypical options. Then follow the directions in the option that applies to your installation.

- 1. Install Locations Apache on UNIX, Linux, Mac OS (All Alternative Options)
- 2. Atypical Option 1: Apache API Module with NSD (mod\_csp24.so)
- 3. Alternative Option 2: CGI Modules with NSD (nph-CSPcgi)
- 4. Alternative Option 3: Built-in Apache API Module with NSD (mod\_csp.c)

# **B.2.1 Install Locations Apache on UNIX, Linux, Mac OS (All Alternative Options)**

This section describes directory locations for Web Gateway files and CSP static files.

1. The NSD module is:

CSPnsd

The default location of this module is:

/opt/webgateway/bin

The NSD should be run from within its home directory /opt/webgateway/bin. The configuration file, CSP.ini, and the event log, CSP.log, are written in this directory.

In order to avoid disrupting existing Gateway installations on upgrading InterSystems IRIS, the installation places the following modules in the common location /opt/webgateway/bin. This location is not related to a particular InterSystems IRIS instance.

- 2. CGI and other dynamically-linked modules:
  - CSPcgi (Runtime module)
  - nph-CSPcgi (Copy of CSPcgi)
  - CSPcgiSys (Systems-Management module)
  - nph-CSPcgiSys (Copy of CSPcgiSys)
  - mod\_csp24.so (Apache Version 2.4.x Apache module as a DSO, if supplied)

In order to avoid disrupting existing Gateway installations on upgrading InterSystems IRIS, the installation procedures place these modules in the following common location. This location is not related to a particular InterSystems IRIS instance.

#### /usr/cspgateway/bin

The original location (*install-dir*/csp/bin) is used to hold the Web Gateway components required for serving the Management Portal for the specific instance of InterSystems IRIS.

The modules with Sys appended access the Web Gateway Management pages. The runtime modules (that is, those without Sys) have no access to the Web Gateway Management pages.

3. The default location for the HyperEvents components:

- CSPBroker.js
- CSPxmlhttp.js

and miscellaneous static resources (such as image files) are required by the CSP Samples and the Management Portal is:

install-dir\csp\broker

#### Requirements for using Apache API Modules (Recommended Option and Alternative Option 1)

Before following instructions for either the recommended option ("Recommended Option: NSAPI Modules (CSPn3.so)") or atypical option 1 ("Alternative Option 1: Apache API Module with NSD (mod\_csp24.so)"), check that your build of Apache includes the built-in module for managing shared objects (mod\_so). To perform this check, run the following command which lists the modules currently available within Apache:

httpd -l

The shared object module (mod\_so) should appear in the list of modules displayed. The following shows a typical module listing (with mod\_so included):

```
Compiled in modules:
  core.c
  mod_access.c
  mod auth.c
  mod_include.c
  mod_log_config.c
  mod env.c
  mod_setenvif.c
  prefork.c
  http_core.c
  mod_mime.c
  mod_status.c
 mod_autoindex.c
  mod asis.c
  mod_cgi.c
 mod_negotiation.c
 mod dir.c
  mod imap.c
 mod actions.c
  mod userdir.c
 mod alias.c
 mod_so.c
```

If mod\_so is not included in the list for your Apache installation, refer to your Apache documentation and follow the procedure for rebuilding Apache to include this module.

# B.2.2 Atypical Option 1: Apache API Module with NSD (mod\_csp24.so)

If the CSP module is supplied with your distribution as a pre-built shared object (mod\_csp24.so), then proceed to the section on configuration. To build the shared object from the supplied source file mod\_csp.c choose Method 1 or Method 2 below. Method 1 is preferred.

Be sure to read the following instructions regarding the creation of shared objects in conjunction with the specific documentation contained within your Apache distribution. Note that the instructions given here assume that the root directory for the Apache installation is /usr/apache. In practice, this directory name usually has the Apache version number appended to it.

### B.2.2.1 Method 1: Building the CSP Module as Shared Object with apxs (APache eXtenSion) Tool

The following command builds and installs the shared library, mod\_csp24.so, in the Apache /modules directory using the Apache extension tool, **apxs**. It also adds a directive to load the module to the Apache configuration file /conf/httpd.conf.

```
apxs -c -o mod_csp24.so mod_csp.c
```

Copy the shared object produced (mod\_csp24.so) into the following directory: /opt/webgateway/bin.

#### B.2.2.2 Method 2: Building the CSP Module as Shared Object Manually

Perform the following steps to manually build the CSP module as a shared object:

- 1. Install the module source file mod\_csp.c in the following directory: /usr/apache/src/modules/extra
- 2. Return to the /usr/apache/src directory and edit the Configuration file. Near the end of this file, locate the following line:

# AddModule modules/example/mod\_example.o

After this line, add the following line:

ShareModule modules/extra/mod\_csp24.so

3. Configure the build process using the following command:

./Configure

4. Build the shared object using the following command:

```
make
```

To produce shared object mod\_csp24.so in /usr/apache/src/modules/extra

**Note:** For further information about the apxs tool, refer to the Apache documentation at https://httpd.apache.org/docs/2.4/programs/apxs.html.

### **B.2.2.3 Method 2 Examples**

This section documents the compiler and linker commands you can use to build the Apache module on a range of popular UNIX systems.

DEC UNIX 5 (DEC Compiler)

```
cc -c -DOSF1 -std1 -pthread -DIS_64 -ieee_with_inexact \
    -I/usr/apache/include mod_csp.c -o mod_csp.o
ld -all -shared -expect_unresolved "*" -taso mod_csp24.o \
    -o mod_csp24.so
```

• FreeBSD (GNU Compiler)

```
cc -c -DFREEBSD -I/usr/apache/include -o mod_csp24.o mod_csp.c ld -G -o mod_csp.so mod_csp24.o
```

- Linux: (GNU Compiler)
- macOS: (macOS Compiler)

```
gcc -c -fPIC -fno-common -DMACOSX -DDARWIN \
    -I/usr/apache/include mod_csp.c -o mod_csp24.o
gcc -bundle -flat_namespace -undefined suppress mod_csp24.o -o mod_csp24.so
```

• IBM AIX® (IBM Compiler)

```
xlc_r -c -DAIX -DAIX5 -I/usr/apache/include mod_csp.c -o mod_csp.o
xlc_r -G -H512 -T512 -bM:SRE mod_csp24.o -berok -bexpall \
        -bnoentry -lm -lc -o mod_csp24.so
```

• IBM AIX®: 64-bit (IBM Compiler)

```
OBJECT_MODE=64
export OBJECT_MODE
xlc_r -c -DAIX -DAIX5 -I/usr/apache/include mod_csp.c -o mod_csp.o
xlc_r -G -H512 -T512 -bM:SRE mod_csp24.o -berok -bexpall \
-bnoentry -lm -lc -o mod_csp24.so
```

Copy mod\_csp24.so to: /opt/webgateway/bin.

## **B.2.2.4 Runtime Configuration**

Edit the Apache configuration file httpd.conf. For the standard Apache distribution, this file is in:

```
/usr/apache/conf
```

For Red Hat Linux, the runtime version of httpd.conf is in:

/etc/httpd/conf

Assuming that you wish to invoke the CSP engine for requested files that contain a .csp, .cls, or .zen extension, add the following section to the end of httpd.conf.

The below configuration block relies on the Regular Expressions (regex) processor being available to the Apache environment. Sometimes this is not the case and CSP files are consequently not served (File not found errors are returned). To remedy this situation, replace the following lines in the configuration block:

```
<LocationMatch "/*\.([Cc][Ss][Pp]|[Cc][L1][Ss]|[Zz][En][Nn])$">
    SetHandler csp-handler
</LocationMatch>
with:
CSPFileTypes csp-handler csp cls
LoadModule csp_module /opt/webgateway/bin/mod_csp24.so
<LocationMatch "/*\.([Cc][Ss][Pp]|[Cc][L1][Ss]|[Zz][En][Nn])$">
                SetHandler csp-handler
</LocationMatch>
Alias /csp/ /opt/webgateway/csp/
<Directory "/opt/webgateway/csp">
        AllowOverride None
        Options MultiViews FollowSymLinks ExecCGI
        Require all granted
        <FilesMatch "\.(log|ini|pid|exe)$">
                Require all denied
        </FilesMatch>
        <Files CSPnsd>
                Require all denied
        </Files>
</Directory>
ScriptAlias /csp-bin/ "/opt/webgateway/bin/"
ScriptAliasMatch /csp/bin/Systems/Module.cxw "/opt/webgateway/bin/nph-CSPcgiSys"
ScriptAliasMatch /csp/bin/RunTime/Module.cxw "/opt/webgateway/bin/nph-CSPcgi
<Directory "/opt/webgateway/bin/">
        AllowOverride None
        Options None
        Require all granted
</Directory>
```

Restart Apache after making changes to httpd.conf.

#### **Controlling Connection Pooling**

The size of the connection pool can be controlled by the following Apache configuration parameter (specified in http.conf):

CSPMaxPooledNSDConnections <no>

In the absence of this parameter, a default value of 32 is used internally – which is effectively:

CSPMaxPooledNSDConnections 32

To switch-off connection pooling, set this parameter to zero:

CSPMaxPooledNSDConnections 0

If, for any reason, it becomes necessary to use the legacy (asymmetric) mode of operation (whereby the Web Gateway notifies the end of response transmission by closing the connection on its side), set this parameter to minus 1:

CSPMaxPooledNSDConnections -1

#### Operating and Managing the Web Gateway with Apache API and NSD

This connectivity option depends on the Web Gateway's network service daemon (NSD).

- 1. Start the CSP NSD as described in the section "Operating the NSD".
- 2. Restart Apache after making changes to its configuration (httpd.conf).

The order in which Apache and the NSD are started is unimportant.

3. To access the Web Gateway Management pages, enter the following URL in your browser.

http://localhost:<port\_no>/csp-bin/nph-CSPcgiSys

If you see an Unauthorized User error message, refer to the section on security considerations.

The CSP engine is automatically invoked for requested files that contain a .csp, .cls, or .zen extension. For example:

http://localhost:<port\_no>/csp/samples/menu.csp

#### **B.2.2.5 Registering Additional File Types with CSP**

Apache API modules always recognize the following reserved file extensions:

.csp .cls .zen .cxw

You may have other files that you want to send to CSP for processing. For example, if you need to serve other static files through the Web Gateway or need to access the Management Portal through this web server, add mappings for file types .jpg, .gif, .png, .css, and .js.

You can configure Apache to recognize what files to pass on to CSP in any of the following ways:

- By CSP location directive
- By file extension CSPFileTypes directive
- By MIME type

#### By CSP location directive

Use the CSP directive to request that all files within a certain location be processed by CSP. The following requests that all files and directories under the /csp path be processed by CSP.

```
<Location /csp>
CSP On
SetHandler csp-handler-sa
</Location>
```

For example, all the following would be sent to CSP for processing:

```
/csp/
/csp/samples/menu.csp
/csp/sys/
```

#### By file extension – CSPFileTypes directive

The CSPFileTypes directive works for requests for files that have extensions (such as /csp/menu.csp). It does not work for requests for files that do not have file extensions (such as /csp/menu).

This parameter is processed by the Web Gateway's Apache modules and can be globally defined at the server definition level (in httpd.conf) or restricted within the definition for a location or directory block.

By file type: The following directive requests that files of type xxx and yyy be processed by CSP.

```
CSPFileTypes xxx yyy
```

By location: The following requests that files of type xxx and yyy be processed by CSP but only for locations under /csp (including subdirectories, such as /csp/samples and so on).

```
<Location /csp/>
CSPFileTypes xxx yyy
</Location>
```

Using the wildcard character, the following requests that all files under path /csp (and /csp/samples and so on) be processed by CSP.

```
<Location /csp/>
CSPFileTypes *
</Location>
```

#### By MIME type

In addition to recognizing the file extensions listed above, CSP can also recognize files for the following MIME types:

application/x-csp

and

text/csp

For example, to add the file extension xxx to the list of files processed by CSP, use:

```
LoadModule csp_module_sa /opt/webgateway/bin/CSPa24.so AddType application/x-csp csp cls zen xxx
```

One of the problems with using MIME types to associate types of file with CSP is that Apache checks to ensure that the path to the resource (that is, the hosting directory) physically exists, and returns a file not found error if it does not. It does not, however, check to ensure that the file requested physically exists – which is appropriate for resources served by the CSP engine since they are served by InterSystems IRIS and are virtual as far as the web server is concerned. The "By MIME type" approach is therefore only suitable for cases where the application's path structure can be replicated on the web server.

# B.2.3 Alternative Option 2: CGI Modules with NSD (nph-CSPcgi)

The web server should be configured such that it recognizes CSP requests (files of type .csp, .cls, and .zen) and passes them to the Web Gateway for processing.

The web server configuration file (httpd.conf) is found in the following directory:

/usr/apache/conf

For Red Hat Linux, the runtime version of httpd.conf is found in:

/etc/httpd/conf

Add the following section to the end of httpd.conf:

```
<LocationMatch "/*\.([Cc][Ss][Pp]|[Cc][L1][Ss]|[Zz][En][Nn])$">
    AllowOverride None
    Options FollowSymLinks ExecCGI
    Require all granted
</LocationMatch>
ScriptAliasMatch /csp/bin/Systems/Module.cxw "/opt/webgateway/bin/nph-CSPcgiSys"
ScriptAliasMatch /csp/bin/RunTime/Module.cxw "/opt/webgateway/bin/nph-CSPcgi'
ScriptAliasMatch /*\.([Cc][Ss][Pp]|[Cc][L1][Ss])$ "/opt/webgateway/bin/nph-CSPcgi"
Alias /csp/ instance-installation-directory
<Directory "instance-installation-directory">
    AllowOverride None
    Options MultiViews FollowSymLinks ExecCGI
   Require all granted
    <FilesMatch "\.(log|ini|pid|exe)$">
       Require all denied
    </FilesMatch>
    <Files CSPnsd>
       Require all denied
    </Files>
</Directory>
ScriptAlias /csp-bin/ "/opt/webgateway/bin/"
<Directory "/opt/webgateway/bin/">
    AllowOverride None
    Options None
    Require all granted
</Directory>
```

The above configuration block relies on the Regular Expressions (regex) processor being available to the Apache environment. Sometimes this is not the case and CSP files are consequently not served (File not found errors are returned). To remedy this situation you can associate the (virtual) root location of your web applications with the CGI module instead of making the association through the CSP file extensions. For example, your web applications are contained in /csp. To associate the CSP CGI module with files under /csp, replace the following configuration block:

```
<LocationMatch "/*\.([Cc][SS][Pp]|[Cc][L1][Ss]|[Zz][En][Nn])$">
AllowOverride None
Options FollowSymLinks ExecCGI
Require all granted
</LocationMatch>
ScriptAliasMatch /*\.([Cc][Ss][Pp]|[Cc][L1][Ss])$ "/opt/webgateway/bin/nph-CSPcgi"
```

with:

```
<Location "/csp">
AllowOverride None
Options FollowSymLinks ExecCGI
Require all granted
</Location>
ScriptAlias /csp "/opt/webgateway/bin/nph-CSPcgi"
```

These directives work for URLs of the form:

http://localhost:<port\_no>/csp/\*.csp

Duplicate the configuration block for other root Locations. For example, repeat the process for /myapps for URLs of the form:

http://localhost:<port\_no>/myapps/\*.csp

Another approach to avoiding the regex issue is to use an Action directive in conjunction with a CSP MIME type. However, it should be noted that Action is essentially a content filtering technique and, as such, requires that your CSP files are physically present on the web server host even if the InterSystems IRIS server is installed on a separate computer. If you wish to use this approach, first add a new MIME type to the end of the Apache mime.types file and associate it with file types representing CSP content. The mime.types file are found in the same directory as the httpd.conf file.

text/csp csp cls

Now, add the Action directive to the end of the CGI configuration block in httpd.conf such that it reads:

```
Alias /csp/ /opt/webgateway/csp/
<Directory "/opt/webgateway/csp">
AllowOverride None
Options MultiViews FollowSymLinks ExecCGI
```

```
Require all granted
<Files CSPnsd>
      Require all denied
    </Files>
<Files CSP.ini>
       Require all denied
    </Files>
<Files CSP.log>
      Require all denied
    </Files>
<Files CSPnsd.ini>
      Require all denied
    </Files>
<Files CSPnsd.pid>
      Require all denied
    </Files>
</Directory>
ScriptAlias /csp-bin/ "/opt/webgateway/bin/"
<Directory "/opt/webgateway/bin/">
    AllowOverride None
    Options None
    Require all granted
</Directory>
Action text/csp "/csp-bin/nph-CSPcgi"
```

Restart Apache after making changes to httpd.conf.

Finally, note that because CGI is an open standard, The CSP CGI modules work with any web server.

### **B.2.3.1 Registering Additional File Types with CSP**

Apache API modules always recognize the following reserved file extensions:

.csp .cls .zen .cxw

You may have other files that you want to send to CSP for processing. For example, if you need to serve other static files through the Web Gateway or need to access the Management Portal through this web server, add mappings for file types .jpg, .gif, .png, .css, and .js.

You can configure Apache to recognize what files to pass on to CSP in any of the following ways:

- By CSP location directive
- By file extension CSPFileTypes directive
- By MIME type

#### By CSP location directive

Use the CSP directive to request that all files within a certain location be processed by CSP. The following requests that all files and directories under the /csp path be processed by CSP.

```
<Location /csp>
CSP On
SetHandler csp-handler-sa
</Location>
```

For example, all the following would be sent to CSP for processing:

```
/csp/
/csp/samples/menu.csp
/csp/sys/
```

#### By the CSPFileTypes directive

The CSPFileTypes directive works for requests for files that have extensions (such as /csp/menu.csp). It does not work for requests for files that do not have file extensions (such as /csp/menu).

This parameter is processed by the Web Gateway's Apache modules and can be globally defined at the server definition level (in httpd.conf) or restricted within the definition for a location or directory block.
By file type: The following directive requests that files of type .xxx and .yyy be processed by CSP.

CSPFileTypes xxx yyy

By location: The following requests that files of type .xxx and .yyy be processed by CSP but only for locations under /csp (including subdirectories, such as /csp/samples and so on).

```
<Location /csp/>
   CSPFileTypes xxx yyy
</Location>
```

Using the wildcard character, the following requests that all files under path /csp (and /csp/samples and so on) be processed by CSP.

```
<Location /csp/>
CSPFileTypes *
</Location>
```

#### By MIME type

In addition to recognizing the file extensions listed above, CSP can also recognize files for the following MIME types:

application/x-csp

and

text/csp

For example, to add the file extension xxx to the list of files processed by CSP, use:

```
LoadModule csp_module_sa /opt/webgateway/bin/CSPa24.so AddType application/x-csp csp cls zen xxx
```

One of the problems with using MIME types to associate types of file with CSP is that Apache checks to ensure that the path to the resource (that is, the hosting directory) physically exists, and returns a file not found error if it does not. It does not, however, check to ensure that the file requested physically exists – which is appropriate for resources served by the CSP engine since they are served by InterSystems IRIS and are virtual as far as the web server is concerned. The "By MIME type" approach is therefore only suitable for cases where the application's path structure can be replicated on the web server.

#### B.2.3.2 Operating and Managing the Web Gateway with CGI and NSD

This connectivity option depends on the Web Gateway's network service daemon (NSD).

- 1. Start the CSP NSD as described in the section "Operating the NSD"
- 2. Restart Apache after making changes to its configuration (httpd.conf).

The order in which Apache and the NSD are started is unimportant.

3. To access the Web Gateway Management pages, enter one of the following URLs in your browser.

```
http://localhost:<port_no>/csp/bin/Systems/Module.cxw
http://localhost:<port_no>/csp-bin/nph-CSPcgiSys
```

If you see an Unauthorized User error message, refer to the section on security considerations.

The CSP engine is automatically invoked for requested files that contain a .csp, .cls, or .zen extension. For example:

http://localhost:<port\_no>/csp/samples/menu.csp

# B.2.4 Alternative Option 3: Built-in Apache API Module with NSD (mod\_csp.c)

Before embarking on setting up this more complicated option you should bear in mind that, for most modern UNIX systems, the performance advantage in static linking over linking the module at runtime as a shared object (option 1) is minimal (if anything at all).

Be sure to read these instructions in conjunction with the specific documentation contained within your Apache distribution.

#### B.2.4.1 Build Apache to Include CSP Module Source Code

Refer to the Apache documentation for this step.

http://httpd.apache.org/

#### **B.2.4.2 Check the Apache Binary Produced**

Run the following command to check that the CSP module has been successfully included in the Apache core (this command lists all modules currently built-into Apache):

./httpd -l

For example:

```
Compiled in modules:
        core.c
        mod_access.c
        mod_auth.c
        mod_include.c
        mod log config.c
        mod env.c
        mod_setenvif.c
        prefork.c
        http_core.c
        mod mime.c
        mod_status.c
        mod autoindex.c
        mod_asis.c
        mod_cgi.c
        mod_negotiation.c
        mod_dir.c
        mod_imap.c
        mod_actions.c
        mod_userdir.c
        mod_alias.c
        mod_csp.c
```

#### **B.2.4.3 Runtime Configuration**

Edit the Apache configuration file httpd.conf. For the standard Apache distribution this file is in:

/usr/apache/conf

For Red Hat Linux, the runtime version of httpd.conf is in:

/etc/httpd/conf

Assuming that you wish to invoke the CSP engine for requested files that contain a .csp, .cls, or .zen extension, add the following section to the end of httpd.conf:

```
<LocationMatch "/*\.([Cc][Ss][Pp]|[Cc][L1][Ss]|[Zz][En][Nn])$">
SetHandler csp-handler
</LocationMatch>
ScriptAliasMatch /csp/bin/Systems/Module.cxw "/opt/webgateway/bin/nph-CSPcgiSys"
ScriptAliasMatch /csp/bin/RunTime/Module.cxw "/opt/webgateway/bin/nph-CSPcgi"
Alias /csp/ /opt/webgateway/csp/
<Directory "/opt/webgateway/csp">
Alias /csp/ /opt/webgateway/csp">
Alias /csp/ /opt/webgateway/csp">
Alias /csp/ /opt/webgateway/csp">
Opticectory "/opt/webgateway/csp">
AliowOverride None
Options MultiViews FollowSymLinks ExecCGI
Require all granted
```

The above configuration block relies on the Regular Expressions (regex) processor being available to the Apache environment. Sometimes this is not the case and CSP files are consequently not served (File not found errors are returned). To remedy this situation, replace the following configuration block:

```
<LocationMatch "/*\.([Cc][Ss][Pp]|[Cc][L1][Ss]|[Zz][En][Nn])$">
SetHandler csp-handler
</LocationMatch>
```

with:

CSPFileTypes csp cls zen

Note that all requests to Apache are serviced by a set of modules invoked in a predefined sequence. The CSP module is one of the first modules invoked, provided its definition was added near the end of the Configuration file as suggested.

Restart Apache after making changes to httpd.conf.

#### **B.2.4.4 Registering Additional File Types with CSP**

Apache API modules always recognize the following reserved file extensions:

.csp .cls .zen .cxw

You may have other files that you want to send to CSP for processing. For example, if you need to serve other static files through the Web Gateway or need to access the Management Portal through this web server, add mappings for file types .jpg, .gif, .png, .css, and .js.

You can configure Apache to recognize what files to pass on to CSP in any of the following ways:

- By CSP location directive
- By file extension
- By CSPFileTypes directive
- By MIME type

#### By CSP location directive

Use the CSP directive to request that all files within a certain location be processed by CSP. The following requests that all files and directories under the /csp path be processed by CSP.

```
<Location /csp>
CSP On
SetHandler csp-handler-sa
</Location>
```

For example, all the following would be sent to CSP for processing:

```
/csp/
/csp/samples/menu.csp
/csp/sys/
```

#### By the CSPFileTypes directive

The CSPFileTypes directive works for requests for files that have extensions (such as /csp/menu.csp). It does not work for requests for files that do not have file extensions (such as /csp/menu).

This parameter is processed by the Web Gateway's Apache modules and can be globally defined at the server definition level (in httpd.conf) or restricted within the definition for a location or directory block.

By file type: The following directive requests that files of type xxx and yyy be processed by CSP.

```
CSPFileTypes xxx yyy
```

By location: The following requests that files of type xxx and yyy be processed by CSP but only for locations under /csp (including subdirectories, such as /csp/samples and so on).

```
<Location /csp/>
CSPFileTypes xxx yyy
</Location>
```

Using the wildcard character, the following requests that all files under path /csp (and /csp/samples and so on) be processed by CSP.

```
<Location /csp/>
CSPFileTypes *
</Location>
```

#### By MIME type

In addition to recognizing the file extensions listed above, CSP can also recognize files for the following MIME types:

application/x-csp

and

text/csp

For example, to add the file extension xxx to the list of files processed by CSP, use:

```
LoadModule csp_module_sa /opt/webgateway/bin/CSPa24.so AddType application/x-csp csp cls zen xxx
```

One of the problems with using MIME types to associate types of file with CSP is that Apache checks to ensure that the path to the resource (that is, the hosting directory) physically exists, and returns a file not found error if it does not. It does not, however, check to ensure that the file requested physically exists – which is appropriate for resources served by the CSP engine since they are served by InterSystems IRIS and are virtual as far as the web server is concerned. The "By MIME type" approach is therefore only suitable for cases where the application's path structure can be replicated on the web server.

#### B.2.4.5 Operating and Managing the Web Gateway with Apache API and NSD

This connectivity option depends on the Web Gateway's network service daemon (NSD).

- 1. Start the CSP NSD as described in the section "Operating the NSD".
- 2. Restart Apache after making changes to its configuration (httpd.conf).

The order in which Apache and the NSD are started is unimportant.

3. To access the Web Gateway Management pages, point your browser at one of the following locations.

```
http://localhost:<port_no>/csp/bin/Systems/Module.cxw
http://localhost:<port_no>/csp-bin/nph-CSPcgiSys
```

If you see an Unauthorized User error message, refer to the section on security considerations.

The CSP engine is automatically invoked for requested files that contain a .csp, .cls, or .zen extension. For example:

http://localhost:<port\_no>/csp/samples/menu.csp

# **B.3 Locked-down Apache for UNIX, Linux, and macOS**

Occasionally Apache is locked down so that you cannot easily configure the server to access files outside the Apache file system. For example, this is the case for Security Enhanced Linux (SELinux).

For configurations locked down in this way, the Web Gateway configurations discussed in previous sections results in HTTP 403 Forbidden error codes being returned on attempting to access CSP resources. There are two strategies for dealing with this problem.

- Modify the security context for the Web Gateway's home directory so that Apache can access files held in this location.
- Move the Web Gateway's home directory to a location under the Apache root file system (which is pre-configured to be accessible to Apache in the SELinux setup).

First, modifying the SELinux security context for the Web Gateway's home directory is usually straightforward and involves the following steps.

We use, as an example, a Web Gateway home directory of /opt/webgateway/bin, the InterSystems IRIS Superserver listening on port 51773and InterSystems IRIS installed in /usr/iris/.

The chcon command sets file context and takes effect immediately.

```
sudo chcon -R -t httpd_sys_content_t /usr/iris/csp
sudo chcon -R -t httpd_sys_content_t /opt/webgateway/bin/CSP.ini
sudo chcon -R -t httpd_sys_content_t /opt/webgateway/bin/CSP.log
sudo chcon -t httpd_modules_t /opt/webgateway/bin/CSPa2.so
sudo chcon -t httpd_modules_t /opt/webgateway/bin/CSPa22ys.so
sudo chcon -t httpd_modules_t /opt/webgateway/bin/CSPa22sys.so
sudo chcon -t httpd_modules_t /opt/webgateway/bin/CSPa22sys.so
sudo chcon -t httpd_modules_t /opt/webgateway/bin/CSPa22sys.so
sudo chcon -t httpd_modules_t /opt/webgateway/bin/CSPa24.so
sudo chcon -t httpd_modules_t /opt/webgateway/bin/CSPa24.so
```

However, changes made by the choon command are lost after the next relabeling; therefore it is necessary use the semanage fcontext facility in addition to choon. Also, it is extremely important to properly set the context of the Superserver port. Otherwise, the Web Gateway will not be able to access it, resulting in "Server unavailable" errors.

```
sudo /usr/sbin/semanage fcontext -a -t httpd_sys_content_t \
    "/usr/iris/csp(/.*)?'
sudo /usr/sbin/semanage fcontext -a -t httpd_sys_content_t \
    "/opt/webgateway/bin/CSP.ini"
sudo /usr/sbin/semanage fcontext -a -t httpd_sys_content_t \
    "/opt/webgateway/bin/CSP.log"
sudo /usr/sbin/semanage fcontext -a -t httpd_modules_t \
     /opt/webgateway/bin/CSPa2.so"
sudo /usr/sbin/semanage fcontext -a -t httpd_modules_t \
    "/opt/webgateway/bin/CSPa2Sys.so"
sudo /usr/sbin/semanage fcontext -a -t httpd_modules_t \
    "/opt/webgateway/bin/CSPa22.so"
sudo /usr/sbin/semanage fcontext -a -t httpd_modules_t \
    "/opt/webgateway/bin/CSPa22Sys.so"
sudo /usr/sbin/semanage fcontext -a -t httpd_modules_t \
    "/opt/webgateway/bin/CSPa24.so"
sudo /usr/sbin/semanage fcontext -a -t httpd_modules_t \
    "/opt/webgateway/bin/CSPa24Sys.so"
sudo /usr/sbin/semanage port -a -t http_port_t -p tcp 51773
```

These are the basic steps for granting the Web Gateway (operating in the context of the hosting Apache server) access to files in its home directory.

An alternative approach (and the one that should be used if the method suggested above is not acceptable) is to configure the Web Gateway to work within the pre-configured directories provided by Apache. The following commands assume that Apache is installed in /usr/apache.

CGI modules should be copied to: /usr/apache/cgi-bin/

cp /usr/iris/csp/bin/\*cgi\* /usr/apache/cgi-bin/

• API modules should be copied to: /usr/apache/modules/

cp /usr/iris/csp/bin/\*.so /usr/apache/modules/

· Static files should be copied to locations under: /usr/apache/htdocs/

```
cp /usr/iris/csp/samples/* /usr/apache/htdocs/csp/samples/
cp /usr/iris/csp/broker/* /usr/apache/htdocs/csp/broker/
cp /usr/iris/csp/sys/* /usr/apache/htdocs/csp/sys/
```

Also, copy any sub-directories held under the above locations.

Having moved the Web Gateway installation, the appropriate changes to the paths specified in the Apache configuration must be made.

## B.3.1 Recommended Option: Apache API Modules (CSPa24.so)

```
LoadModule cspsys_module_sa /usr/apache/modules/CSPap24.so
CSPSYSModulePath /usr/apache/modules/
<Location "/csp/bin/Systems/">
    SetHandler cspsys-handler-sa
</Location>
</Location "/csp/bin/RunTime/">
    SetHandler csp-handler-sa
</Location>
CSPFileTypes csp cls zen cxw
```

### B.3.2 Atypical Option 1: Apache API Module with NSD (mod\_csp.so)

```
LoadModule csp_module /usr/apache/modules/mod_csp.so
<LocationMatch "/*\.([Cc][Ss][Pp]|[Cc][L1][Ss]|[Zz][En][Nn])$">
SetHandler csp-handler
</LocationMatch>
ScriptAliasMatch /csp/bin/Systems/Module.cxw "/usr/apache/cgi-bin/nph-CSPcgiSys"
ScriptAliasMatch /csp/bin/RunTime/Module.cxw "/usr/apache/cgi-bin/nph-CSPcgi"
```

### B.3.3 Atypical Option 2: CGI Modules with NSD (nph-CSPcgi)

<LocationMatch "/\*\.([Cc][Ss][Pp]|[Cc][Ll][Ss]|[Zz][En][Nn])\$"> AllowOverride None Options FollowSymLinks ExecCGI Require all granted </LocationMatch> ScriptAliasMatch /csp/bin/Systems/Module.cxw "/usr/apache/cgi-bin/nph-CSPcgiSys" ScriptAliasMatch /csp/bin/RunTime/Module.cxw "/usr/apache/cgi-bin/nph-CSPcgi" ScriptAliasMatch /\*\.([Cc][Ss][Pp]|[Cc][Ll][Ss])\$ "/usr/apache/cgi-bin/nph-CSPcgi"

### B.3.4 Atypical Option 3: Built-in Apache API Module with NSD (mod\_csp.c)

<LocationMatch "/\*\.([Cc][Ss][Pp]|[Cc][L1][Ss]|[Zz][En][Nn])\$"> SetHandler csp-handler </LocationMatch> ScriptAliasMatch /csp/bin/Systems/Module.cxw "/apache/cgi-bin/nph-CSPcgiSys" ScriptAliasMatch /csp/bin/RunTime/Module.cxw "/usr/apache/cgi-bin/nph-CSPcgi"

# **B.4 Troubleshooting**

If you are getting I/O errors when connecting via HTTPS to an Apache mod\_ssl server with Microsoft Internet Explorer, you might try the following. This is an occasional issue caused by Apache introduced in an attempt to work around problems caused by earlier versions of IE. The following lines are in the SSL/TLS configuration for Apache:

BrowserMatch ".\*MSIE.\*" nokeepalive ssl-unclean-shutdown downgrade-1.0 force-response-1.0

Remove the section downgrade-1.0 force-response-1.0 and restart Apache. This prevents a downgrade of the HTTP headers from HTTP/1.1 to HTTP/1.0 to get around some issues that earlier versions of IE had with HTTP/1.1. This may solve your issue.

# C Apache Considerations UNIX, Linux, and macOS

This appendix contains information that pertains to the recommended option for UNIX®, Linux, and macOS ("Recommended Option: NSAPI Modules (CSPn3.so)") and atypical option 1 ("Alternative Option 1: Apache API Module with NSD (mod\_csp24.so)").

# **C.1 Apache Process Management and Capacity Planning**

Apache provides three process management modules for UNIX-based operating systems. In this architecture, the InterSystems IRIS Web Gateway modules are directly bound to the Apache *worker processes*. Therefore, the way Apache is configured to manage its process pool has a direct effect on the Web Gateway.

Apache implements each of its process management models as a Multi-Processing Module (MPM).

*Prefork MPM* is the traditional multi-process (UNIX) server architecture. It does not use threads and, as a result, there is no requirement that third-party API modules (DSOs) should be thread-safe. Reference: http://httpd.apache.org/docs/cur-rent/mod/prefork.html.

*Worker MPM* is the newer hybrid multithread/multi-process server architecture. It does use threads and all third-party API modules (DSOs) used should be thread-safe. Reference: http://httpd.apache.org/docs/current/mod/worker.html.

*Event MPM* is designed to allow more requests to be served simultaneously by passing off some processing work to the listener threads, freeing up the worker threads to serve new requests. Reference: http://httpd.apache.org/docs/cur-rent/mod/event.html.

In order to determine which of the server models is in use for an existing installation, call the Apache executable directly but qualified as follows:

httpd -V

Two further related listings are provided:

httpd -1 List all modules built-in to the server

httpd -L List all modules and related configuration directives

The Web Gateway DSOs are thread-safe and can be deployed in any server model. A useful guide for Apache tuning can be found here: http://httpd.apache.org/docs/current/misc/perf-tuning.html.

#### Security

The parent process of all three server architectures is usually started from an account with superuser privileges assigned (root under UNIX) in order to bind to TCP port 80. The child processes launched by Apache run as a lesser-privileged user. The User and Group directives (in the Apache configuration) are used to set the privileges of the Apache child processes. The child processes must be able to read all the content that they are responsible for serving (and have read/write access to the Web Gateway's configuration and Event Log files), but, beyond this, should be granted as few privileges as possible. Refer to the Apache documentation for further information.

# C.1.1 Apache MPMs and the Web Gateway DSOs

The Web Gateway DSOs are thread-safe and can be deployed in any server model.

For all MPMs the StartServers directive specifies the number of child (worker) processes to start. This directive also indicates the number of instances of the Web Gateway DSOs that can be present – such as one per Apache child process.

All MPMs involve spreading the load over multiple child (worker) processes.

Although each Gateway instance is independently loaded by each and every Apache child process, the running configuration, connection table and form cache is held in a shared memory sector. The contents of the Web Gateway System Status form remain constant with every refresh (apart from changes happening as a result of activity updates, of course). The connection table (and connection numbers) displayed is common to the whole Apache instance and, because of this, an additional column indicating the web server process ID to which each InterSystems IRIS connection is associated is included.

The Web Gateway load is spread over multiple web servers processes and this has an effect on the following Gateway configuration parameter:

#### **Maximum Server Connections**

This parameter allows you to effectively limit the number of connections that the Web Gateway can make to a particular InterSystems IRIS server. It is a throttle. In setting this parameter bear in mind that the value applies to each web server worker process and not to the web server installation taken as a whole.

For example, if the Maximum Server Connections parameter is set to 10 and the hosting Apache server starts 5 worker processes then the total number of connections that the Web Gateway can *theoretically* create is 50 (10x5).

This is the simplistic view. However, the effect of the maximum connections throttle is further influenced by the choice of MPM. The Perfork MPM is straightforward: since threads are not used, each Apache worker process (Gateway instance) can only possibly create one connection to InterSystems IRIS. Each worker process can only serve one request at a time. Also bear in mind the effect of the MaxRequestWorkers Apache setting: Apache does not attempt to simultaneously serve more than the number of request specified here. The Web Gateway maximum connections throttle, therefore, is unavailable when used with the Prefork MPM since it can only have a possible value of one

The Worker MPM is slightly more complicated since each Apache worker process can start many threads. In theory the total number of connections that can be made to InterSystems IRIS for the whole Gateway installation is the maximum number of server processes (ServerLimit) multiplied by the number of threads per process (ThreadsPerChild) up to the limits imposed by the MaxRequestWorkers directive. Also bear in mind the ceiling on the number of threads imposed by the ThreadLimit setting.

In the Web Gateway configuration, the limit on the number of connections imposed by the Maximum Server Connections directive applies to each individual Apache worker process. A value higher than the maximum number of threads allowed per process (ThreadsPerChild) has little effect since Apache cannot allocate more concurrent work than can be accommodated by the number of threads available in each process. Setting Maximum Server Connections to a value lower than the number of threads allowed per process (ThreadsPerChild) potentially leads to queuing in the Web Gateway modules since Apache can potentially allocate more work to each worker process than can be handled by the number of allowed connections to InterSystems IRIS. Such a configuration can potentially lead to congestion in the Apache environment so care should therefore be taken.

For installations where most of the Apache workload is made up of CSP requests, it is better to not assign a value to the Web Gateway's Maximum Server Connections directive and control the amount of concurrent work that can be done (and by implication the number of connections to InterSystems IRIS) with the corresponding Apache configuration parameters.

Setting an independent value for the Web Gateway's Maximum Server Connections directive would, however, make sense in installations where CSP requests only represent part of the workload for the Apache installation as a whole.

# C.2 State-Aware Sessions (Preserve mode 1)

Support for state-aware sessions in a web server that distributes load over multiple worker processes relies on InterProcess Communications (IPC) protocols to manage the routing of requests between individual worker processes. Operating in this web server architecture, the Web Gateway has no control over which worker process handles any particular request.

The Web Gateway uses UNIX domain sockets for its IPC protocol and the method for supporting state-aware sessions is described below.

As an example, consider a web server installation that distributes its load over 3 worker processes: P1, P2 and P3. Each worker process can potentially start any number of threads (T1, T2 ... Tn) according to the web server MPM and configuration in use.

Suppose an application makes a request to mark its session as state-aware (preserve mode 1) and the Web Gateway acknowledges this instruction in process P2. The connection and (security context) to the now private InterSystems IRIS process is hosted by web server worker process P2. All further requests for that user/session must now be processed by worker process P2. However, the Web Gateway has no control over which worker process the web server routes subsequent requests to, so the Web Gateway must establish an IPC channel between P2 and (potentially) any other worker process in the set.

When the Web Gateway marks the connection as state-aware in P2, it starts a listening service in a separate, detached, thread. If Gateway Log Level v2 is in use, a message similar to the one shown below is written to the Event Log.

```
IPC Server
Process ID: 28457 Listening on Domain Socket: /tmp/csp28457.str
```

Now, say a further request for the same session is processed by worker process P3. The Web Gateway forwards that request to process P2 via the IPC channel previously established and waits for the response. If Log Level v2 is in use, then a message similar to the one shown below is recorded:

Route request over IPC to another web server process PrivateSession=2; pid\_self=28456; ipc\_to\_pid=28457;

Of course, if a request for the session happens to be routed by the web server directly to P2, then no further routing is necessary in the Web Gateway environment, since P2 is hosting the session's private connection.

If the Web Gateway is unable to connect and forward a request to a previously created IPC channel, one of the following messages is recorded depending on the context in which the error was raised:

```
IPC CLIENT: Error
Cannot connect
```

#### Or:

```
IPC CLIENT: Error
Cannot send request
```

The most common reason for problems in this area is if Apache has closed (or recycled) a worker process (in the case of the example, P2). Of course, a process can crash (for example, with an access violation/SIGSEGV error) and, in this case, an error message is probably reported in the Apache error log.

Apache also, by default, periodically recycles worker processes.

If you use state-aware sessions, configure Apache such that it doesn't recycle worker processes by configuring the installation as follows.

- Set the value of MaxConnectionsPerChild to zero
- Set the value of MaxSpareThreads to the same value as MaxRequestWorkers

If it is not possible to prevent Apache periodically recycling processes (perhaps as a result of a malfunctioning module) and state-aware sessions must be used, then an NSD based Gateway configuration can be used. An NSD-based architecture avoids the problems discussed above because it effectively separates the process management of the Web Gateway from the web server. Options for using the Web Gateway's network service daemon (NSD) are covered in Alternative Configurations for Microsoft Windows and Alternative Configurations for UNIX, Linux, and macOS.

# D Building Apache for IBM AIX®

**Note:** It is recommended that you read this whole section through, from beginning to end, before deciding to change the hosting Apache configuration and/or rebuild Apache from source.

This section is relevant to those using the InterSystems IRIS Web Gateway Dynamic Shared Object (DSO) modules with IBM AIX builds of Apache.

```
CSPa[n][Sys].so
mod_csp[n].so
```

The Apache web server and linked DSOs depend on functionality implemented in two core Apache libraries:

libapr libaprutil

These APR libraries are built as part of the main Apache build procedure and contain the functionality responsible for implementing the Apache API (as used by add-on DSO modules such as the Web Gateway).

On UNIX® systems, these libraries are usually built as dynamically linkable shared objects:

```
libapr.so or libapr-1.so
libaprutil.so or libaprutil-1.so
```

The pre-built Web Gateway DSO modules supplied by InterSystems are built with the expectation that these modules are present as shared objects.

However, under AIX, these libraries are often built as *library archives* and statically linked to the Apache core (httpd). This means that they must also be statically linked to add-on DSO modules used by Apache – which is indeed what happens if a DSO is built from source using the Apache Group's apxs tool.

The source code to the lightweight module (mod\_csp[n].so) intended to be used with the NSD component is supplied both pre-built and as source code. If static linking of the Apache libraries is required then this module can be locally built *in situ*.

The larger stand-alone Gateway modules (CSPa[n][Sys].so) are shipped prebuilt and cannot be used if the hosting Apache server has been statically linked to its core APR libraries. If an attempt is made to use these modules, a fatal error message is reported when Apache is started indicating that functionality provided by the Apache API is missing from the Web Gateway DSOs. For example:

httpd: Syntax error on line 2 of /usr/local/apache2/conf/trak.conf: x error on line 411 of /usr/local/apache2/conf/httpd.conf: Cannot load /opt/webgateway/bin/CSPapSys.so into server: rtld: 0712-001 Symbol ap\_table\_set was referenced from module /opt/webgateway/bin/CSPapSys.so(), but a runtime definition of the symbol was not found.\nrtld: 0712-001 Symbol ap\_table\_add was referenced from module /opt/webgateway/bin/CSPapSys.so(), but a runtime definition of the symbol was not found.\nrtld: 0712-001 Symbol ap\_send\_http\_header was referenced from module /opt/webgateway/bin/CSPapSys.so(), but a runtime definition of the symbol was not found.\nrtld: 0712-001 Symbol ap\_send\_http\_header was referenced from module /opt/webgateway/bin/CSPapSys.so(), but a runtime definition of the symbol was not found.\nrtld: 0712-001 Symbol ap\_table\_do was referenced from module /opt/webgateway/bin/CSPapSys.so(), but a runtime definition of the symbol was not found.\nrtld: 0712-001 Symbol ap\_table\_get was referenced from module /opt/webgateway/bin/CSPapSys.so(), but a runtime definition of the symbol was not found.\nrtld: 0712-001 Symbol ap\_table\_get was referenced from module /opt/webgateway/bin/CSPapSys.so(), but a runtime definition of the symbol was not found.\nrtld: 0712-002 fatal error: exiting.

The missing symbols are provided by the APR libraries (implemented as shared objects) and these are usually installed in the Apache /lib directory, an example listing of which is shown below:

```
$ ls
apr.exp libapr-1.so libaprutil-1.la libexpat.a
aprutil.exp libapr-1.so.0 libaprutil-1.so libexpat.la
libapr-1.a libaprutil-1.a libaprutil-1.so.0.3.9
```

In the example listing shown above, the APR libraries have been built as shared objects and the Web Gateway can use them. Check that the path to the shared object's directory is included in the AIX *LIBPATH* environment variable and include it if it is not. For example:

export LIBPATH=/usr/local/apache2/lib:\$LIBPATH

For installations where the APR shared objects are *not* available to the Web Gateway DSOs, rebuild the Apache core such that it exports (or exposes) the functions (and other symbols) on which the server API depends.

#### To rebuild Apache proceed as follows:

Unpack the Apache distribution and ensure that the environment is prepared for compilation and linking. For example, to build a 64-bit Apache installation the following environment variables should be set:

```
CFLAGS="-qarch=com -q64"
LDFLAGS="-b64"
OBJECT_MODE=64
export CFLAGS LDFLAGS OBJECT_MODE
```

Apache is usually built using the following three steps, but in this modified procedure there are additional steps to be undertaken between stages (1) and (2).

- 1. ./configure --enable-so --prefix=[installation\_directory]
- 2. make
- 3. make install

Depending on where the final Apache runtime environment is installed, it may be necessary to run the installation phase as SuperUser:

sudo make install

In order to configure the build process to create an Apache executable exporting all functions/symbols required by nonstatically linked third-party DSOs, first run the '*configure*' script as before (step 1 above).

Before running the make command (step 2), find the *Makefile* generated by the *configure* procedure (step 1) and load it into a text editor. This *Makefile* is located in the */server* subdirectory (directly beneath the location in which the build commands are invoked).

Find the lines responsible for creating the exports list (this section is usually found towards the end of the file). For example:

```
# Rule to make exp file for AIX DSOs
httpd.exp: exports.c export_vars.h
    @echo "#! ." > $@
    @echo "* This file was AUTOGENERATED at build time." >> $@
    @echo "* Please do not edit by hand." >> $@
    @echo "* Please do not edit by hand." >> $@
    $(CPP) $(ALL_CPPFLAGS) $(ALL_INCLUDES) exports.c | grep "ap_hack_" | grep -v apr_ | \
        sed -e 's/^.*[)]\(.*\);$$/\1/' >> $@
    $(CPP) $(ALL_CPPFLAGS) $(ALL_INCLUDES) export_vars.h | grep -v apr_ | sed -e 's/^\#[^!]*//' | sed
    -e '/^$$/d' >> $@
```

Now, add the required functions for export directly after the Please do not edit by hand line.

Note: Important — each line specifying a function name must begin with a tab character (ASCII 9), not spaces. For convenience, the lines shown below are formatted in this way so you can copy and paste them directly into the target Makefile. Note however, that some lines are too long for this book's online production system and are continued with a backslash symbol (\). Remove the backslashes and continue the line in your file.

Example:

```
# Rule to make exp file for AIX DSOs
httpd.exp: exports.c export_vars.h
    @echo "#!." > $@ ____
@echo "* This file was AUTOGENERATED at build time." >> $@
    @echo "* Please do not edit by hand." >> $@
    @echo "apr_brigade_cleanup" >> $@
    @echo "apr_brigade_create" >> $@
@echo "apr_bucket_type_eos" >> $@
    @echo "apr_bucket_type_flush" >> $@
@echo "apr_create_pool" >> $@
    @echo "apr_global_mutex_unlock" >> $@
    @echo "apr_global_mutex_trylock" >> $@
    @echo "apr_global_mutex_lock" >> $@
    @echo "apr_global_mutex_create" >> $@
    @echo "apr_global_mutex_child_init" >> $@
    @echo "apr_palloc" >> $@
@echo "apr_pcalloc" >> $@
    @echo "apr_pool_cleanup_null" >> $@
    @echo "apr_pool_cleanup_register" >> $@
    @echo "apr_pool_userdata_get" >> $@
@echo "apr_pool_userdata_set" >> $@
    @echo "apr_pool_destroy"
                                   >> $@
    @echo "apr_pstrcat" >> $@
    @echo "apr_pstrdup" >> $@
    @echo "apr_shm_create" >> $@
    @echo "apr_shm_destroy" >> $@
             "apr_shm_attach" >> $@
    @echo
    @echo "apr_shm_detach" >> $@
    @echo "apr_shm_baseaddr_get" >> $@
    @echo "apr_shm_size_get" >> $@
@echo "apr_shm_pool_get" >> $@
    @echo "apr_sleep" >> $@
    @echo "apr_table_add" >> $@
@echo "apr_table_addn" >> $@
@echo "apr_table_addn" >> $@
    @echo "apr_table_do" >> $@
    @echo "apr_table_get" >> $@
@echo "apr_table_make" >> $@
Output
    @echo "apr_table_set" >> $@
    @echo "apr_time_now" >> $@
 $(CPP) $(ALL_CPPFLAGS) $(ALL_INCLUDES) exports.c | grep "ap_hack_" | grep -v apr_ | \
    sed -e 's/^.*[)]\(.*\);$$/\1/' >> $@
 $(CPP) $(ALL_CPPFLAGS) $(ALL_INCLUDES) export_vars.h | grep -v apr_ | \
     sed -e 's/^\#[^!]*//'
                               | sed -e '/^$$/d' >> $@
```

The list shown above includes the bare minimum set of functions/symbols required by the Web Gateway DSOs. The full list is shown below and can be used if there are plans to use other pre-built third party DSOs requiring functionality over and above that required by the Web Gateway DSOs.

```
# Rule to make exp file for AIX DSOs
httpd.exp: exports.c export_vars.h
  @echo "#! ." > $@
  @echo "* File was AUTOGENERATED at build time." >> $@
  @echo "* Please do not edit by hand." >> $@
  @echo "apr_allocator_create" >> $@
  @echo "apr_allocator_destroy" >> $@
  @echo "apr_allocator_dlectroy" >> $@
  @echo "apr_allocator_alloc" >> $@
  @echo "apr_allocator_free" >> $@
  @echo "apr_allocator_free" >> $@
```

@echo "apr\_allocator\_owner\_get" >> \$@ @echo "apr\_allocator\_max\_free\_set" >> \$@ @echo "apr\_allocator\_mutex\_set" >> \$@ @echo "apr\_allocator\_mutex\_get" >> \$@ @echo "apr\_dso\_load" >> \$@ @echo "apr\_dso\_unload" >> \$@ @echo "apr\_dso\_sym" >> \$@ @echo "apr\_dso\_error" >> \$@ @echo "apr\_env\_get" >> \$@
@echo "apr\_env\_set" >> \$@ @echo "apr\_env\_delete" >> \$@ @echo "apr\_strerror" >> \$@ @echo "apr\_stat" >> \$@ @echo "apr\_dir\_open" >> \$@ @echo "apr\_dir\_close" >> \$@ @echo "apr\_dir\_read" >> \$@ @echo "apr\_dir\_rewind" >> \$@ @echo "apr\_filepath\_root" >> \$@ @echo "apr\_filepath\_merge" >> \$@ @echo "apr\_filepath\_list\_split" >> \$@ @echo "apr\_filepath\_list\_merge" >> \$@ @echo "apr\_filepath\_get" >> \$@ @echo "apr\_filepath\_set" >> \$@ @echo "apr\_filepath\_encoding" >> \$@ @echo "apr\_file\_open" >> \$@
@echo "apr\_file\_close" >> \$@
@echo "apr\_file\_remove" >> \$@ @echo "apr\_file\_rename" >> \$@ @echo "apr\_file\_copy" >> \$@ @echo "apr\_file\_append" >> \$@ @echo "apr\_file\_eof" >> \$@ @echo "apr\_file\_open\_stder" >> \$@r @echo "apr\_file\_open\_stdout" >> \$@ @echo "apr\_file\_open\_stdin" >> \$@ @echo "apr\_file\_read" >> \$@ @echo "apr\_file\_write" >> \$@ @echo "apr\_file\_writev" >> \$@ @echo "apr\_file\_read\_full" >> \$@ @echo "apr\_file\_write\_full" >> \$@ @echo "apr\_file\_putc" >> \$@
@echo "apr\_file\_getc" >> \$@ @echo "apr\_file\_ungetc" >> \$@ @echo "apr\_file\_gets" >> \$@ @echo "apr\_file\_puts" >> \$@ @echo "apr\_file\_flush" >> \$@ @echo "apr\_file\_dup" >> \$@ @echo "apr\_file\_dup2" >> \$@ @echo "apr\_file\_setaside" >> \$@ @echo "apr\_file\_seek" >> \$@ @echo "apr\_file\_pipe\_create" >> \$@
@echo "apr\_file\_namedpipe\_create" >> \$@ @echo "apr\_file\_pipe\_timeout\_get" >> \$@ @echo "apr\_file\_pipe\_timeout\_get >> \$@ @echo "apr\_file\_lock" >> \$@ @echo "apr\_file\_lock" >> \$@ @echo "apr\_file\_unlock" >> \$@ @echo "apr\_file\_name\_get" >> \$@ @echo "apr\_file\_data\_get" >> \$@ @echo "apr\_file\_data\_set" >> \$@ @echo "apr\_file\_printf" >> \$@ @echo "apr\_file\_perms\_set" >> \$@ @echo "apr\_file\_attrs\_set" >> \$@ @echo "apr\_file\_mtime\_set" >> \$@ @echo "apr\_dir\_make" >> \$@ @echo "apr\_dir\_make\_recursive" >> \$@ @echo "apr\_dir\_remove" >> \$@ @echo "apr\_file\_info\_get" >> \$@ @echo "apr\_file\_trunc" >> \$@ @echo "apr\_file\_flags\_get" >> \$@ @echo "apr\_file\_pool\_get" >> \$@ @echo "apr\_file\_inherit\_set" >> \$@ @echo "apr\_file\_inherit\_unset" >> \$@ @echo "apr\_file\_mktemp" >> \$@ @echo "apr\_temp\_dir\_get" >> \$@ @echo "apr\_fnmatch" >> \$@ @echo "apr\_fnmatch\_test" >> \$@ @echo "apr\_initialize" >> \$@ @echo "apr\_app\_initialize" >> \$@ @echo "apr\_terminate" >> \$@ @echo "apr\_terminate2" >> \$@ @echo "apr\_generate\_random\_bytes" >> \$@ @echo "apr\_getopt\_init" >> \$@
@echo "apr\_getopt" >> \$@ @echo "apr\_getopt\_long" >> \$@
@echo "apr\_global\_mutex\_create" >> \$@ @echo "apr\_global\_mutex\_child\_init" >> \$@

@echo "apr\_global\_mutex\_lock" >> \$@ @echo "apr\_global\_mutex\_trylock" >> \$@ @echo "apr\_global\_mutex\_unlock" >> \$@ @echo "apr\_global\_mutex\_destroy" >> \$@ @echo "apr\_global\_mutex\_pool\_get" >> \$@ @echo "apr\_hash\_make" >> \$@ @echo "apr\_hash\_copy" >> \$@ @echo "apr\_hash\_set" >> \$@ @echo "apr\_hash\_get" >> \$@ @echo "apr\_hash\_first" >> \$@ @echo "apr\_hash\_next" >> \$@
@echo "apr\_hash\_this" >> \$@ @echo "apr\_hash\_count" >> \$@ @echo "apr\_hash\_overlay" >> \$@ @echo "apr\_hash\_merge" >> \$@ @echo "apr\_hash\_pool\_get" >> \$@ @echo "apr\_filepath\_name\_get" >> \$@ @echo "apr\_vformatter" >> \$@ @echo "apr\_password\_get" >> \$@ @echo "apr\_mmap\_create" >> \$@ @echo "apr\_mmap\_dup" >> \$@ @echo "apr\_mmap\_delete" >> \$@ @echo "apr\_mmap\_offset" >> \$@ @echo "apr\_socket\_create" >> \$@ @echo "apr\_socket\_shutdown" >> \$@ @echo "apr\_socket\_close" >> \$@ @echo "apr\_socket\_bind" >> \$@ @echo "apr\_socket\_listen" >> \$@ @echo "apr\_socket\_accept" >> \$@
@echo "apr\_socket\_connect" >> \$@ @echo "apr\_sockaddr\_info\_get" >> \$@ @echo "apr\_getnameinfo" >> \$@
@echo "apr\_parse\_addr\_port" >> \$@ @echo "apr\_gethostname" >> \$@ @echo "apr\_socket\_data\_get" >> \$@ @echo "apr\_socket\_data\_set" >> \$@ @echo "apr\_socket\_send" >> \$@ @echo "apr\_socket\_sendv" >> \$@ @echo "apr\_socket\_sendto" >> \$@ @echo "apr\_socket\_recvfrom" >> \$@ @echo "apr\_socket\_sendfile" >> \$@ @echo "apr\_socket\_recv" >> \$@ @echo "apr\_socket\_opt\_set" >> \$@ @echo "apr\_socket\_timeout\_set" >>
@echo "apr\_socket\_opt\_get" >> \$@ >> \$@ @echo "apr\_socket\_timeout\_get" >> \$@ @echo "apr\_socket\_atmark" >> \$@ @echo "apr\_socket\_addr\_get" >> \$@ @echo "apr\_sockaddr\_ip\_get" >> \$@ @echo "apr\_sockaddr\_equal" >> \$@ @echo "apr\_getservbyname" >> \$@ @echo "apr\_ipsubnet\_create" >> \$@ @echo "apr\_ipsubnet\_test" >> \$@ @echo "apr\_socket\_protocol\_get" >> \$@ @echo "apr\_socket\_inherit\_set" >> \$@ @echo "apr\_socket\_inherit\_unset" >> \$@ @echo "apr\_poll" >> \$@ @echo "apr\_pollset\_create" >> \$@ @echo "apr\_pollset\_destroy" >> \$@ @echo "apr\_pollset\_add" >> \$@ @echo "apr\_pollset\_remove" >> \$@ @echo "apr\_pollset\_poll" >> \$@ @echo "apr\_pool\_initialize" >> \$@ @echo "apr\_pool\_terminate" >> \$@ @echo "apr\_pool\_create\_ex" >> \$@ @echo "apr\_pool\_create\_ex\_debug" >> \$@ @echo "apr\_pool\_allocator\_get" >> \$@ @echo "apr\_pool\_clear" >> \$@ @echo "apr\_pool\_clear\_debug" >> \$@ @echo "apr\_pool\_destroy" >> \$@ @echo "apr\_pool\_destroy\_debug" >> \$@ @echo "apr\_palloc" >> \$@ @echo "apr\_palloc\_debug" >> \$@ @echo "apr\_pcalloc\_debug" >> \$@ @echo "apr\_pool\_abort\_set" >> \$@ @echo "apr\_pool\_abort\_get" >> \$@ @echo "apr\_pool\_parent\_get" >> \$@ @echo "apr\_pool\_is\_ancestor" >> \$@ @echo "apr\_pool\_tag" >> \$@
@echo "apr\_pool\_userdata\_set" >> \$@ @echo "apr\_pool\_userdata\_setn" >> \$@ @echo "apr\_pool\_userdata\_setn" >> \$@ @echo "apr\_pool\_userdata\_get" >> \$@ @echo "apr\_pool\_cleanup\_register" >> @echo "apr\_pool\_cleanup\_kill" >> \$@ >> \$@ @echo "apr\_pool\_child\_cleanup\_set" >> \$@

@echo "apr\_pool\_cleanup\_run" >> \$@ @echo "apr\_pool\_cleanup\_null" >> \$@ @echo "apr\_pool\_cleanup\_for\_exec" >> \$@ @echo "apr\_os\_global\_mutex\_get" >> \$@ @echo "apr\_os\_file\_get" >> \$@
@echo "apr\_os\_dir\_get" >> \$@ @echo "apr\_os\_sock\_get" >> \$@ @echo "apr\_os\_proc\_mutex\_get" >> \$@ @echo "apr\_os\_exp\_time\_get" >> \$@ @echo "apr\_os\_imp\_time\_get" >> \$@ @echo "apr\_os\_shm\_get" >> \$@ @echo "apr\_os\_thread\_get" >> \$@ @echo "apr\_os\_threadkey\_get" >> \$@ @echo "apr\_os\_thread\_put" >> \$@ @echo "apr\_os\_threadkey\_put" >> \$@ @echo "apr\_os\_thread\_current" >> \$@ @echo "apr\_os\_thread\_equal" >> \$@ @echo "apr\_os\_file\_put" >> \$@ @echo "apr\_os\_pipe\_put" >> \$@ @echo "apr\_os\_proc\_mutex\_put" >> \$@ @echo "apr\_os\_imp\_time\_put" >> \$@ @echo "apr\_os\_exp\_time\_put" >> \$@ @echo "apr\_os\_shm\_put" >> \$@ @echo "apr\_os\_dso\_handle\_put" >> \$@ @echo "apr\_os\_dso\_handle\_get" >> \$@ @echo "apr\_os\_default\_encoding" >> \$@ @echo "apr\_os\_locale\_encoding" >> \$@ @echo "apr\_proc\_mutex\_create" >> \$@ @echo "apr\_proc\_mutex\_child\_init" >> \$@ @echo "apr\_proc\_mutex\_lock" >> \$@ @echo "apr\_proc\_mutex\_trylock" >> \$@ @echo "apr\_proc\_mutex\_unlock" >> \$@ @echo "apr\_proc\_mutex\_destroy" >> \$@ @echo "apr\_proc\_mutex\_cleanup" >> \$@ @echo "apr\_proc\_mutex\_lockfile" >> \$@ @echo "apr\_proc\_mutex\_name" >> \$@ @echo "apr\_proc\_mutex\_defname" >> \$@ @echo "apr\_proc\_mutex\_pool\_get" >> \$@ @echo "apr\_shm\_create" >> \$@ @echo "apr\_shm\_destroy" >> \$@ @echo "apr\_shm\_attach" >> \$@ @echo "apr\_shm\_detach" >> \$@ @echo "apr\_shm\_baseaddr\_get" >> \$@ @echo "apr\_shm\_size\_get" >> \$@ @echo "apr\_shm\_pool\_get" >> \$@ @echo "apr\_signal" >> \$@ @echo "apr\_signal\_description\_get" >> \$@ @echo "apr\_strnatcasecmp" >> \$@ @echo "apr\_strnatcasecmp" >> >> \$@ @echo "apr\_pstrdup" >> \$@ @echo "apr\_pstrmemdup" >> \$@ @echo "apr\_pstrndup" >> \$@ @echo "apr\_pmemdup" >> \$@ @echo "apr\_pstrcat" >> \$@ @echo "apr\_pstrcat" >> \$@ @echo "apr\_pstrcatv" >> \$@ @echo "apr\_pvsprintf" >> \$@ @echo "apr\_psprintf" >> \$@ @echo "apr\_cpystrn" >> \$@ @echo "apr\_collapse\_spaces" >> \$@ @echo "apr\_tokenize\_to\_argv" >> \$@ @echo "apr\_strtok" >> \$@ @echo "apr\_snprintf" >> \$@ @echo "apr\_vsnprintf" >> \$@ @echo "apr\_itoa" >> \$@ @echo "apr\_ltoa" >> \$@ @echo "apr\_off\_t\_toa" >> \$@ @echo "apr\_strtoi64" >> \$@ @echo "apr\_atci64" >> \$@ @echo "apr\_strfsize" >> \$@ @echo "apr\_table\_elts" >> \$@ @echo "apr\_is\_empty\_table" >> \$@ @echo "apr\_is\_empty\_array" >> \$@ @echo "apr\_array\_make" >> \$@ @echo "apr\_array\_push" >> \$@ @echo "apr\_array\_pop" >> \$@
@echo "apr\_array\_cat" >> \$@ @echo "apr\_array\_copy" >> \$@
@echo "apr\_array\_copy\_hdr" >> \$@ @echo "apr\_array\_append" >> \$@

@echo "apr\_array\_pstrcat" >> \$@ @echo "apr\_table\_make" >> \$@ @echo "apr\_table\_copy" >> \$@ @echo "apr\_table\_clear" >> \$@ @echo "apr\_table\_get" >> \$@
@echo "apr\_table\_set" >> \$@ @echo "apr\_table\_setn" >> \$@ @echo "apr\_table\_unset" >> \$@ @echo "apr\_table\_merge" >> \$@ @echo "apr\_table\_mergen" >> \$@ @echo "apr\_table\_add" >> \$@ @echo "apr\_table\_addn" >> \$@ @echo "apr\_table\_overlay" >> \$@ @echo "apr\_table\_do" >> \$@ @echo "apr\_table\_vdo" >> \$@ @echo "apr\_table\_overlap" >> >> \$@ @echo "apr\_table\_compress" >> \$@
@echo "apr\_thread\_cond\_create" >> \$@ @echo "apr\_thread\_cond\_wait" >> \$@ @echo "apr\_thread\_cond\_timedwait" >> \$@ @echo "apr\_thread\_cond\_signal" >> \$@ @echo "apr\_thread\_cond\_signal" >> \$@ @echo "apr\_thread\_cond\_broadcast" >> \$@ @echo "apr\_thread\_cond\_destroy" >> \$@ @echo "apr\_thread\_cond\_pool\_get" >> \$@ @echo "apr\_thread\_mutex\_create" >> \$@ @echo "apr\_thread\_mutex\_lock" >> \$@ @echo "apr\_thread\_mutex\_trylock" >> \$@ @echo "apr\_thread\_mutex\_unlock" >> \$@ @echo "apr\_thread\_mutex\_destroy" >> \$@ @echo "apr\_thread\_mutex\_pool\_get" >> \$@ @echo "apr\_threadattr\_create" >> \$@ @echo "apr\_threadattr\_detach\_set" >> \$@ @echo "apr\_threadattr\_detach\_get" >> \$@ @echo "apr\_thread\_create" >> \$@ @echo "apr\_thread\_exit" >> \$@ @echo "apr\_thread\_join" >> \$@ @echo "apr\_thread\_yield" >> \$@ @echo "apr\_thread\_once\_init" >> \$@ @echo "apr\_thread\_once" >> \$@ @echo "apr\_thread\_detach" >> \$@ @echo "apr\_thread\_data\_get" >> \$@ @echo "apr\_thread\_data\_set" >> \$@ @echo "apr\_threadkey\_private\_create" >> \$@ @echo "apr\_threadkey\_private\_get" >> \$@ @echo "apr\_threadkey\_private\_set" >> \$@ @echo "apr\_threadkey\_private\_delete" >> \$@ @echo "apr\_threadkey\_data\_get" >> \$@ @echo "apr\_threadkey\_data\_set" >> \$@ @echo "apr\_procattr\_create" >> \$@ @echo "apr\_procattr\_io\_set" >> \$@
@echo "apr\_procattr\_child\_in\_set" >> \$@ @echo "apr\_procattr\_child\_out\_set" >> \$@ @echo "apr\_procattr\_child\_err\_set" >> \$@ @echo "apr\_procattr\_dir\_set" >> \$@ @echo "apr\_procattr\_dir\_set" >> \$@ @echo "apr\_procattr\_cmdtype\_set" >> \$@ @echo "apr\_procattr\_detach\_set" >> \$@ @echo "apr\_procattr\_limit\_set" >> \$@ @echo "apr\_procattr\_child\_errfn\_set" >> \$@ @echo "apr\_procattr\_error\_check\_set" >> \$@ @echo "apr\_proc\_fork" >> \$@ @echo "apr\_proc\_create" >> \$@ @echo "apr\_proc\_wait" >> \$@ @echo "apr\_proc\_wait\_all\_procs" >> \$@ @echo "apr\_proc\_detach" >> \$@ @echo "apr\_proc\_other\_child\_register" >> \$@ @echo "apr\_proc\_other\_child\_unregister" >> \$@ @echo "apr\_proc\_other\_child\_alert" >> \$@ @echo "apr\_proc\_other\_child\_refresh" >> \$@ @echo "apr\_proc\_other\_child\_refresh\_all" >> \$@ @echo "apr\_proc\_kill" >> \$@ @echo "apr\_pool\_note\_subprocess" >> \$@ @echo "apr\_setup\_signal\_thread" >> \$@ @echo "apr\_signal\_thread" >> \$@
@echo "apr\_thread\_pool\_get" >> \$@ @echo "apr\_thread\_rwlock\_create" >> \$@ @echo "apr\_thread\_rwlock\_rdlock" >> \$@ @echo "apr\_thread\_rwlock\_tryrdlock" >> \$@ @echo "apr\_thread\_rwlock\_wrlock" >> \$@ @echo "apr\_thread\_rwlock\_trywrlock" >> \$@ @echo "apr\_thread\_rwlock\_unlock" >> \$@ @echo "apr\_thread\_rwlock\_destroy" >> \$@ @echo "apr\_thread\_rwlock\_pool\_get" >> \$@ @echo "apr\_time\_now" >> \$@ @echo "apr\_time\_ansi\_put" >> \$@ @echo "apr\_time\_exp\_tz" >> \$@

@echo "apr\_time\_exp\_gmt" >> \$@ @echo "apr\_time\_exp\_lt" >> \$@ @echo "apr\_time\_exp\_get" >> \$@ @echo "apr\_time\_exp\_gmt\_get" >> \$@
@echo "apr\_sleep" >> \$@
@echo "apr\_rfc822\_date" >> \$@ @echo "apr\_ctime" >> \$@ @echo "apr\_strftime" >> \$@ @echo "apr\_time\_clock\_hires" >> \$@ @echo "apr\_uid\_current" >> \$@ @echo "apr\_uid\_name\_get" >> \$@ @echo "apr\_uid\_get" >> \$@ @echo "apr\_uid\_homepath\_get" >> \$@ @echo "apr\_gid\_name\_get" >> \$@ @echo "apr\_gid\_get" >> \$@ @echo "apr\_version" >> \$@ @echo "apr\_version\_string" >> \$@ @echo "apr\_month\_snames" >> \$@ @echo "apr\_day\_snames" >> \$@ @echo "apr\_base64\_encode\_len" >> \$@ @echo "apr\_base64\_encode" >> \$@ @echo "apr\_base64\_encode\_binary" >> \$@ @echo "apr\_base64\_decode\_len" >> \$@
@echo "apr\_base64\_decode" >> \$@ @echo "apr\_base64\_decode\_binary" >> \$@ @echo "apr\_brigade\_create" >> \$@ @echo "apr\_brigade\_destroy" >> \$@ @echo "apr\_brigade\_cleanup" >> \$@ @echo "apr\_brigade\_split" >> \$@
@echo "apr\_brigade\_partition" >> \$@ @echo "apr\_brigade\_length" >> \$@
@echo "apr\_brigade\_flatten" >> \$@
@echo "apr\_brigade\_pflatten" >> \$@ @echo "apr\_brigade\_split\_line" >> \$@ @echo "apr\_brigade\_to\_iovec" >> \$@ @echo "apr\_brigade\_vputstrs" >> \$@ @echo "apr\_brigade\_write" >> \$@ @echo "apr\_brigade\_writev" >> \$@ @echo "apr\_brigade\_puts" >> \$@ @echo "apr\_brigade\_putc" >> \$@ @echo "apr\_brigade\_putstrs" >> \$@ @echo "apr\_brigade\_printf" >> \$@ @echo "apr\_brigade\_vprintf" >> \$@ @echo "apr\_bucket\_alloc\_create" >> \$@
@echo "apr\_bucket\_alloc\_create\_ex" >> \$@ @echo "apr\_bucket\_alloc\_destroy" >> \$@ @echo "apr\_bucket\_alloc" >> \$@ @echo "apr\_bucket\_free" >> \$@ @echo "apr\_bucket\_setaside\_noop" >> \$@ @echo "apr\_bucket\_setaside\_notimpl" >> \$@ @echo "apr\_bucket\_split\_notimpl" >> \$@ @echo "apr\_bucket\_copy\_notimpl" >> \$@ @echo "apr\_bucket\_destroy\_noop" >> \$@ @echo "apr\_bucket\_simple\_split" >> \$@ @echo "apr\_bucket\_simple\_copy" >> \$@ @echo "apr\_bucket\_shared\_make" >> \$@ @echo "apr\_bucket\_shared\_destroy" >> \$@ @echo "apr\_bucket\_shared\_split" >> \$@ @echo "apr\_bucket\_shared\_copy" >> \$@ @echo "apr\_bucket\_eos\_create" >> \$@ @echo "apr\_bucket\_eos\_make" >> \$@ @echo "apr\_bucket\_flush\_create" >> \$@ @echo "apr\_bucket\_flush\_make" >> \$@ @echo "apr\_bucket\_immortal\_create" >> \$@ @echo "apr\_bucket\_immortal\_make" >> \$@ @echo "apr\_bucket\_transient\_create" >> \$@ @echo "apr\_bucket\_transient\_make" >> \$@ @echo "apr\_bucket\_heap\_create" >> \$@ @echo "apr\_bucket\_heap\_make" >> \$@ @echo "apr\_bucket\_pool\_create" >> \$@ @echo "apr\_bucket\_pool\_make" >> \$@ @echo "apr\_bucket\_mmap\_create" >> \$@ @echo "apr\_bucket\_mmap\_make" >> \$@ @echo "apr\_bucket\_socket\_create" >> \$@ @echo "apr\_bucket\_socket\_make" >> \$@ @echo "apr\_bucket\_pipe\_create" >> \$@ @echo "apr\_bucket\_pipe\_make" >> \$@ @echo "apr\_bucket\_file\_create" >> \$@ @echo "apr\_bucket\_file\_make" >> \$@ @echo "apr\_bucket\_file\_enable\_mmap" >> \$@ @echo "apr\_date\_checkmask" >> \$@ @echo "apr\_date\_parse\_http" >> \$@ @echo "apr\_date\_parse\_rfc" >> \$@ @echo "apr\_dbm\_open\_ex" >> \$@ @echo "apr\_dbm\_open" >> \$@

@echo "apr\_dbm\_close" >> \$@ @echo "apr\_dbm\_fetch" >> \$@ @echo "apr\_dbm\_store" >> \$@ @echo "apr\_dbm\_delete" >> \$@ @echo "apr\_dbm\_exists" >> \$@ @echo "apr\_dbm\_firstkey" >> \$@ @echo "apr\_dbm\_nextkey" >> \$@ @echo "apr\_dbm\_freedatum" >> \$@ @echo "apr\_dbm\_geterror" >> \$@ @echo "apr\_dbm\_get\_usednames\_ex" >> \$@ >> \$@ @echo "apr\_dbm\_get\_usednames" @echo "apr\_hook\_sort\_register" >> \$@ @echo "apr\_hook\_sort\_all" >> \$@ @echo "apr\_hook\_debug\_show" >> \$@ @echo "apr\_hook\_deregister\_all"
@echo "apr\_md4\_init" >> \$@ >> \$@ weeno apr\_md4\_init" >> \$@
@echo "apr\_md4\_set\_xlate" >> \$@
@echo "apr\_md4\_update" >> \$@
@echo "apr\_md4\_final" >> \$@
@echo "apr\_md4" >> \$@
@echo "apr\_md5\_init" >> \$@
@echo "apr\_md5\_set ylate" >> \$@ @echo "apr\_md5\_set\_xlate" >> \$@ @echo "apr\_md5\_update" >> \$@ @echo "apr\_md5\_final" >> \$@ @echo "apr\_md5" >> \$@ @echo "apr\_md5\_encode" >> \$@ @echo "apr\_password\_validate" >> \$@ @echo "apr\_dynamic\_fn\_register" >> \$@ @echo "apr\_dynamic\_fn\_retrieve" >> \$@ @echo "apr\_optional\_hook\_add" >> \$@ @echo "apr\_optional\_hook\_get" >> \$@ @echo "apr\_queue\_create" >> \$@ @echo "apr\_queue\_push" >> \$@ @echo "apr\_queue\_pop" >> \$@ @echo "apr\_queue\_trypush" >> \$@ @echo "apr\_queue\_trypop" >> \$@ @echo "apr\_queue\_size" >> \$@ @echo "apr\_queue\_interrupt\_all" >> \$@ @echo "apr\_queue\_term" >> \$@ @echo "apr\_reslist\_create" >> \$@ @echo "apr\_reslist\_destroy" >> \$@ @echo "apr\_reslist\_acquire" >> \$@ @echo "apr\_reslist\_release" >> \$@ @echo "apr\_rmm\_init" >> \$@ @echo "apr\_rmm\_destroy" >> \$@ @echo "apr\_rmm\_attach" >> \$@ @echo "apr\_rmm\_detach" >> \$@ @echo "apr\_rmm\_malloc" >> \$@ @echo "apr\_rmm\_realloc" >> \$@ @echo "apr\_rmm\_calloc" >> \$@ @echo "apr\_rmm\_free" >> \$@ @echo "apr\_rmm\_addr\_get" >> \$@
@echo "apr\_rmm\_offset\_get" >> \$@ @echo "apr\_rmm\_overhead\_get" >> \$@ @echo "apr\_sdbm\_open" >> \$@ @echo "apr\_sdbm\_close" >> \$@ @echo "apr\_sdbm\_lock" >> \$@ @echo "apr\_sdbm\_unlock" >> \$@ @echo "apr\_sdbm\_fetch" >> \$@ @echo "apr\_sdbm\_store" >> \$@ @echo "apr\_sdbm\_delete" >> \$@ @echo "apr\_sdbm\_firstkey" >> \$@ @echo "apr\_sdbm\_nextkey" >> \$@ @echo "apr\_sdbm\_rdonly" >> \$@ @echo "apr\_sha1\_base64" >> \$@ @echo "apr\_shal\_init" >> \$@ @echo "apr\_sha1\_update" >> \$@ @echo "apr\_sha1\_update\_binary" >> \$@ @echo "apr\_sha1\_final" >> \$@ @echo "apr\_strmatch\_precompile" >> \$@ @echo "apr\_uri\_port\_of\_scheme" >> \$@ @echo "apr\_uri\_unparse" >> \$@ @echo "apr\_uri\_parse" >> \$@ @echo "apr\_uri\_parse\_hostinfo" >> \$@ @echo "apr\_uuid\_get" >> \$@ @echo "apr\_uuid\_format" >> \$@ @echo "apr\_uuid\_parse" >> \$@ @echo "apr\_xlate\_open" >> \$@ @echo "apr\_xlate\_sb\_get" >> \$@ @echo "apr\_xlate\_conv\_buffer" >> \$@ @echo "apr\_xlate\_conv\_byte" >> \$@ @echo "apr\_xlate\_close" >> \$@ @echo "apr\_text\_append" >> \$@ @echo "apr\_xml\_parser\_create" >> \$@ @echo "apr\_xml\_parse\_file" >> \$@

```
@echo "apr_xml_parser_feed" >> $@
@echo "apr_xml_parser_done" >> $@
@echo "apr_xml_parser_geterror" >> $@
@echo "apr_xml_to_text" >> $@
@echo "apr_xml_empty_elem" >> $@
@echo "apr_xml_quote_string" >> $@
@echo "apr_xml_quote_elem" >> $@
@echo "apr_xml_insert_uri" >> $@
@echo "apr_bucket_type_flush" >> $@
@echo "apr_bucket_type_eos" >> $@
@echo "apr_bucket_type_cos" >> $@
@echo "apr_bucket_type_file" >> $@
@echo "apr_bucket_type_heap" >> $@
@echo "apr_bucket_type_nedp" >> $@
@echo "apr_bucket_type_pool" >> $@
@echo "apr_bucket_type_immortal" >> $@
@echo "apr_bucket_type_transient" >> $@
@echo "apr_bucket_type_socket" >> $@
@echo "apr_bucket_type_socket" >> $@
@echo "apr_hook_global_pool" >> $@
@echo "apr_global_hook_pool" >> $@
@echo "apr_hook_debug_enabled" >> $@
@echo "apr_debug_module_hooks" >> $@
@echo "apr_hook_debug_current" >> $@
@echo "apr_current_hooking_module" >> $@
$(CPP) $(ALL_CPPFLAGS) $(ALL_INCLUDES) exports c | grep "ap_hack_" | grep -v apr_ | \
$(CPP) $(ALL_CPPFLAGS) $(ALL_INCLUDES) export_vars.h | grep -v apr_ | \
    sed -e 's/^\#[^!]*//' | sed -e '/^$$/d' >> $@
```

Choose whichever list is appropriate for the installation. If the requirements of the Web Gateway are the only consideration then the first 'minimal' list is sufficient.

Having modified the Makefile, proceed to the make and installation stages (steps 2 and 3). The Apache installation produced works with the pre-built Gateway DSOs supplied by InterSystems.

| E   | <br>      |       |
|-----|-----------|-------|
| IIS | Technical | Notes |

For those interested who use IIS, this appendix describes application pools, web gardens, and bitness.

# **E.1 IIS Application Pools and Web Gardens**

## **E.1.1 Application Pools**

An application pool is a configuration that links one or more applications to a set of one or more worker processes. Because applications in an application pool are separated from other applications by worker process boundaries, an application in one application pool is not affected by problems caused by applications running in other application pools.

By creating new application pools and assigning Web sites and applications to them, it is possible to make the server more efficient and reliable. Applications working through pools are always available, even when a worker process serving a different application develops a fault.

Applications are defined by their path in IIS. For example: /csp

### E.1.2 Web Gardens

For even greater reliability, it is possible to configure an application pool to be supported by multiple worker processes. An application pool that uses more than one worker processes is called a web garden. The worker processes in a web garden share the requests that arrive for that particular application pool. If a worker process fails, another worker process can continue to process other requests.

It should be noted that web gardens are different from web farms. A web garden is configured on a single server by specifying multiple worker processes for an application pool. Web farms use multiple servers for supporting a web site.

Creating a web garden for an application pool can enhance performance in the following situations:

- Robust processing of requests: When a worker process in an application pool is tied up (for example, when a script engine stops responding), other worker processes can accept and process requests for the application pool.
- Reduced contention for resources: When a web garden reaches a steady state, each new TCP/IP connection is assigned, according to a round-robin scheme, to a worker process in the web garden. This helps smooth out workloads and reduce contention for resources that are bound to a worker process.

# E.1.3 Application Pools, Web Gardens, and CSP

Application Pool and Web Garden configurations do not affect the operation of NSD-based Gateway configurations because the ISAPI module communicating with the NSD does not pool any persistent information or other resources (such as connections to InterSystems IRIS). All persistent resources are held in the NSD module. The ISAPI module communicating with the NSD is unaffected by changes in the way it is managed by IIS.

The non-NSD based Gateway configuration (CSPms.dll and CSPmsSys.dll) is more sensitive to changes in the way ISAPI extensions are managed in IIS because the pooling of persistent resources (such as connections to InterSystems IRIS) takes place in the extension itself.

Application pools that are configured to use no more than one worker process have no visible impact on the way the Web Gateway operates within the context of a single web application path (for example, /csp). However, for configurations where multiple worker processes are used (a Web Garden) the workload for the Web Gateway is evenly distributed amongst all participating worker processes in the pool. Each worker process manages its own instance of the Web Gateway modules. This process management architecture does not pose a problem with respect to the way the Web Gateway operates but the following restrictions must be borne in mind:

- IIS must be restarted in order for changes to the Web Gateway's configuration to take effect. This must be done by completely restarting the World Wide Web Publishing service from the main Windows Services control panel; not through the Internet Services Manager control panel.
- The Web Gateway's Systems Management form (System Status) cannot be used to accurately monitor the connections used by web applications. At any given time the Systems Status reflects the status for the instance of the Web Gateway that happens to be attached to the current worker process (that is, the worker process that happens to service the Web Gateway's request).
- Each web application (as defined by the web path to the application) maintains its own pool of persistent connections to InterSystems IRIS. Also, each worker process within an application pool maintains its own pool of persistent connections to InterSystems IRIS. This gearing should be remembered when configuring the maximum and minimum number of connections to InterSystems IRIS that the Web Gateway uses. These settings apply to each and every Gateway instance in the pool.
- State-aware sessions (preserve mode 1) cannot be used with Web Garden configurations because there is no control over the instance of the Web Gateway which is used to serve any particular request. The net result is that it's not possible to route state-aware requests to their dedicated InterSystems IRIS processes in these configurations.

Note that the NSD-based options are not subject to these restrictions because the Web Gateway is managed independently of IIS.

Finally, the effect of certain worker process configuration parameters on the non-NSD version of the Web Gateway should be considered. In particular, the effect of the idle timeout and process recycling facility should be borne in mind.

# E.1.4 Idle Timeout for Worker Processes

Often it is necessary to conserve system resources by terminating unused worker processes. It is possible to configure a worker process to gracefully close after a specified period of time. This feature can be used to better manage the resources when the processing load is heavy, when identified applications consistently fall into an idle state, or when new processing space is not available.

When a worker process is terminated, the instance of the Web Gateway that it manages also closes, and the pool of connections to InterSystems IRIS held by that Gateway instance is terminated. Of course, additional stateless connections can always be replaced in a way that is transparent to users of a web application, but state-aware sessions (preserve mode 1) terminate when their hosting connection is closed.

# E.1.5 Recycling Worker Processes

IIS can be configured to periodically restart worker processes so that faulty web applications can be recycled. This facility helps to ensure that application pools remain healthy and that any leaked system resources are recovered.

It is possible to configure worker processes to restart based on elapsed time, number of requests served, scheduled times, and on the basis of memory usage.

The effect on the Web Gateway of closing worker processes was discussed in the previous section (Idle Timeout). The same considerations apply here. Because web applications can only interact with the Web Gateway through carefully managed channels, it is recommended that worker processes supporting the web applications should not be recycled.

# E.2 Bitness — 32-bit Apps on 64-bit Servers for Windows

**Note:** This section applies to modules that are loaded into the address space of the hosting web server: ISAPI Extensions and Native Modules (CSPms[Sys].dll and CSPcms.dll). CGI modules are not affected since they run as a detached process with respect to IIS.

The **Enable 32-Bit Applications** setting applies to the Application Pool level, which makes it possible to set the bitness for a particular Application Pool. In a single server installation, you can configure one Application Pool to run native 64-bit applications and another to run 32-bit applications.

To access the bitness setting for an Application Pool, enter the IIS control panel:

- 1. Select Application Pools in the left hand panel.
- 2. Select the appropriate Application Pool.
- 3. Select Advanced Settings in the right hand panel.
- 4. The Advanced Settings dialogue appears. The Enable 32-Bit Applications setting is found in the General section. This can be set to True or False.

Incidentally, this configuration setting can be manipulated at the Windows Command line using the *appcmd* command. For example:

appcmd set apppool /apppool.name:DefaultAppPool/enable32bitapponwin64:true

This sets the Application Pool DefaultAppPool to run in 32 bit mode.

It is also possible to list the Application Pools based on bitness using the *appcmd* command. For example, to list all the application pools running in 64 bit mode use the following command:

appcmd list apppools /enable32bitapponwin64:false

Finally, since application pools can be run in different bitness modes, it is necessary to ensure that Native Modules (and ISAPI extensions) that are loaded by the Application Pool are themselves of the correct bitness for the pool. For example, if the hosting application pool is 64-bit, then the 64-bit Gateway modules (such as CSPms[Sys].dll) must be used. If the hosting Application Pool is 32-bit, then the 32-bit Gateway modules must be used instead.

The bitness check for individual modules is done via a *preCondition* in the module's web.config file. For the Web Gateway, this file typically looks something like the following:

```
<?xml version="1.0" encoding="UTF-8"?>
<configuration>
  <system.webServer>
    <handlers>
       <add name="WebGateway_All" path="*" verb="*" modules="CSPms" resourceType="Unspecified" \</pre>
       preCondition="bitness64" />
    </handlers>
    <security>
       <requestFiltering>
         <hiddenSegments>
           <remove segment="bin" />
         </hiddenSegments>
       </requestFiltering>
    </security>
  </system.webServer>
</configuration>
```

Note the bitness setting in the *precondition* clause. In this case bitness is set to bitness64 which means that IIS checks for 64-bit Gateway modules operating in a 64-bit Application Pool.

If a 32-bit Application Pool is used, then the 32-bit Gateway modules must be used and the *preCondition* set to bitness32.

If there is an inconsistency between the modules installed, the precondition clause, and/or the expectations of the hosting Application Pool, IIS returns an error condition similar to the one shown below.

Error: The module(s) assigned to this handler mapping has the following preconditions that are not present in the handler mapping: bitness64 Runtime errors may occur if a handler mapping does not have a set of preconditions that are equally as restrictive as, or more restrictive, than the module(s) assigned to the mapping. Please ensure that this handler mapping has the correct preconditions, and that the preconditions are not in conflict. F

# Using Web Applications with a Remote Web Server

This appendix contains the following sections:

- Configuring the Web Server and Web Gateway
- Accessing CSP on Multiple InterSystems IRIS Servers
- Configuring Apache Virtual Hosts

# F.1 Configuring the Web Server and Web Gateway

This section discusses how to set up a web server and the Web Gateway to provide access to a web application installed on a remote InterSystems IRIS server. The instructions refer to the web server as *Machine W* and to the computer running InterSystems IRIS as *Machine I*. The setup includes the following procedures:

- 1. Install the Web Gateway on the Web Server Machine
- 2. Configure the Web Gateway
- 3. If Serving Static Files from the Web Server
- 4. Configure Web Server Paths

### F.1.1 Install the Web Gateway on the Web Server Machine

Install the Web Gateway on the web server machine, *Machine W*, where IIS or Apache is running. See the section "Installing the Web Gateway Only" in the *Installation Guide* if you need more detailed information. During the installation process, follow these instructions:

- 1. In the Setup Type dialog box, select Web Server and select Next.
- 2. Review the installation name, type, and destination directory and, if correct, select Install.

This installation process creates the CSP directory structure on the web server, *Machine W* and creates virtual directory references for the /CSP and /CSP/Bin files.

# F.1.2 Configure the Web Gateway

Next, adjust the Web Gateway Configuration on the web server, *Machine W*. Although the Web Gateway configuration information is stored in the CSP.ini file, always use the Web Gateway Management pages to update the configuration:

1. Navigate to the Web Gateway Management Main Menu by pointing a browser to:

http://localhost/csp/bin/Systems/Module.cxw

(Bookmarking this URL is helpful). This link is for your external web server, not the Private Web Server supplied with InterSystems IRIS.

Note that the link above is correct if you are on the same system that the web server is running on using port 80. If you are trying to access the Web Gateway Management Main Menu from a remote system, you are denied access by default. You can configure the web server to allow remote access through the Web Gateway Management pages **Default Parameters** page. Set the **System Manager Machine/s** field to the IP address of the remote system. This field accepts a comma- or plus-separated list of IP address of machines that can access the Web Gateway Management pages.

For further information, see the section "Security Considerations with Web Gateway Management Pages".

- 2. Select **Server Access** in the left-hand menu. If IRIS is installed on the web server, the InterSystems IRIS installation configures a LOCAL web server to connect to the InterSystems IRIS instance on the local machine, *Machine W*.
- 3. Create a new server to represent the InterSystems IRIS instance running on the remote machine, Machine I:
  - a. Select Add Server.
  - b. Enter a name for the server (Machine I for example).
  - c. Enter the IP Address and Superserver TCP Port of the remote InterSystems IRIS server running on Machine I.
  - d. Modify the **Connection Security** settings to match the level of authentication expected by *Machine I* for Web Gateway connections. See the section "Web Gateway and Security" in this guide for details.
  - e. Select Save Configuration.

For additional information, see the section "Adding a Server Configuration".

- 4. Select **Application Access** in the left-hand menu to associate the path to the web application on the remote InterSystems IRIS server, *Machine I*, with the server configuration previously created for *Machine I*. The default paths are predefined for / and /csp.
- 5. Create a new application path to represent the web application running on the remote machine, *Machine I*. You can either copy an existing configuration (such as /csp) or select **Add Application** to manually create a new path configuration. The path you create for the application must match that defined for the application in the InterSystems IRIS instance on *Machine I*.

For example, the default path to the Management Portal is /csp/sys. If you are creating a new application, choose your own path name. For example: /myapp or /csp/myapp. Having created the new path, modify the **Server 0** parameter for the path such that it takes the value of the InterSystems IRIS server configuration that you previously set up for *Machine I*.

6. Finally, save the new path configuration.

For additional information, see the section "Adding an Application Path".

### F.1.3 If Serving Static Files from the Web Server

If you are planning to serve static files from the web server, create directories on *Machine W* to represent your application path. These directories exist solely to hold static content such as image files. You *do not* have to place any CSP files here; they reside on *Machine I*.

Under the directory *install-dir*\CSP on *Machine W*, create \Samples and \User directories. Also create directories to represent other paths which may contain static components referenced in CSP pages. The example in the previous section requires you to create a directory for \myapp.

### F.1.4 Configure Web Server Paths

The application paths in the previous steps correspond to requests for CSP pages in the equivalent locations. For example:

```
http://domain.com/myapp/login.csp
http://domain.com/csp/myapp/login.csp
http://domain.com/csp/sys/login.csp
```

Inheritance is applied in a hierarchical fashion. Consider the following request:

http://domain.com/csp/newapp/login.csp

The application path configuration for /csp/newapp is used if it exists. If not, the configuration defined for /csp is used instead.

The Web Gateway installation procedures configure the hosting web server to recognize the /csp virtual path. Typically, these same settings also apply to directories placed under /csp (/csp/myapp, for example).

If you create a new path (such as in the first example, /myapp), you must configure the web server to recognize this new virtual path. These procedures are different depending on the web server you use. Follow the procedures in the section that applies to your web server:

- Add Virtual Directories to IIS
- Add Aliases to Apache Configurations

#### F.1.4.1 Add Virtual Directories to IIS

The installation procedure for the Web Gateway configures the virtual directory *install-dir*\csp for web applications. If all of your applications are under this virtual directory (for example, *install-dir*\csp\myapp) and you are not using virtual hosts, you do not need to add virtual directories. The instructions in this section apply specifically to the IIS (Internet Information Services) web server version 7 or later.

Set up the application path resembling /myapp in the previous examples with properties similar to the /csp virtual directory which is automatically created for you during the Web Gateway installation.

- 1. Navigate to the Internet Information Services management dialog box, which is likely accessible from the Administrative Tools menu of the Windows Control Panel.
- 2. Expand the folders and right-click Default Web Site.
- 3. Point to New and select Virtual Directory to create a new directory record with the following values:

```
Alias: myapp
Directory: C:\iris\csp\myapp
```

4. Either select Save and Apply all changes, or if you are using the wizard, select Finish.

Restart IIS to apply the changes.

#### F.1.4.2 Add Aliases to Apache Configurations

If you are using an Apache web server to control a remote InterSystems IRIS server and your application path is altered from the /csp default, you must manually add a corresponding alias to the Apache configuration file pointing to the local CSP directory.

For example, to remotely serve the web applications on the InterSystems IRIS instance iris on *Machine I* from the application path defined on the web server, /myapp/csp, add the following alias line to the httpd.conf file on *Machine W*:

Alias /myapp/csp "C:/iris/CSP"

Restart the Apache web server to apply the changes.

# F.2 Accessing CSP on Multiple InterSystems IRIS Servers

Read this section if you need to configure a single web server to access one or more web applications on multiple InterSystems IRIS servers. This section uses the Management Portal as the example application. Adapt these procedures for your own web application. The Management Portal application is usually called with a URL in this format:

http://domain.com/csp/sys/UtilHome.csp

For additional information, see "Define a Remote Server Connection" in System Administration Guide.

### F.2.1 Configuring the InterSystems IRIS Server for the Application Path

If you are content with using the InterSystems IRIS server name in the web application URL, follow this procedure. If you do not want the InterSystems IRIS server name displayed in the URL, then follow the procedure in the following section "Changing the InterSystems IRIS Server Name in the URL".

1. On your first server, access the Web Gateway Management Main Menu with:

http://localhost:<port\_no>/csp/bin/Systems/Module.cxw

- Select Server Access. Add server configurations for iris1 and iris2. See the section "Configuring Server Access" for details.
- 3. Select Application Access. Create an application path /iris1/csp/sys/ with a Default Server of iris1. Create an application path /iris2/csp/sys/ with a Default Server of iris2. See the section "Configuring Application Access" for details.
- 4. If the web server is IIS, then set up virtual directories for /iris1 and /iris2 as described in the section "Add Virtual Directories to IIS".

If using an Apache web server, see the section "Add Aliases to Apache Configurations".

To access the Management Portal on InterSystems IRIS servers iris1 and iris2, include the server name as part of the URL as follows:

http://domain.com/iris1/csp/sys/UtilHome.csp
http://domain.com/iris2/csp/sys/UtilHome.csp

### F.2.2 Changing the InterSystems IRIS Server Name in the URL

If you do not want the InterSystems IRIS server name displayed in the web application URL, then follow the procedure in this section to create a substitute name.

Use the CSPConfigName parameter of the **%System.CSP.SetConfig** method for each server. This example uses linda as the substitute name for server iris1 and perry as the substitute name for a server iris2. You would use your own server and substitute names.

In a terminal window on the iris1 server, run:

d \$System.CSP.SetConfig("CSPConfigName","linda")

In a terminal window on the iris2 server, run:

```
d $System.CSP.SetConfig("CSPConfigName","perry")
```

Then, complete the following steps:

1. On iris1, access the Web Gateway Management Main Menu with:

http://localhost/csp/bin/Systems/Module.cxw

- Select Server Access. Add server configurations for iris1 and iris2. See the section "Configuring Server Access" for details.
- 3. Select Application Access. Create an application path /linda/csp/sys/ with a Default Server of iris1. Create an application path /perry/csp/sys/ with a Default Server of iris2. See the section "Configuring Application Access" for details.
- If the web server is IIS, then set up virtual directories for /iris1 and /iris2 as described in the section "Add Virtual Directories to IIS".
- 5. If using an Apache web server, see the section "Add Aliases to Apache Configurations".

To see other CSP global parameters, enter %SYS>d \$system.CSP.DisplayConfig(). If you have set CSPConfigName, you may want to also set WebServerURLPrefix so that Studio uses the same URL construction. See "WebServerURLPrefix".

# **F.3 Configuring Apache Virtual Hosts**

An alternative method for accessing an application on multiple servers is to use virtual host arrangements. Virtual hosts are a common feature in Apache web server configurations and are straightforward to set up in this server environment. For example, consider two virtual hosts, each listening on a separate TCP port:

http://virtual\_host1:81/csp/sys/UtilHome.csp
http://virtual\_host2:82/csp/sys/UtilHome.csp

Both virtual\_host1 and virtual\_host2 are served by the same web server and Web Gateway.

The following shows the Apache configuration (httpd.conf) for this arrangement:

```
<VirtualHost virtual_host1:81>
ServerName virtual_host1
</VirtualHost>
<VirtualHost virtual_host2:82>
ServerName virtual_host2
</VirtualHost>
```

Configure the use of these virtual hosts using the Web Gateway Management Main Menu as follows:

1. Navigate to the Web Gateway Management home page by pointing a browser to:

http://localhost/csp/bin/Systems/Module.cxw

2. Select Server Access to create a server configuration for iris1 and iris2.

3. Select Application Access to create the application paths //virtual\_host1/csp/sys/ and //virtual\_host2/csp/sys/.

Note the use of the double forward-slash (//) to introduce the virtual host name.

Set the **Server 0** for path //virtual\_host1/csp/sys/ to be the name of the server configuration set up for iris1 in the previous step.

Set the **Server 0** for path //virtual\_host2/csp/sys/ to be the name of the server configuration set up for iris2 in the previous step.

4. No changes are required in the configuration of the two remote InterSystems IRIS servers. The application path for the portal remains as /csp/sys/ in both cases.

See "Virtual Hosts Overview" for more information.

### F.3.1 Virtual Hosts Overview

Virtual hosts are a means through which you can transparently serve applications on one or more instances through a common web server. Each server installation appears to operate as a separate web server.

The differentiating factor in virtual host setups can be one of the following:

1. Web server IP address — The server hosting the web server is exposed through two IP addresses. For example:

123.123.123.1 == www.serverA.com 123.123.123.2 == www.serverB.com

2. Web server port — This method is useful for testing different configurations, though it involves including the port number in the request for cases where non-standard TCP ports are used (TCP ports other than 80). For example:

Web Server TCP Port 80 == www.serverA.com Web Server TCP Port 81 == www.serverB.com

3. Path — the preferred way of implementing virtual hosts. You register the two names and they translate to a single physical IP address for the web server. For example:

www.serverA.com == 123.123.123.1 www.serverB.com == 123.123.123.1

Regardless of which way you choose, set up a named slot for each InterSystems IRIS installation in the Web Gateway configuration (it does not need to be the same as the InterSystems IRIS instance name). The superserver port that the Web Gateway configuration (for each server) is pointing to is what is important.

For example:

www.serverA.com www.serverB.com

Both are served by a single web server installation.

You can implement servers including mixtures of all three. Options 1 and 3 are identical from the browser perspective. You can configure each virtual host to have its own documents root, etc.

To extend the virtual host concept through to CSP, suppose you wish to run the same web application through two virtual hosts, but on different InterSystems IRIS instances. For example, one site for testing and another for production.

www.serverA.com/csp/login.csp ==> irisA
www.serverB.com/csp/login.csp ==> irisB

A web application's access to an InterSystems IRIS server is controlled through the Web Gateway **Application Access** configuration option. Typically, the following two entries are defined:

/ /csp

The name of the InterSystems IRIS server is associated with these application path definitions:

```
/ (Default Server == irisA)
/csp (Default Server == irisA)
```

The Web Gateway allows you to extend this configuration to include the name of a virtual host through which you access the application.

```
/ (Default Server == irisA)
/csp (Default Server == irisA)
//www.serverA.com/csp (Default Server == irisA)
//www.serverB.com/csp (Default Server == irisB)
```

You can then configure a separate InterSystems IRIS server for www.serverA.com/csp and www.serverB.com/csp as shown above. Introduce server names by //, as shown.

The current rules of inheritance apply. For example, if you request www.serverA.com/xxx/yyy.csp, then the InterSystems IRIS server defined for / is ultimately used, unless, you define an ultimate default for serverA as shown below:

```
/ (Default Server == irisL)
/csp (Default Server == irisL)
//www.serverA.com/ (Default Server == irisL)
//www.serverA.com/csp (Default Server == irisA)
//www.serverB.com/csp (Default Server == irisB)
```

**Note:** The servers specified in the Web Gateway configuration do not necessarily have to be *virtual*. For example, you can configure a single NSD installation to support several real Apache installations with a different set of Inter-Systems IRIS servers defined for each one. Further, you can configure each Apache server to support many virtual hosts.

The Web Gateway identifies the host for the application through the CGI environment variable SERVER\_NAME.